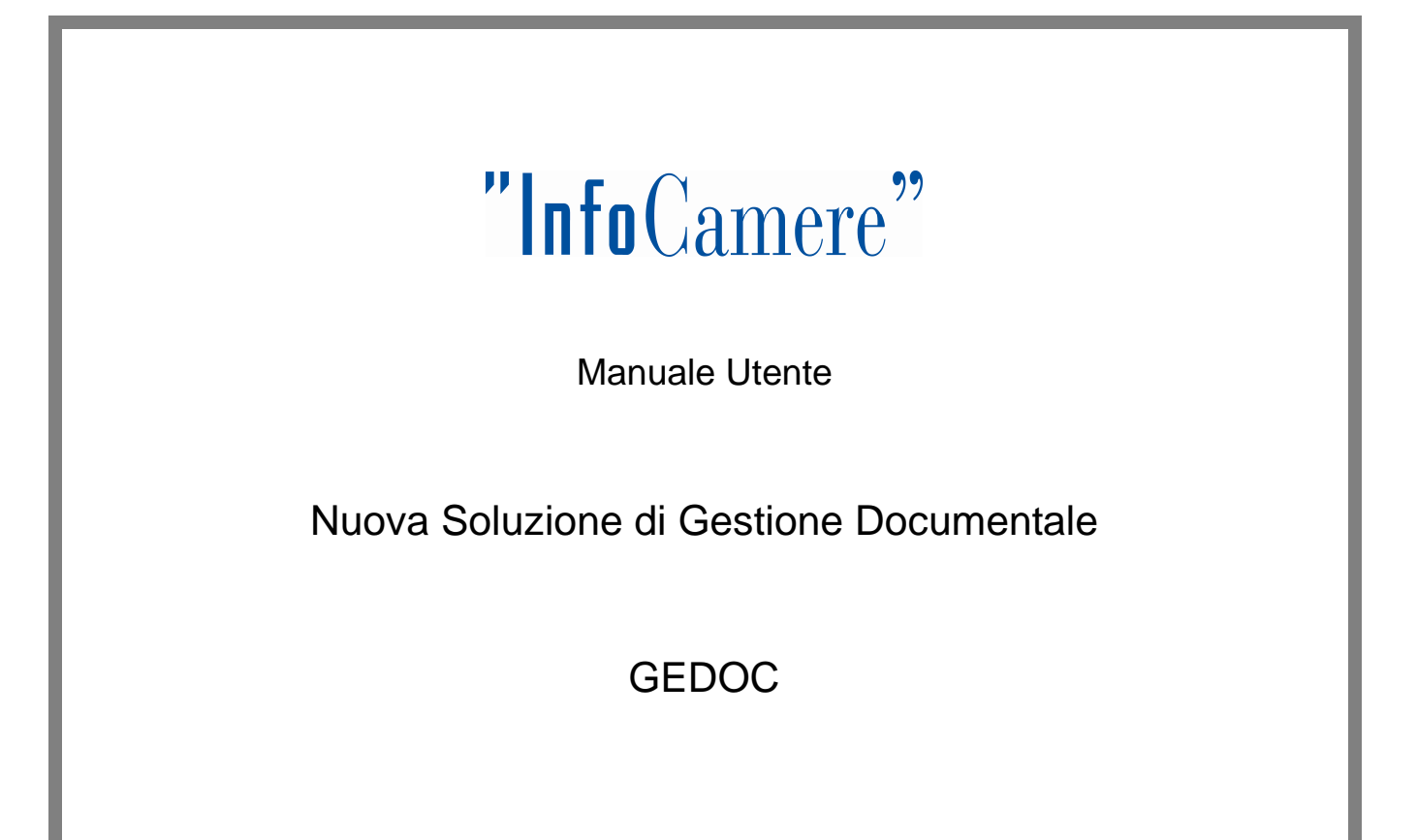

| In     | ntroduzione al documento                             | 3   |  |  |  |  |  |  |  |  |
|--------|------------------------------------------------------|-----|--|--|--|--|--|--|--|--|
|        | Novità introdotte rispetto alla precedente emissione |     |  |  |  |  |  |  |  |  |
|        | Scopo e campo di applicazione del documento          |     |  |  |  |  |  |  |  |  |
|        | Livello di riservatezza                              |     |  |  |  |  |  |  |  |  |
|        | Termini e definizioni                                |     |  |  |  |  |  |  |  |  |
|        | Contesto di riferimento                              |     |  |  |  |  |  |  |  |  |
| Utenti |                                                      |     |  |  |  |  |  |  |  |  |
|        | Tipologie Utente                                     | 7   |  |  |  |  |  |  |  |  |
|        | Ruoli e Funzioni Utente                              | 7   |  |  |  |  |  |  |  |  |
| 1.     | Accesso al sistema                                   | 8   |  |  |  |  |  |  |  |  |
|        | Header dell'homepage                                 |     |  |  |  |  |  |  |  |  |
|        | Pannello di Controllo                                | 10  |  |  |  |  |  |  |  |  |
|        | Attività                                             | 10  |  |  |  |  |  |  |  |  |
|        | 1. Coda Spedizioni                                   | 11  |  |  |  |  |  |  |  |  |
|        | 2. Elenchi Code/Ruolo                                |     |  |  |  |  |  |  |  |  |
|        | 3. Scrivania Ufficio                                 |     |  |  |  |  |  |  |  |  |
|        | Scrivania Utente                                     | 19  |  |  |  |  |  |  |  |  |
| 2.     | 2. Documento in Entrata                              | 21  |  |  |  |  |  |  |  |  |
|        | Documento cartaceo                                   |     |  |  |  |  |  |  |  |  |
|        | Documento elettronico                                |     |  |  |  |  |  |  |  |  |
|        | Creazione documento                                  |     |  |  |  |  |  |  |  |  |
| 3.     | 8. Flusso Documento in Entrata                       | 43  |  |  |  |  |  |  |  |  |
|        | Documento                                            |     |  |  |  |  |  |  |  |  |
|        | Entrata PEC                                          |     |  |  |  |  |  |  |  |  |
|        | Procedimento Amministrativo                          |     |  |  |  |  |  |  |  |  |
| 4.     | I. Documento in Uscita                               | 72  |  |  |  |  |  |  |  |  |
| 5.     | 5. Flusso documento in uscita                        | 90  |  |  |  |  |  |  |  |  |
| 6.     | S. Richiesta Contributo Interno                      | 106 |  |  |  |  |  |  |  |  |
| 7.     | 7. Richiesta Contributo Esterno                      | 112 |  |  |  |  |  |  |  |  |
| 8.     | 3. Ricerca Documento                                 | 124 |  |  |  |  |  |  |  |  |
| 9.     | ). Ricerca Fascicolo                                 | 132 |  |  |  |  |  |  |  |  |

## Introduzione al documento

## Novità introdotte rispetto alla precedente emissione

| Vers | sione:         | na              | Data Versione: | gg / mm / aaaa |
|------|----------------|-----------------|----------------|----------------|
| Des  | cr. modifiche: | Non Applicabile |                |                |
| Moti | vazioni :      | Non Applicabile | •              |                |

## Scopo e campo di applicazione del documento

Il presente manuale descrive le procedure operative che l'utente deve seguire per l'utilizzo dell'applicazione *GEDOC (Nuovo sistema di gestione documentale)* 

Il *Nuovo Sistema di Gestione Documentale (GDOC)* permetterà agli utenti di tutte le Aree Organizzative Omogenee di un Ente o Gruppi di Enti di gestire all'interno dell'applicazione i processi relativi a *Procedimenti Amministrativi* strettamente connessi a particolari tipologie documentali quali Documenti in Entrata e in Uscita.

I ruoli definiti per l'accesso all'applicazione sono i seguenti:

- Responsabile Protocollo
- Responsabile Ufficio
- Protocollatore
- Operatore generico
- Operatore Email
- Dirigente

Ogni ruolo ha specifiche funzionalità e privilegi rispetto agli altri

## Livello di riservatezza

| Riservatezza del documento | Livello  | Ambito di diffusione consentito                                                                                                    |
|----------------------------|----------|----------------------------------------------------------------------------------------------------|
| x                          | Pubblico | Il documento può essere diffuso <b>all'esterno</b> delle aziende del gruppo.                                                                                                    |
| Uso interno<br>Riservato   |          | Il documento può essere diffuso solo <b>all'interno</b> delle aziende<br>del gruppo.<br>E' consentito darne comunicazione a terzi con clausola di non<br>diffusione.                                                                                  |
|                            |          | Il documento <b>non può essere diffuso</b> all'interno delle aziende<br>del gruppo.<br>La sua visibilità è limitata ad un gruppo ristretto di persone.<br>L'indicazione "Riservato" DEVE essere riportata anche nel Piè-<br>di-pagina del documento . |

## Termini e definizioni

In questa sezione si riportano termini e definizioni particolari e specifici del documento.

| Definizione                   | Descrizione                                                                                                    |
|-------------------------------|----------------------------------------------------------------------------------------------------|
| Area Organizzativa Omogenea   | Struttura amministrativa individuata da settori che, per tipologia di<br>mandato istituzionale, di funzione amministrativa perseguita, di<br>obiettivi e di attività svolta, presentano analoghe esigenze di<br>gestione della documentazione. |
| Protocollo Informatico        | Applicazione che consente la gestione informatizzata delle operazioni di protocollazione e assegnazione dei documenti.                                                                                                    |
| Unità Organizzativa           | Singolo ufficio facente parte di una AOO della quale usufruisce di servizi comuni per la gestione dei flussi documentali.                                                                                                    |
| Workflow management<br>system | Sistema informativo per la gestione automatizzata, secondo regole<br>e ruoli definiti, di processi aziendali e/o amministrativi (ed<br>eventualmente dei flussi documentali ad essi associati).                                                |

## Tabella 1 - Definizioni

| Acronimo | Descrizione                   |
|----------|-------------------------------|
| AOO      | Area Organizzativa Omogenea   |
| PEC      | Posta Elettronica Certificata |
| EACO     | Single Sign-On                |
| UO       | Unità Organizzativa           |
| VPN      | Virtual Private Network       |
| WFP      | Workflow Finanza Pubblica     |
| NSD      | Nuovo sistema documentale     |

Tabella 2 - Acronimi

## Contesto di riferimento

L'attuale modello di gestione della corrispondenza prevede la circolazione, all'interno dell'Amministrazione, del documento (sia come supporto cartaceo che elettronico) attraverso una serie di fasi che consentono l'evasione del procedimento amministrativo.

Di seguito sono descritte le principali fasi:

- Ricezione/Acquisizione della corrispondenza: può avvenire per mezzo di differenti canali quali Ufficio Postale, Corriere, Posta Elettronica, Posta Elettronica Certificata, Posta Elettronica Certificata Interoperabile e porta di dominio.
- **Registrazione ufficiale** della corrispondenza mediante assegnazione del numero di protocollo e smistamento all'ufficio di competenza
- Unicità del Protocollo Informatico: nell'ambito dell'AOO il registro di protocollo è unico, sia per la protocollazione in ingresso che in uscita e la numerazione progressiva delle registrazioni di protocollo è unica indipendentemente dal modello organizzativo. Il numero di protocollo individua un unico documento e, di conseguenza, ogni documento reca un solo numero di protocollo. Quindi non è consentita la protocollazione di un documento già protocollato.

Il nuovo modello di gestione documentale dovrà rispettare i seguenti requisiti:

## - Gestione fascicolo informatico

La tracciatura del procedimento amministrativo avverrà attraverso la gestione del fascicolo informatico (raccoglitore degli atti, dei documenti e dei dati del procedimento amministrativo stesso)

## - Rappresentazione basata sulle scrivanie virtuali/code di lavoro

Ciascun utente avrà accesso alle propria e ad altre scrivanie virtuali in base al proprio ruolo nell'organizzazione, in maniera del tutto configurabile in base alle esigenze di ciascun ufficio

## Utenti

## **Tipologie Utente**

Sono utenti potenziali del Sistema tutti gli utenti di tutte le Aree Organizzative Omogenee di un Ente o Gruppi di Enti

## Ruoli e Funzioni Utente

Al momento dell'accesso all'applicazione l'utente viene associato ad uno o più "ruoli" predefiniti.

A ciascun ruolo è associata una o più code di lavoro che consentono un livello di operatività idoneo al ruolo abbinato al funzionigramma dell'Ente.

I principali ruoli individuati all'interno dell'applicazione sono:

| Ruolo                   | Descrizione                                                                                                    |
|-------------------------|----------------------------------------------------------------------------------------------------|
| Dirigente               | Utente che possiede privilegio di firma degli atti in uscita.                                                                                                    |
| Responsabile Protocollo | Utente con funzionalità di gestione del proprio ufficio: tutte<br>le attività dell'ufficio, eventuali parametrizzazioni firma del<br>Registro giornaliero                                                                                                   |
| Responsabile Ufficio    | Utente con funzionalità di gestione del proprio ufficio: tutte<br>le attività dell'ufficio, eventuali parametrizzazioni e privilegi<br>di firma. Assegnazioni singole istanze                                                                               |
| Operatore Generico      | Utente con tutte le funzionalità tipiche della lavorazione del<br>procedimento amministrativo e che sono a supporto del<br>ciclo di vita del documento quali classificazione,<br>fascicolazione, produzione di nuovi documenti e uscita di<br>un documento. |
| Protocollatore          | Utente che possiede tutte le funzionalità tipiche del protocollo quali: protocollazione in ingresso, attivazione e assegnazione workflow, scansione dei documenti.                                                                                          |
| Operatore Email         | Utente che possiede tutte le funzionalità tipiche del<br>protocollo quali: protocollazione in ingresso, attivazione e<br>assegnazione workflow, scansione dei documenti, ma che<br>ha accesso alle caselle email                                            |

Tabella 3 - Ruoli applicativi

## 1. Accesso al sistema

L'applicazione GEDOC è fruibile tramite un'applicazione Web. La gestione degli accessi degli utenti è regolata dal meccanismo di EACO : una volta inserite le credenziali utente (username e password) attraverso la maschera di login, la pagina principale dell'applicazione mostrerà la lista delle attività da effettuare.

| Camere di Commercio<br>d'Italia                                                                                                    |                      | 2                | Benvenuto<br>Prolocollatore - UFFICIO PROTOCOLLÓ E ARCHIVIO<br>CCIAA DI TEST - PROTOCOLLÓ GENERALE | gestione<br>documenta |
|----------------------------------------------------------------------------------------------------|----------------------|------------------|----------------------------------------------------------------------------------------------------|-----------------------|
| Pannello di controllo                                                                                                    | Scrivania utente (Po | stazione 25949)  |                                                                                                    |                       |
| Attività                                                                                                    | Sistema di gestione  | documentale GDOC |                                                                                                    |                       |
| Prancesca Mastroianni     UFFICIO PROTOCOLLO E ARCHIVIO)     Attivita Entrata     In Carico     Scansionati     Scansionati                                                            |                      |                  |                                                                                                    |                       |
| <ul> <li>Entrata PEC</li> <li>Attivita Uscita</li> <li>Bozze in uscita</li> <li>Firmate</li> <li>Da protocollare</li> <li>Spedizione</li> <li>Contributi</li> <li>In Carico</li> </ul> | н<br>ч<br>н<br>н     |                  |                                                                                                    |                       |

## Header dell'homepage

Nella barra superiore dell'interfaccia dell'applicazione sono presenti una serie di pulsanti che permettono di svolgere tutte le operazioni previste all'interno dell'applicazione:

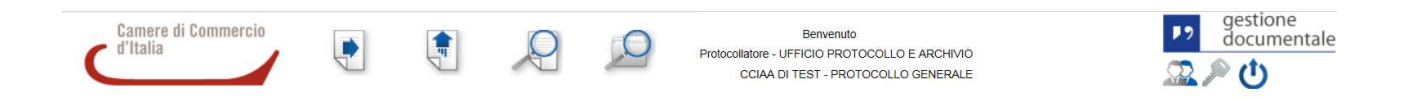

Nell' header è possibile visualizzare:

- il logo delle Camere di Commercio;
- le icone relative alle principali funzionalità dell'applicativo : Documento in entrata, Documento in Uscita, Ricerca Documento, Ricerca fascicolo
- Il profilo dell'utente loggato al sistema:
  - Nome e cognome dell'utente;
  - o Ente di appartenenze;
  - o Ruolo applicativo Ufficio di appartenenza;
  - o AOO di appartenenza

Nel caso in cui l'utente appartenga a più ruoli sarà possibile effettuare cambio ruolo attraverso la selezione di un'apposita icona.

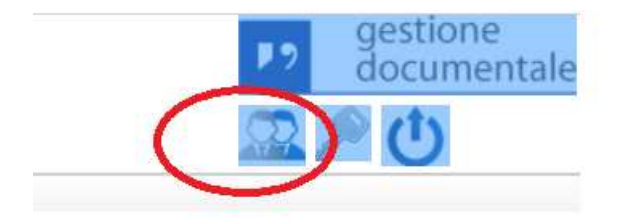

| Selezionare un ruolo applicativo per inizializzare la scrivania utente. |                               |  |  |  |  |
|-------------------------------------------------------------------------|-------------------------------|--|--|--|--|
| Ruolo                                                                   | Ufficio                       |  |  |  |  |
| Amministratore di sistema                                               | UFFICIO PROTOCOLLO E ARCHIVIO |  |  |  |  |
| Amministratore dell'ente                                                | UFFICIO PROTOCOLLO E ARCHIVIO |  |  |  |  |
| Amministratore AOO                                                      | UFFICIO PROTOCOLLO E ARCHIVIO |  |  |  |  |
| Dirigente                                                               | UFFICIO PROTOCOLLO E ARCHIVIO |  |  |  |  |
| Responsabile Ufficio                                                    | UFFICIO PROTOCOLLO E ARCHIVIO |  |  |  |  |
| Responsabile Protocollo                                                 | UFFICIO PROTOCOLLO E ARCHIVIO |  |  |  |  |
| Protocollatore                                                          | UFFICIO PROTOCOLLO E ARCHIVIO |  |  |  |  |
| Operatore generico                                                      | UFFICIO PROTOCOLLO E ARCHIVIO |  |  |  |  |
| Operatore Email                                                         | UFFICIO PROTOCOLLO E ARCHIVIO |  |  |  |  |
| Operatore Guest                                                         | UFFICIO PROTOCOLLO E ARCHIVIO |  |  |  |  |
| Firmatario                                                              | UFFICIO PROTOCOLLO E ARCHIVIO |  |  |  |  |

## Selezionando un'apposita icona è possibile effettuare il logout

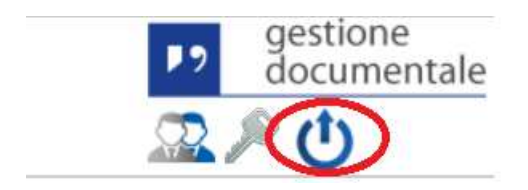

## Pannello di Controllo

Sulla parte sinistra del corpo centrale dell'homepage è visibile il *Pannello di Controllo* dal quale è possibile accedere a due sezioni

- Attività
- Organigramma

## Attività

La funzionalità "Attività" permette all'utente di visualizzare le code che fanno parte della propria scrivania.

Questa consente di navigare in un alberatura composta da cartelle e sottocartelle

| Camere di Commercio<br>d'Italia |           |                    | Q             | 2 | Benvenuto<br>Protocollatore - UFFICIO PROTOCOLLO E A<br>CCIAA DI TEST - PROTOCOLLO GI | ARCHIVIO<br>ENERALE | gestione<br>docume |
|---------------------------------|-----------|--------------------|---------------|---|---------------------------------------------------------------------------------------|---------------------|--------------------|
| Pannello di controllo           | Scriv     | vania utente (Post | azione 25949) |   |                                                                                       |                     |                    |
| Attività                        |           |                    |               |   |                                                                                       |                     |                    |
| UFFICIO PROTOCOLLO E ARCHIVIO)  | Nes       | sun documento tro  | vato          |   |                                                                                       |                     |                    |
| Attivita Entrata                |           |                    |               |   |                                                                                       |                     |                    |
| Attivita Uscita                 |           |                    |               |   |                                                                                       |                     |                    |
| Contributi                      | H ( * ) H |                    |               |   |                                                                                       |                     |                    |

## 1. Coda Spedizioni

Solo per coloro i quali ricoprono il ruolo di Protocollatore, Responsabile Ufficio, Operatore Generico, Operatore Email abbiamo la sezione '**Spedizioni**'. Se esplosa avremo la sotto sezione 'PEC non consegnate':

| Domana di Domana di                                                                                                    |             |                         |                                                                        |                                                                                      |                            | gestione   |
|----------------------------------------------------------------------------------------------------|-------------|-------------------------|------------------------------------------------------------------------|--------------------------------------------------------------------------------------|----------------------------|------------|
| d'Italia                                                                                                    | P           | 9                       | Responsabile Ufficio - 60102<br>AREA_TESI                              | Servenuto Eduardo De Masi<br>2 - Applicazioni Documentali<br>F_OBJ_1 - IC - GENERALE |                            | documental |
| annello di controllo                                                                                                    | < Scrivania | utente (Postazione 205) |                                                                        |                                                                                      |                            |            |
| Attività                                                                                                    |             | ID Comunicazione        | Oggetto Email                                                          | Numero Protocollo                                                                    | Indirizzo Email            | Azioni     |
| Eduardo De Masi<br>(60102 - Applicazioni Documentali)                                                                                                    | *           | GDOC1_C_9382            | ISTANZA ACCESSO PROCEDIMENTI<br>AMMINISTRATIVI SOCIETA'<br>COOPERATIVA | 0000383                                                                              | pecext02@test.pec.aruba.it |            |
| PEC non consegnate                                                                                                    |             | GDOC1_C_9381            | PROCEDIMENTI AMMINISTRATIVI                                            | 0000382                                                                              | pecext02@test.pec.aruba.it |            |
| <ul> <li>In Carico</li> <li>Entrata acquisiti</li> <li>Scansionati</li> <li>Entrata PEC</li> <li>Protocolate</li> <li>Firmate</li> <li>Dassegnare</li> <li>Riassegnare</li> <li>Attesa attestato conformită</li> <li>Attesa attestato conformită</li> <li>Mitivita Uscita</li> <li>Bozze in uscita</li> <li>In Firmate</li> <li>Dossendarea</li> </ul> | *<br>*<br>* |                         |                                                                        |                                                                                      |                            |            |

La coda in questione contiene tutte le PEC inviate da GEDOC ma che non sono state consegnate (casella destinatario piena, indirizzo non corretto ecc..). Quando si invia una PEC dal sistema, GEDOC prova per cinque volte a consegnarla al destinatario, in caso negativo la PEC sosterà nella suddetta coda.

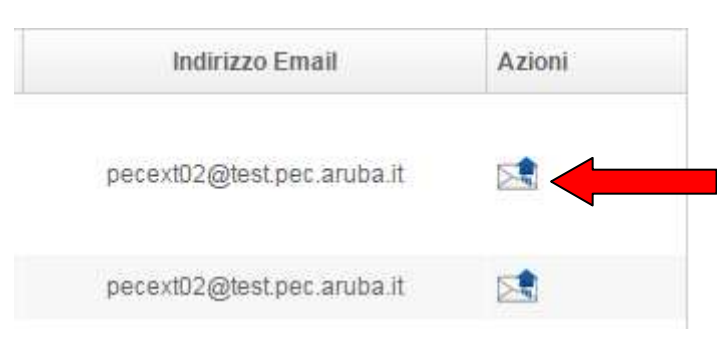

Selezionando l'icona 'Reinvia Email', c'è la possibilità di rispedire la pec

#### Appare una maschera di nuova spedizione pec:

| Non è riuscito l'invio  | del messaggio di | oste elettronica. Prima di effetturare il reinvio verificare che nel campo oggetto non vi siano caratt | ieri particolari. |
|-------------------------|------------------|----------------------------------------------------------------------------------------------------|-------------------|
| ettaglio comunicazione  | Ricevute         |                                                                                                    |                   |
|                         |                  | Dettaglio Comunicazione                                                                                |                   |
| ld comunicazione:       |                  | GDOC1_C_9381                                                                                           |                   |
| Stato spedizione:       |                  |                                                                                                    |                   |
| Mezzo spedizione:       |                  |                                                                                                    |                   |
| Data creazione:         |                  | 27/03/2015                                                                                             |                   |
| Ragione sociale:        |                  | Marisa Galietta                                                                                        |                   |
| Codice fiscale / P.IVA: |                  |                                                                                                    |                   |
| Email:                  |                  | marisa.galietta@legalmail.it                                                                           |                   |
| Nuovo indirizzo Email:  |                  | marisa.galietta@legalmail.it                                                                           |                   |
| Nuovo Oggetto Email:    |                  | PROCEDIMENTI AMMINISTRATIVI                                                                            |                   |

#### Nella sezione Dettaglio Comunicazione è possibile modificare l'indirizzo email

| Nuovo indirizzo Email: | marisa.galietta@legalmail.it |
|------------------------|------------------------------|
|                        |                              |

## e l'oggetto

Nuovo Oggetto Email:

PROCEDIMENTI AMMINISTRATIVI

Il pulsante 'Reinvia Email' avvia una nuova spedizione della PEC

Reinvia Email

Nella sezione Ricevute invece troviamo l'elenco delle ricevute di accettazione e mancata consegna

| tta | d'Ital<br>Iglio C | Comunicazione                                                            | Protoc ollator                                        | e - 60102 - Applicazioni Do | : umentali | ×    |                  | )      |
|-----|-------------------|--------------------------------------------------------------------------|-------------------------------------------------------|-----------------------------|------------|------|------------------|--------|
| (   |                   | Non è riuscito l'invio del messaggio di poste elettronica. Prima di effe | tturare il reinvio verificare che nel campo oggetto r | ion vi siano caratteri par  | licolari.  |      | zo Email         | Azioni |
| D   | ettagi            | Descrizione Ricevute                                                     | Tipologia Documento                                   | Data Creazione              | Dimensione |      | est pec aruba it |        |
|     | 1                 | Ricevuta di accettazione PEC                                             | RICEVUTA_DI_ACCETTAZ                                  |                             | 6,5 KB     | ۹ ۹  | est.pec.aruba.it |        |
|     |                   | Errore consegna PEC                                                      | AVVISO_DI_MANCATA_C(                                  |                             | 9,0 KB     | ه م  |                  |        |
|     |                   | Ricevuta di accettazione PEC                                             | RICEVUTA_DI_ACCETTAZ                                  |                             | 6,5 KB     | ,o 🗣 |                  |        |
|     |                   | Errore consegna PEC                                                      | AVVISO_DI_MANCATA_CC                                  |                             | 8,9 KB     | ۹ م  |                  |        |
|     |                   | Ricevuta di accettazione PEC                                             | RICEVUTA_DI_ACCETTAZ                                  |                             | 6,5 KB     | ۹ م  |                  |        |
|     | 1                 | Errore consegna PEC                                                      | AVVISO_DI_MANCATA_C(                                  |                             | 8,9 KB     | ۹ م  |                  |        |
|     |                   | Ricevuta di accettazione PEC                                             | RICEVUTA_DI_ACCETTAZ                                  |                             | 6,5 KB     | ,o 🗣 |                  |        |
|     |                   | Errore consegna PEC                                                      | AVVISO_DI_MANCATA_C(                                  |                             | 8,9 KB     | ۹ ۹  |                  |        |
|     |                   | Ricevuta di accettazione PEC                                             | RICEVUTA_DI_ACCETTAZ                                  |                             | 6,5 KB     | ,o 📮 |                  |        |
|     | 9                 | Errore consegna PEC                                                      | AVVISO_DI_MANCATA_C(                                  |                             | 9,0 KB     | ۶ 🗣  |                  |        |
|     |                   |                                                                          |                                                       |                             |            |      |                  |        |
|     |                   |                                                                          |                                                       |                             |            |      |                  |        |

## 2. Elenchi Code/Ruolo

Le Attività sono raggruppate nelle seguenti cartelle:

| Categoria        | Coda di lavoro     |
|------------------|--------------------|
| Spadizioni       | PEC non consegnate |
| Specizioni       | Eccezioni interop. |
|                  | In carico          |
|                  | Entrata acquisiti  |
|                  | Scansionati        |
| Attività Entrata | Protocollate       |
|                  | Firmate            |
|                  | Da assegnare       |
|                  | Entrata PEC        |

| Categoria       | Coda di lavoro              |
|-----------------|-----------------------------|
|                 | Riassegna Firmatario        |
|                 | Attesa Attestato Conformità |
|                 | Bozze in Uscita             |
|                 | In Firma                    |
|                 | Firmate                     |
| Attività Uscita | Da Protocollare             |
|                 | Preparazione Firma          |
|                 | Protocollate                |
|                 | Spedizione                  |
| Contributo      | Richieste Contributi        |
| Contributo      | In Carico                   |

Tabella 4 – Raggruppamento cartelle di lavoro utente

Si riportano di seguito la descrizione delle code di lavoro

**NOTA BENE**: (le code di lavoro sono code operative che vanno presidiate dall'utente mentre le code di controllo appartengono al sistema per la lavorazione del documento – conversione in pdf/A, aggiunta dell'attestazione di conformità,aggiunta segnatura di protocollo elettronica ecc..-

|                   | Attività Entrata                                                                                                    |
|-------------------|----------------------------------------------------------------------------------------------------|
| Coda              | Descrizione                                                                                                    |
| In Carico         | Coda di Lavoro, contiene i documenti e Fascicoli in carico all'utente                                                                                                  |
| Entrata acquisiti | Coda di Controllo, contiene i documenti cartacei o elettronici in attesa di conversione in PDF                                                                         |
| Scansionati       | Coda di Lavoro, contiene i documenti scansionati<br>tramite scanner e in attesa di firma dell'attestato di<br>conformità                                               |
| Protocollate      | Coda di Controllo, contiene i documenti protocollati in<br>attesa di conversione in PDF con l'apposizione della<br>segnatura di protocollo nell'angolo alto a sinistra |

|                             | Attività Entrata                                                                                                    |
|-----------------------------|----------------------------------------------------------------------------------------------------|
| Coda                        | Descrizione                                                                                                    |
|                             | della prima pagina                                                                                                    |
| Firmate                     | Coda di Controllo, contiene ii documenti firmati digitalmente e in attesa di conversione in PDF                               |
| Da assegnare                | Coda di Lavoro, contiene i documenti da assegnare all'ufficio che dovrà lavorare il documento                                 |
| Entrata PEC                 | Coda di Lavoro, contiene le email arrivate nella casella PEC dell'ufficio e/o casella istituzionale a cui appartiene l'utente |
| Riassegna Firmatario        | Coda di Lavoro, contiene i documenti cartacei su cui<br>è possibile effettuare una riassegnazione Firmatario                  |
| Attesa Attestato Conformità | Coda di Controllo, contiene i documenti cartacei a cui associare l'attestato di conformità                                    |

Tabella 5 – Attività Entrata

|                    | Attività Uscita                                                                                                    |
|--------------------|----------------------------------------------------------------------------------------------------|
| Coda               | Descrizione                                                                                                    |
| Bozze in Uscita    | Coda di Lavoro, contiene i documenti in lavorazione<br>e non ancora definitivi, possono essere modificati.                                                                   |
| In Firma           | Coda di Lavoro, contiene i documenti in uscita pronti<br>per la firma digitale da parte dell'utente con poteri di<br>firma                                                   |
| Firmate            | Coda di Lavoro, contiene i documenti formati<br>digitalmente da parte dell'utente con potere di firma.<br>Tali documenti sono pronti per la protocollazione e<br>spedizione. |
| Da Protocollare    | Coda di Controllo, contiene i documenti firmati che sono in attesa di protocollazione                                                                                        |
| Preparazione Firma | Coda di Controllo, contiene i documenti in uscita che<br>devono essere convertiti in PDF prima di sottoporli<br>alla frima digitale.                                         |
| Protocollate       | Coda di Controllo, contiene i documenti protocollati in attesa di conversione in PDF con l'apposizione della segnatura di protocollo nell'angolo alto a sinistra             |

|            | Attività Uscita                                                                  |
|------------|----------------------------------------------------------------------------------|
| Coda       | Descrizione                                                                      |
|            | della prima pagina. La segnatura viene inserita dopo<br>la firma digitale.       |
| Spedizione | Coda di Lavoro, contiene i documenti in uscita pronti per essere spediti via PEC |

Tabella 7– Attività Uscita

|                      | Contributo                                                                |
|----------------------|---------------------------------------------------------------------------|
| Coda                 | Descrizione                                                               |
| Richieste Contributi | Coda di Lavoro, contiene i contributi richiesti da altri<br>utenti/uffici |
| In Carico            | Coda di Lavoro, contiene i contributi in carico ad un utente              |

Tabella 8– Contributo

In base al ruolo o all'appartenenza, l'utente può visualizzare all'interno delle Attività differenti code di lavoro:

## Tabella Ruolo/Code

| Ruolo        | Categoria           | Coda                     |
|--------------|---------------------|--------------------------|
| Responsabile | Spedizioni          | PEC non consegnate       |
| Protocollo   |                     |                          |
|              |                     | Eccezioni Interop.       |
|              |                     |                          |
|              | Registro Protocollo | Da Firmare               |
|              |                     | Conservazione effettuata |
|              |                     | Conservazione in errore  |
|              |                     | Conservazione in corso   |
|              |                     |                          |
|              | Attività Entrata    | In Carico                |
|              |                     | Entrata Acquisiti        |
|              |                     | Scansionati              |
|              |                     | Entrata PEC              |
|              |                     | Protocollate             |
|              |                     | Firmate                  |

|                      |                  | Riassegna Firmatario        |
|----------------------|------------------|-----------------------------|
|                      |                  | Attesa Attestato Conformità |
|                      |                  |                             |
|                      | Attività Uscita  | Bozze in Uscita             |
|                      |                  | Da Protocollare             |
|                      |                  | Protocollate                |
|                      |                  | Spedizione                  |
|                      |                  |                             |
|                      | Contributi       | In Carico                   |
|                      |                  |                             |
| Responsabile Ufficio | Spedizioni       | PEC non consegnate          |
|                      |                  | Eccezioni Interop.          |
|                      |                  |                             |
|                      | Attività Entrata | In Carico                   |
|                      |                  | Entrata Acquisiti           |
|                      |                  | Scansionati                 |
|                      |                  | Entrata PEC                 |
|                      |                  | Protocollate                |
|                      |                  | Firmate                     |
|                      |                  | Da Assegnare                |
|                      |                  | Riassegna Firmatario        |
|                      |                  | Attesa Attestato Conformità |
|                      |                  |                             |
|                      | Attività Uscita  | Bozze in Uscita             |
|                      |                  | In Firma                    |
|                      |                  | Firmate                     |
|                      |                  | Da Protocollare             |
|                      |                  | Preparazione Firma          |
|                      |                  | Protocollate                |
|                      |                  | Spedizione                  |
|                      |                  |                             |
|                      | Contributi       | Richieste Contributi        |
|                      |                  | In Carico                   |
| Drotocollatore       | Attività Entroto |                             |
| Protocollatore       | Attivita Entrata |                             |
|                      |                  |                             |
|                      |                  |                             |
|                      | Attività Uscita  | Bozze in Uscita             |
|                      |                  | Firmate                     |
|                      |                  | Da Protocollare             |
|                      |                  | Spedizione                  |
|                      |                  |                             |
|                      | Contributi       | In Carico                   |
|                      |                  |                             |
| Operatore Generico   | Attività Entrata | In Carico                   |
| -                    |                  |                             |
|                      | Attività Uscita  | Bozze in Uscita             |
|                      |                  | Firmate                     |
|                      |                  | Da Protocollare             |
|                      |                  | Spedizione                  |
|                      |                  |                             |
|                      | Contributi       | In Carico                   |

| Operatore Email | Attività Entrata    | In Carico       |
|-----------------|---------------------|-----------------|
|                 |                     | Entrata PEC     |
|                 |                     |                 |
|                 | Attività Uscita     | Bozze in Uscita |
|                 |                     | Spedizione      |
|                 |                     |                 |
|                 | Contributi          | In Carico       |
|                 |                     |                 |
| Dirigente       | Attività Entrata    | In Carico       |
|                 |                     | Firmate         |
|                 |                     |                 |
|                 | Attività Uscita     | Bozze in Uscita |
|                 |                     | In Firma        |
|                 |                     | Spedizione      |
|                 |                     |                 |
|                 | Contributi          | In Carico       |
|                 |                     |                 |
| Firmatario      | Registro Protocollo | Da Firmare      |
|                 |                     |                 |
|                 | Attività Entrata    | Scansionati     |

## 3. Scrivania Ufficio

**Nota bene**: <u>solo per coloro ai quali è stato assegnato il ruolo di Responsabile Ufficio</u>, sarà visibile da Pannello di Controllo la funzione <u>'Scrivania Ufficio'</u>

| neilo di controllo                                                                                                    | ila utente (Postazione 1345)<br>la di gestione documentale GDOC |  |  |
|----------------------------------------------------------------------------------------------------|-----------------------------------------------------------------|--|--|
| vità Sistema<br>panigramma A FUNZIONE MERCATO CAMERALE<br>Q Laura Businaro<br>Q Caterina Dolcini<br>Q Crescenzo Faicone<br>Q Francesca Funari<br>Q Rosanna Fusco<br>Q Paolo Gianesini<br>Q David Lucci | a di gestione documentale GDOC                                  |  |  |
| rivania Ufficio                                                                                                    |                                                                 |  |  |
| rivania Ufficio                                                                                                    |                                                                 |  |  |
| FUNZIONE MERCATO CAMERALE     Laura Businaro     Eduardo De Masi     Caterina Dolcini     Crescenzo Falcone     Francesca Funari     Rosanna Fusco     Paolo Gianesini     David Lucci                 |                                                                 |  |  |
| Laura Businaro     Eduardo De Masi     Gaterina Dolcini     Grescenzo Faicone     Francesca Funari     Rosanna Fusco     Paolo Gianesini     David Lucci                                               |                                                                 |  |  |
| Eduardo De Masi     Caterina Dolcini     Crescenzo Falcone     Francesca Funari     Rosanna Fusco     Paolo Gianesini     David Lucci                                                                  |                                                                 |  |  |
| Caterina Dolcini     Crescenzo Faicone     Francesca Funari     Rosanna Fusco     Paolo Gianesini     David Lucci                                                                                      |                                                                 |  |  |
| Crescenzo Falcone     Francesca Funari     Rosanna Fusco     Paolo Gianesini     A David Lucci                                                                                                    |                                                                 |  |  |
| Crancesca Funari     Cosanna Fusco     Paolo Gianesini     Covid Lucci                                                                                                    |                                                                 |  |  |
| Rosanna Fusco     Paolo Gianesini     David Lucci                                                                                                    |                                                                 |  |  |
| Paolo Gianesini     David Lucci                                                                                                    |                                                                 |  |  |
| David Lucci                                                                                                    |                                                                 |  |  |
|                                                                                                    |                                                                 |  |  |
| 🧟 Tatiana Mariazzi                                                                                                    |                                                                 |  |  |
| 🧟 Andrea Martinelli                                                                                                    |                                                                 |  |  |
| Q Mauro Micci                                                                                                    |                                                                 |  |  |
| Q Roberta Pacchini                                                                                                    |                                                                 |  |  |
|                                                                                                    |                                                                 |  |  |
| C Michola Valea                                                                                                    |                                                                 |  |  |
| Michele volbe.                                                                                                    |                                                                 |  |  |

Questa funzione consente di avere una panoramica di tutti gli appartenenti al proprio ufficio e di poterne gestire le relative scrivanie di lavoro in caso, ad esempio, di assenza o ferie.

Basta semplicemente selezionare il collaboratore assente, e subito dopo nella sezione centrale della pagina selezionare i documenti presenti nella coda 'In Carico' e riassegnarli a sé stesso oppure a un collaboratore tramite il pulsante 'Riassegna Scrivania':

| Camere di Commercio<br>d'Italia     | •       |              |                                                 | Benvenu<br>esponsabile Ufficio - FUNZIONE MEF<br>AREA_TEST_OBJ_ | to Eduardo De Masi<br>RCATO CAMERALE<br>1 - IC - GENERALE |                 | <b>P</b> 2     | documen |
|-------------------------------------|---------|--------------|-------------------------------------------------|-----------------------------------------------------------------|-----------------------------------------------------------|-----------------|----------------|---------|
| nnello di controllo 🔍               | Scrivar | ia dell' ute | ente: Eduardo De MasiPostazione 1345            |                                                                 |                                                           |                 |                |         |
| tività                              | Docum   | ienti        |                                                 |                                                                 |                                                           |                 |                |         |
| ganigramma                          | Die     |              |                                                 |                                                                 |                                                           |                 |                |         |
| crivania Ufficio                    |         | sseyna a     | suivania                                        |                                                                 |                                                           |                 |                |         |
| ♣ FUNZIONE MERCATO CAMERALE         |         |              | Descrizione                                     | Nome Coda                                                       | Numero protocollo                                         | Data protocollo | Data creazione |         |
| 🔍 Laura Businaro                    |         |              | GDOC1_D_1380987                                 |                                                                 |                                                           |                 |                |         |
| 🧟 Eduardo De Masi                   |         |              | Istanza di accesso ai documenti amministrativi  | In carico in entrata                                            | 0000517                                                   | 10/04/2015      | 08/04/2015     | 0.8     |
| 🧟 Caterina Dolcini                  |         |              | contenenti informazioni sulla posizione Societa |                                                                 |                                                           | 13:39:09        | 08:36:14       |         |
| 🔍 Crescenzo Falcone                 |         |              | Cooperativa                                     |                                                                 |                                                           |                 |                |         |
| 🧕 Francesca Funari                  |         |              | Fascicolo: GARA TIM2015                         | la carico in ontrata                                            | 0000501                                                   | 09/04/2015      | 08/04/2015     |         |
| 🧟 Rosanna Fusco                     |         |              | Documento originante: GD                        | in canco in enuata                                              | 0000001                                                   | 16:52:05        | 08:36:12       | • •     |
| Paolo Gianesini     Paolo Gianesini | -       | _            | GDOC1_D_2153070                                 |                                                                 |                                                           | 19/04/2015      | 21/05/2015     |         |
| David Lucci     Tatiana Mariazzi    | •       |              | verifica contabile per società verdi spa        | In Firma in uscita                                              |                                                           | 20:03:12        | 13:03:45       | 0 🗣     |
| Andrea Martinelli                   |         |              |                                                 |                                                                 |                                                           |                 |                |         |
| Mauro Micci                         |         |              | GD0C1_D_2155165                                 | In Firma in uscita                                              |                                                           | 19/04/2015      | 21/05/2015     | 0 🗣     |
| 2 Roberta Pacchini                  |         |              | richiesta documento d'identità mario rossi      |                                                                 |                                                           | 20:03:12        | 13:26:03       |         |
| 🔍 Paola Rotili                      |         | (100         | GDOC1_D_2141161                                 | In Firma in ussita                                              |                                                           | 19/04/2015      | 21/05/2015     |         |
| 🧕 Giampiero Simoncelli              |         |              | prova flusso uscita                             | in ranna muacita                                                |                                                           | 20:03:12        | 11:05:00       |         |
| 🧕 Michele Volpe                     |         |              | GDOC1_D_2062890                                 |                                                                 |                                                           | 21/05/2015      | 20/05/2015     |         |
|                                     |         |              |                                                 | Spedizione in uscita                                            | 0000875                                                   | 13:07:17        | 12:12:20       | 0,0     |

# Scrivania Utente

Nella sezione centrale della HP è possibile visualizzare la Scrivania Utente.

Qui è possibile visualizzare i documenti relativi alle code di lavoro della sezione Attività.

| <                      | Scr | rivania utente (Postazione 24)                                                         |                   |                     |                           |     |
|------------------------|-----|----------------------------------------------------------------------------------------|-------------------|---------------------|---------------------------|-----|
|                        |     | Rifluta assegnazione Riassegna ad ufficio Assegna a scrivania                          |                   |                     |                           |     |
|                        |     | Descrizione                                                                            | Numero protocollo | Data protocollo     | Data creazione            |     |
| cumentali)<br>nsegnate |     | GDOC1_D_29692<br>Istanza partecipazione Allestimento spazio espositivo Fiera di Verona | 0000079           | 17/11/2014 14:18:06 | 17/11/2014                | 7 0 |
| terop.                 |     | GDOC1_D_36652<br>Richiesta accesso atti                                                | 0000081           | 17/11/2014 16:55:04 | 17 <mark>/11/2</mark> 014 | 1 0 |
| iisiti                 |     | GDOC1_D_29390<br>Richiesta di accesso ai documenti amministrativi                      | 0000089           | 19/11/2014 19:50:06 | 17/11/2014                | 1 0 |
| - 1                    |     | GDOC1_D_37053<br>Richiesta verifica dati                                               | 0000091           | 21/11/2014 13:06:09 | 29/10/2014                | 10  |
| re<br>irmatario        |     | GDOC1_D_48140<br>POSTA CERTIFICATA: test                                               | 0000094           | 21/11/2014 16:10:11 | 21/11/2014                | 10  |
| ato conformità         |     | GDOC1_D_48308<br>test2                                                                 | 0000099           | 24/11/2014 15:11:07 | 24/11/2014                | 10  |

I pulsanti operativi presenti nell'header della Scrivania permettono di eseguire operazioni sui documenti in modalità puntuale o in modalità massiva (effettuando la multi selezione di più documenti).

L'elenco degli item visibili all'interno della sezione centrale se di elevata numerosità viene impaginato.

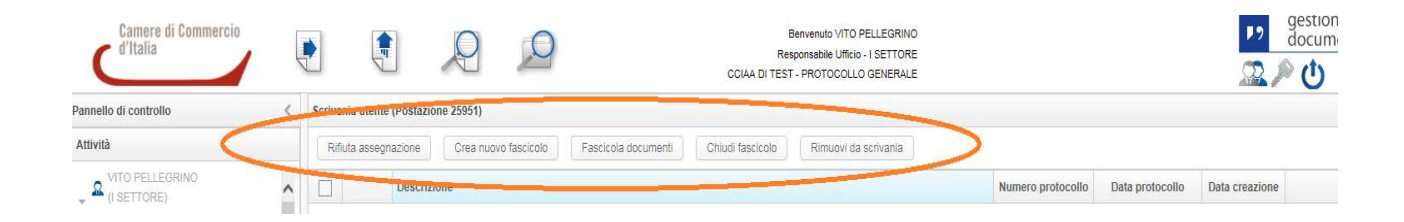

## 2. Documento in Entrata

L'utente accede all'inserimento dei documenti in entrata selezionando l'icona nell'header della HP.

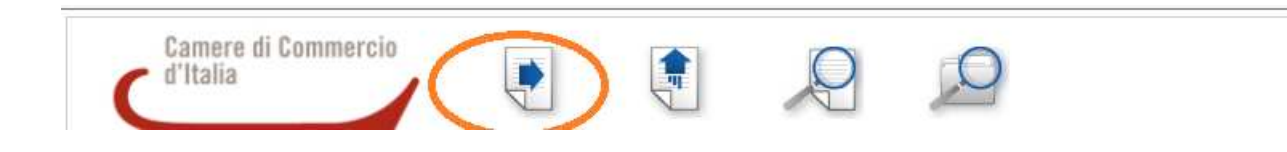

Si otterrà la seguente schermata per il censimento dei metadati.

| ocumento       | Altre informazioni | Assegnazioni | Allegati                      |            |          |  |
|----------------|--------------------|--------------|-------------------------------|------------|----------|--|
| formato docu   | imento: *          |              |                               |            | -        |  |
| ipologia doci  | umento: *          |              |                               |            | -        |  |
| Catalogo dei p | processi:          |              |                               |            |          |  |
| littente:      |                    |              | □IPA □RI                      |            | <b>(</b> |  |
| Oggetto: *     |                    |              |                               |            |          |  |
| Riservato:     |                    |              |                               |            |          |  |
| ssegnatario    | competenza: *      |              |                               | <b>8</b> 2 | 4        |  |
| ndice di class | sificazione:       |              | Nessun titolario selezionato. | Pa 🐨       | 1        |  |
| a non protoc   | collare            |              |                               |            |          |  |
| lote:          |                    |              |                               |            |          |  |
|                |                    |              |                               |            |          |  |

La maschera di inserimento si divide in quattro sezioni principali:

- Documento
- Altre informazioni
- Assegnazioni
- Allegati

Nella sezione **Documento** il menu a tendina posto a fianco del metadato Formato documento permette la selezione di due differenti tipologie di documento

- Cartaceo
- Elettronico

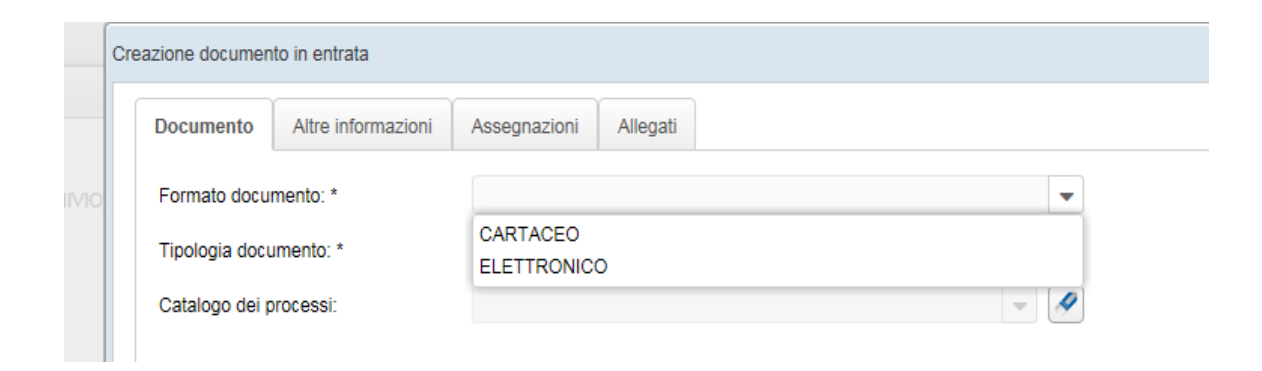

Nell'ambito del processo di gestione documentale, il documento amministrativo, in termini tecnologici, è classificabile in:

- informatico;
- analogico.

La corrispondenza in ingresso può essere acquisita dalla AOO con diversi mezzi e modalità.

La presente sezione fornisce indicazioni sulla gestione dei documenti in ingresso all'AOO analizzando le diverse modalità dipendenti dalle diverse tipologie di documenti.

#### Documento cartaceo

I documenti su supporto cartaceo possono pervenire nell'AOO attraverso:

- a mezzo posta convenzionale o corriere ;
- a mezzo posta raccomandata;
- per telefax o telegramma ;
- con consegna diretta da parte dell'interessato o consegnato tramite una persona dallo stesso delegata alla AOO.

Al momento della ricezione si eseguono le seguenti operazioni sui documenti cartacei:

- ricezione: apertura buste, autenticazione (esame al fine di verificarne la provenienza), apposizione timbro datario che certifica la ricezione del documento da parte dell'Amministratore;
- smistamento agli uffici competenti

Per acquisire un documento l'utente deve procedere, dalla schermata di censimento dei dati del documento, alla selezione del formato documento *Cartaceo* 

Il sistema renderà visibile il campo Scansione documento dove sarà possibile avviare la scansione del documento

| Crea | zione documen  | to in entrata      |              |          |            |   |
|------|----------------|--------------------|--------------|----------|------------|---|
|      | Documento      | Altre informazioni | Assegnazioni | Allegati |            |   |
|      | Formato docu   | mento: *           | CARTACEO     |          | •          |   |
|      | Tipologia docu | umento: *          |              |          | •          |   |
|      | Catalogo dei p | orocessi:          |              |          | - <i>s</i> |   |
|      | Scansiona doo  | cumento: *         |              |          | 🤝 🔌        | ] |
|      | Mittente:      |                    |              |          |            |   |
|      | Oggetto: *     |                    |              |          |            |   |

Per avviare la scansione selezionare l'icona relativa

| Cre | azione documento in  | entrata          |              |          |            |          |
|-----|----------------------|------------------|--------------|----------|------------|----------|
| ſ   | Documento Al         | tre informazioni | Assegnazioni | Allegati |            |          |
|     | Formato documento: * |                  | CARTACEO     |          |            | -        |
|     | Tipologia documen    | ito: *           |              |          |            | •        |
|     | Catalogo dei proce   | ssi:             |              |          | -          |          |
| <   | Scansiona docume     | ento: *          |              |          |            | 1        |
|     | Mittente:            |                  |              |          | NI-PEC 🔝 🖳 | <b>A</b> |
|     | Oggetto: *           |                  |              |          |            |          |

Selezionando l'icona viene avviato un componente tramite il quale l'utente può selezionare lo scanner e procedere al caricamento del documento all'interno del sistema:

| R                                                                                                    |                                                                                                    | 1278                                                                                                    | 幽                                                                                                    |                                                                                                    |                                                                                                    |                                                                                                    | 100                                                                                                    | (D)                                                                                                    | 1                                                                                                    | 10                                                                                                    | 0                                                                                                    | (im                                                                                                    |
|----------------------------------------------------------------------------------------------------|----------------------------------------------------------------------------------------------------|----------------------------------------------------------------------------------------------------|----------------------------------------------------------------------------------------------------|----------------------------------------------------------------------------------------------------|----------------------------------------------------------------------------------------------------|----------------------------------------------------------------------------------------------------|----------------------------------------------------------------------------------------------------|----------------------------------------------------------------------------------------------------|----------------------------------------------------------------------------------------------------|----------------------------------------------------------------------------------------------------|----------------------------------------------------------------------------------------------------|----------------------------------------------------------------------------------------------------|
|                                                                                                    | 14                                                                                                    | 3                                                                                                    | <b>1</b>                                                                                                    | 3                                                                                                    | 1                                                                                                    | -                                                                                                    | -                                                                                                    | -                                                                                                    | 6                                                                                                    | 21.78%                                                                                                    | •                                                                                                    | 1                                                                                                    |
| -                                                                                                    |                                                                                                    |                                                                                                    |                                                                                                    |                                                                                                    | CERTIFICA                                                                                                    | TO DI GAR                                                                                                    | ANZ3A                                                                                                    | <u>.</u>                                                                                                    |                                                                                                    |                                                                                                    |                                                                                                    |                                                                                                    |
| Den Den<br>Sorona u<br>Sorona u<br>Sorona u<br>Sorona u<br>Sorona u<br>Sorona<br>La gantes<br>La gantes<br>La gan                                                              | ages, 19 option <sup>1</sup><br>a car if a conclusion for<br>the constrained of a<br>constrained of a<br>distance of the constraint of a<br>distance of the constraints of the<br>distance of the constraints of the<br>percent of the constraints of the<br>percents induced on the<br>percents induced on the<br>percents induced on the<br>percents induced on the<br>percents induced on the<br>percents induced on the<br>percents induced on the<br>percent of the constraints into<br>a manufactories of the constraints of the<br>manufactories of the constraints of the<br>constraints of the constraints of the<br>constraints of the constraints of the<br>constraints of the constraints of the<br>constraints of the constraints of the<br>constraints of the constraints of the constraints of the<br>constraints of the constraints of the constraints of the<br>constraints of the constraints of the constraints of the<br>constraints of the constraints of the constraints of the<br>constraints of the constraints of the constraints of the<br>constraints of the constraints of the constraints of the<br>constraints of the constraints of the constraints of the<br>constraints of the constraints of the constraints of the<br>constraints of the constraints of the constraints of the constraints of the<br>constraints of the constraints of the constraints of the constraints of the<br>constraints of the constraints of the constraints                                                                                                    | a charact if an<br>e the net over-<br>responses of the<br>matching of the<br>matching of the<br>match                                                                                                    | evens di repor-<br>i acquisitio qui<br>la conducta di<br>divisi a congreso<br>e di la congreso<br>e di la congres                                                                                                    | sector of open<br>industrial provide pro-<br>industrial provide provide<br>and a sector of the sector of<br>an analytical distance of the<br>sector of the sector of the<br>sector of the sector of the<br>sector of the sector of the<br>sector of the sector of the<br>sector of the sector of the<br>sector of the sector of the<br>sector of the sector of the<br>sector of the sector of the<br>sector of the sector of the<br>sector of the sector of the<br>sector of the sector of the sector of the<br>sector of the sector of the sector of the<br>sector of the sector of the sector of the<br>sector of the sector of the sector of the<br>sector of the sector of the sector of the<br>sector of the sector of the sector of the<br>sector of the sector of the sector of the<br>sector of the sector of the sector of the<br>sector of the sector of the sector of the sector of the<br>sector of the sector of the sector of the sector of the<br>sector of the sector of the sector of the sector of the<br>sector of the sector of the sector of the sector of the<br>sector of the sector of the sector of the sector of the<br>sector of the sector of the sector of the sector of the<br>sector of the sector of the sector of the sector of the<br>sector of the sector of the sector of the sector of the<br>sector of the sector of the sector of the sector of the sector of the<br>sector of the sector of the se                                                                                                    | to generate")<br>lotto terre office<br>sente controllers<br>has haven a per-<br>tode and the sentence<br>of periods and the<br>experiment of the<br>experiment of the<br>experiment of the<br>experiment of the<br>experiment of the<br>experiment of the<br>experiment of the<br>experiment of the<br>experiment of the per-                                                                                                    | na cashin propine a<br>ca a condition<br>ca 12 eneral din<br>anane 2 herda<br>dina Green Ber<br>bidana kango<br>aka produkte<br>egy diversa d<br>anata. La repo                                                                                                    | otro:<br>prigor di gan<br>no che debia<br>oromenti debi<br>le od il not<br>otto a otto<br>ta pri, Carita<br>la un recipio<br>Vi appagnat<br>a agolio in re<br>entroso del p                                                                                                    | entre occorrent<br>o registrato de<br>arte de entre de<br>entre de entre de<br>entre de<br>entre de | endo ultro<br>redesto e i<br>produtto li<br>contente ti<br>contente ti<br>content                                                | une risporto a<br>le alderar effe<br>lascate i con<br>more, così ette<br>more, così ette<br>more, tori ette<br>more, tori ette<br>cose, tori ette<br>cose, the ette al<br>cose, tori ette<br>cose, tori etter<br>cose, tori etter<br>cose, tori etter<br>co                                                               | godin kegen<br>maan wak in<br>maan wak in<br>maan wak in<br>waan wak in<br>maan wak in<br>maan w                                                                                                    | o dela<br>daota di<br>arreno<br>o<br>regul<br>gelezielli<br>o perio<br>discorri<br>attore                                                                                                    |
|                                                                                                    |                                                                                                    | control in strengt                                                                                                    |                                                                                                    | emotion it me                                                                                                    | and Areas                                                                                                    | areas, rai could                                                                                                    | fale signifi                                                                                                    | AV ALL LANSING OF                                                                                                    | pt. Jacks 1                                                                                                    | schait i dannei d                                                                                                    | crimere da                                                                                                    |                                                                                                    |
| E E sa<br>data<br>ndu<br>ndu<br>e. E se<br>dati<br>fight                                                                                                    | Picie cai seg<br>Eglisteri del<br>marginatori del<br>micco di ponet<br>soli dil constitu<br>e ana l'iccipati                                                                                                    | neede to ripe<br>al al orpepo<br>riet comaté<br>o doniel comaté<br>o neoclass d<br>aloit comaté<br>aloit coma                                                                                                    | nerner o la la<br>la di congener<br>Anos<br>Parras i quella<br>la li medecara<br>preda cità abb                                                                                                    | untracione di mu<br>n di conf o da p<br>o naticoto nati pi<br>o nativo oper con<br>la guateta di con                                                                                                    | estal) di velo<br>ana di satti, n<br>Destita sattific<br>a la potochy<br>ek dat nettere<br>ek dat nettere                                                                                                    | une, ni card<br>evero quello e<br>als. Esce non<br>n, i darbit der<br>ta di versitio                                                                                                    | fale apult<br>icture des<br>projector e<br>regi al com<br>regi al com                                                                                                    | ne ar compone<br>e ann e da ann<br>e skean reada t<br>taitainne Dece<br>e                                                                                                    | et. Seite :<br>nerration)<br>nerration<br>ne Lagada                                                                                                    | echaar i damei d<br>one dati prodot<br>en distat ani m<br>ene a. 200 dak                                                                                                    | lettmann da<br>te men catalian<br>national del ve<br>n activemen 3 - 3<br>Version 3 - 3                                                                                                    | one alle<br>ontaart<br>ont<br>hans 2007                                                                                                    |
| E E sa<br>data<br>nda<br>fe E se<br>darn<br>Foja<br>T                                                                                                    | erisia cui seng<br>regione i inte<br>mise neterio<br>rristo di pener<br>risto di control<br>e una l'icoloti<br>E                                                                                                    | nosie in Apre<br>al al Arpep<br>ref namalie<br>a Annih Go<br>a ninclist O<br>aktik pre ry                                                                                                    | narona o la la<br>adi componi<br>duco.<br>Papua i quello<br>o li modecan<br>perdo cilo add                                                                                                    | untraciare di mu<br>a di così o de p<br>o ad così o de p<br>o ad si ages can<br>laguaiste dere o                                                                                                    | eral) di velo<br>una di sarti, si<br>conta sartific<br>a la potocity<br>ni da moren<br>tratta<br>tratta                                                                                                    | umo, nel canal<br>eveno quedia e<br>uto. Esco nem<br>o, i dichiti der<br>te di veredia e<br>en Latrero v<br>T                                                                                                    | falle appula<br>lettage dev<br>progradica e<br>regel di caso<br>en a casola<br>a ge                                                                                                    | er an oorgoer<br>r we o de en<br>r skoer oorde 1<br>orgoere Dece<br>ej                                                                                                    | et Terico t<br>Terrententi<br>Terrententi<br>Terrententi<br>Terrententi                                                                                                    | schar i dienei d<br>one dei prodot<br>in dielet ani ru<br>one a. 106 dei                                                                                                    | kethoans da<br>te man confile<br>national dat ve<br>n activentes 3<br>Version 3 - 3<br>orne: Novem<br>the 309.60                                                                                                    | on die<br>odaart<br>oat<br>hee 2007<br>Door<br>2                                                                                                    |
| E E sa<br>dana<br>mda<br>6. E se<br>dana<br>Faja<br>T<br>Court<br>Italy                                                                                                    | Polici cui seng<br>regionanti invi<br>inter nelevici<br>rele di peret<br>soli di contro<br>soli di contro<br>e un l'icolotti<br>T                                                                                                    | rende in ripe<br>al ad exprop<br>rief namedie<br>a familie (c.)<br>a machine (c.)<br>a machine (c.)<br>adde over rij                                                                                                    | nerner o la ne<br>a di compress<br>di accompress<br>di compressione<br>e si rendecene<br>preta chi atti                                                                                                    | untraciare di mu<br>in di conti o da p<br>o naborito nal pr<br>o na programa<br>lagnatana derena                                                                                                    | enal) di cette<br>ana di carto, e<br>conta contrito<br>o contrologi<br>e de contrologi<br>contrologi<br>co | omo, nel condi<br>renno quello e<br>also Esconter<br>o, i dichiti der<br>to di versilio<br>e Esconter<br>n<br>ANTORENTI                                                                                                    | falle appula<br>leinapa de v<br>progladera a<br>regel al com<br>oni il regelta<br>algo                                                                                                    | er an oregoer<br>r nen e de en<br>r skoer roete t<br>setaere Dece                                                                                                    | pt Sejo t<br>recentari<br>recentario<br>re Lagola                                                                                                    | schaur i dienei 4<br>one dat prodot<br>in dietet aus re<br>ine p. 305 det                                                                                                    | ketnam da<br>te nan castier<br>n attente 2<br>Versee 2-3<br>one Num<br>te 30560                                                                                                    | ne die<br>odend<br>ode<br>waa 2007<br>Door<br>2                                                                                                    |
| E Daa<br>daa<br>web<br>6. Ese<br>den<br>Fijn<br>T<br>Count<br>Italy                                                                                                    | Heile sam samp<br>regionance instrument<br>mixed in external<br>related is present<br>solution and it respect<br>to the external<br>solution of the external<br>solution of the external<br>solu                                                                                                    | reste la ripe<br>al al arpep<br>rel samala<br>a fanin de la<br>angeles e<br>altre re<br>altre re<br>reg                                                                                                    | enner o la se<br>edi congress<br>duco.<br>Parte i quelle<br>o si sedo ne<br>prete oli aldi<br>suo Casselli                                                                                                    | entracize è m<br>n directionel pre-<br>catori e agrico<br>agricol e agrico<br>agricol directo<br>necco<br>Succes                                                                                                    | eral) if celo<br>and annot celone<br>boards another<br>a de celone<br>(15)<br>(15)<br>(15)<br>(15)<br>(15)<br>(15)<br>(15)<br>(15)                                                                                                    | oran of random version and a second second s                                                                                                    | folie appoint<br>internet de ve<br>regel di cont<br>on di regelari<br>on di regelari<br>on di regelari<br>on di regelari<br>on di regelari<br>on di regelari<br>on di regelari                                                                                                    | er an oregoer<br>r sam e da ano<br>radiour route (<br>argument Dece<br>e)<br>EN                                                                                                    | pt. Seito t<br>monatari<br>na natari<br>na Lagada<br>na Lagada                                                                                                    | schaur i dienei d<br>see del prodot<br>in dielati ann re<br>ere a. 200 del                                                                                                    | ketnam da<br>Instrume odd we<br>A activenter D<br>Wessen 2 - 1<br>Wessen 2 - 1<br>Wessen 2 - 1<br>Wessen 2 - 1<br>Wessen 2 - 1<br>Wessen 2 - 1                                                                                                    | ne die<br>odaart<br>oos<br>tuus 2007<br>2007                                                                                                    |
| <ol> <li>E sa<br/>dana<br/>mining<br/>for E see<br/>darity<br/>fraging</li> <li>T</li> <li>Control I<br/>trainy</li> <li>Defection</li> <li>Software di<br/>tester real<br/>manuf coli</li> </ol>                                                                                                    | Histor can camp egittations devices and experimental devices obtained and experimental experimental experi                                                                                                    | apada la ripego<br>al ad estropo<br>rei suardo da la<br>abatic rei suardo da<br>abatic rei ripe<br>no esta concelar<br>no esta concelar<br>no esta                                                                                                    | entre o la re-<br>di congone d'ano<br>france i quelle<br>o i molectre<br>coccio alla della<br>mue l'ignatelli<br>dei della spri<br>gi bafia, a la<br>i regenitato                                                                                                    | untasiane di mu<br>si di consi nde p<br>o softcore nal pe<br>cont se opre sua<br>chipastani dere si<br>musca<br>Si soon dibuite<br>prototo, intern<br>arrico pit suicko                                                                                                    | estali Arrenter<br>ana di tarti, n<br>conta contri<br>ta la portoche<br>en de notare<br>tra la<br>GAR<br>ANSET GAI<br>el Topico Esco<br>a tabydor en<br>2 rel actor ella                                                                                                    | oren, sei rand<br>orento quoli e<br>ate. Dane vor<br>s, i da hit der<br>sa di versilia<br>en Lanngo<br>n<br>AANTIREVII<br>FARTI FOR<br>segn Lannal,<br>segnantamen-<br>ar at produko                                                                                                    | feder sysperit<br>leinnen der<br>rregel al neur<br>om i neuelle<br>PRODUCKT<br>England (The<br>reion, of Fig.                                                                                                    | er an compose<br>er name e do ono<br>er skone en ode t<br>anyanne Decre<br>el<br>ER<br>ER<br>ER<br>ER                                                                                                    | et Seito t<br>recentatio<br>es Lagislat<br>e postat:<br>eg far repa                                                                                                    | schart i danst s<br>en del protes<br>en distat ant re<br>ver p. 206 del<br>P.M.<br>B.M.<br>B.M.<br>B.M.<br>B.M.<br>B.M.<br>B.M.<br>B.M.                                                                                                    | kernann da<br>in frans caellan<br>in frans del ve<br>is autoreten D<br>Version 2 - 3<br>orrio Numri<br>ett 30568<br>på de 5 accie<br>an ang-storet                                                                                                    | ne alle<br>odtant<br>odt<br>lans 2007<br>2007                                                                                                    |
| <ol> <li>E sa daan make make make make make make make make</li></ol>                                                                                                    | Histor man samp<br>egginatoria data<br>minista di parenti<br>solo di parenti<br>solo di controlla<br>solo di controlla<br>ne degraver den<br>las selges far la<br>restlat. Doto e<br>arcitato l'agian a<br>della ban di parenti<br>arcitato l'agian a<br>della ban di parenti<br>arcitato l'agian a<br>della ban di parenti<br>arcitato l'agian a<br>della ban di parenti<br>arcitato l'agian a<br>della ban di parenti<br>a di parenti parenti<br>a di parenti<br>a di parenti<br>a di parenti<br>a di di parenti<br>a di parenti<br>a di parenti<br>di parenti<br>a di di pa | erada la ripe<br>al del estatopo<br>en estatopo<br>en estatopo<br>en estatopo<br>en estatopo<br>estatopo<br>estato | enter o la re-<br>di compositi d'acco.<br>Papara i quella<br>es à moderare<br>recela site alla<br>recel d'acco.<br>L'approvente<br>la provincia.                                                                                                    | emactor di mi<br>el diceri e da p<br>e addrette ed p<br>ingatani di regni en<br>lignatani diceri<br>micca<br>Si sono dibutio<br>prototo, tale e<br>arrico più steko<br>encontro qui spatodo                                                                                                    | enal i fi reno<br>una di tarri, r<br>consta careffi<br>a la pottoche<br>en de careforde<br>i tableci<br>CAR<br>annes Fi GAI<br>a figita de careforde<br>e en de careforde<br>e en de caref                                                                                                    | eren ut nod<br>romo quella e<br>ata. Escar nor<br>si datta der<br>ta di versita<br>ta di versita<br>n<br>en Langay<br>n<br>ANTIBEVE<br>par Langay<br>que Langay<br>e at problem<br>e at problem                                                                                                    | felie appett<br>lettrage di v<br>progradica i<br>tropi el cont<br>origi el cont<br>problec KT<br>Ingland ("hy<br>reion, el Fey<br>el bios affert<br>prior tropico<br>prior tropico                                                                                                    | er an einengener<br>er anne ein onte<br>endenen erste ei<br>unsamm Decre<br>ei<br>ER.<br>(2011) fer diet<br>fan die eine<br>fan die eine<br>erste beschilt,<br>kerder Sichen                                                                                                    | et. Seito t<br>recentation<br>es Lagislat<br>e postato<br>e postato<br>egite repet<br>egite repet                                                                                                    | eduar i direct d<br>one del prodot<br>es distat un re-<br>rece a 100 del<br>11<br>11<br>11<br>11<br>11<br>11<br>11<br>11<br>11<br>11<br>11<br>11<br>11                                                                                                    | ketnam da<br>te man cambie<br>a straveter 3<br>8 setseeter 3<br>Versee 2 - 3<br>cerce Nace<br>2 30560<br>2 30560<br>2 30560<br>2 setseeter<br>2 setseeter<br>2 setseeter                                                                                                    | ne die<br>odiaet<br>odi<br>dan<br>2007<br>2<br>ber<br>probabed<br>4<br>b, ni De                                                                                                    |
| 1 E sa<br>dan<br>metr<br>6 E se<br>dan<br>rep<br>fir<br>fir<br>fir<br>fir<br>fir<br>fir<br>fir<br>fir<br>fir<br>fir                                                                                                    | Histor and samp<br>egglanamic allowant<br>michol di presetti<br>sodi di motoriali<br>sodi di motoriali<br>sodi di motoriali<br>ri bedarrove den-<br>bes salgar. En la<br>restilat. Deto el<br>restilat. Deto el<br>restilat                                                                         | ende la ripe<br>al di artegop<br>e di ad artegop<br>la di artegop<br>e di artegop<br>e di artegop                                                                                                    | enter o la te<br>de compose da la<br>face.<br>Paren e quel<br>es el moderer<br>recele alte delle aye<br>glarfite a la<br>recel d'questi<br>de delle aye<br>glarfite a la<br>representational<br>de personalitational<br>de personalitationalitationalitationalitationalitationalitationalitationalitational<br>de personalitationalitationalitationali                                                                                                    | emanance di maran<br>en di contro da y<br>o addonto nel per<br>cont in agio sen<br>liperates derevi<br>micro<br>S som Albedes<br>probates anion<br>antico più siale<br>escorte se giugi<br>alle da o di escorte dei<br>force de simulate<br>forgense relativ                                                                                                    | enal i fi reto<br>ore di racci, o<br>posta ca estivita-<br>i o posta ca estivato<br>e de conserva-<br>to de conserva-<br>to de conserva-<br>to de conserva-<br>to de conserva-<br>to de conserva-<br>to de conserva-<br>to de conserva-<br>to de conserva-<br>to de conserva-<br>to de conserva-<br>to de conserva-<br>posta de conserva-<br>posta de conserva-<br>posta de conserva-<br>to de conserva-<br>to de conserva-<br>conserva-<br>to de conserva-<br>to de conserva-<br>to de conserva-<br>conserva-<br>to de conserva-<br>conserva-<br>de conserva-<br>conserva-<br>de conserva-<br>de conse                                                                                                    | oren sei nool<br>vooro quoli o<br>ata. Dare noo<br>n, i dahti der<br>na di versilao<br>en Larragu<br>n<br>AANTIBEV III<br>KANTI FUR<br>oper Lanzal,<br>oppartensio<br>er at probato<br>ana bootti og<br>da genetice                                                                                                    | falle apport<br>lettrage due<br>prograduet le<br>trage due<br>trage due<br>due<br>processor<br>processor<br>pr | er an einengener<br>er anne ei die ein<br>enkenner Decree<br>ei<br>ER<br>gang ") fer diet<br>die dieg kreate<br>die dieg kreate<br>eine die gehante                                                                                                    | et. Seite t<br>recenteri<br>er Fragelat<br>e produkt<br>og far inge<br>gjar et er<br>pil ar også<br>e De offere                                                                                                    | echani denet de produi<br>en del produi<br>en del | ktrone de<br>terno cantier<br>a trancantier<br>a tetroriter 3<br>Versen 3 - 3<br>creo Num<br>3 - 30960<br>2 - 4<br>2 - 4<br>2 | en alt.<br>extent<br>est<br>lans 2007<br>D'or<br>2<br>ber<br>gradubed<br>i                                                                                                    |
| 1 E sa daa meter<br>daa meter<br>fuga<br>fuga<br>f | Index can samp<br>eggination devi-<br>mine of parent<br>source of parent<br>source of                                                  | productor repro-<br>tational and interprop-<br>ent and interprop-<br>ent and interprop-<br>ent and interprop-<br>ability products and a<br>subscription of a<br>subscription of a                                                                                                    | nantan o la na<br>alt compose<br>face.<br>Agenci i gardi<br>a si moderne<br>cola della della si<br>alti della gardi<br>alti della gardi<br>alti della della gardi<br>alti della della gardi<br>alti della della della della della della della<br>della della della della della della della della della della<br>della della de                                                                                                    | emacine di ma<br>e di coni o de p<br>o indicato nel pe-<br>o indicato nel pe-<br>o indicato nel pe-<br>nicita di segni anti-<br>nativa di segni anti-<br>nativa di segni anti-<br>nativa di segni anti-<br>prototo, tale nel segni<br>prototo, tale nel solutione<br>prototo, tale nel solutione<br>prototo, tale nel solutione<br>prototo, tale nel solutione<br>prototo, tale nel solutione<br>prototo, tale nel solutione<br>prototo, tale nel solutione<br>prototo, tale nel solutione<br>prototo, tale nel solutione<br>prototo, tale nel solutione<br>prototo, tale nel solutione<br>prototo di solutione<br>prototo di solutione<br>proto                                                                                                    | estali fi ceta<br>ore di carte, e<br>const i carte di<br>constructione<br>della conserve<br>di cattana<br>della conserve<br>della conserve<br>della co                                                                                                    | oren, sei nand<br>evento qualiti i<br>atto. Estar nore<br>so di versilian<br>la di versilian<br>esta versilian<br>esta versilian<br>esta versilian<br>esta produkti<br>esta produkti<br>es                                                                                                    | falle apports<br>betware dev<br>registation i<br>registation i<br>registation i<br>PRODUCKT<br>Ingland ("Pro<br>PRODUCKT<br>Ingland ("Pro<br>PRODUCKT<br>Ingland ("Pro<br>PRODUCKT<br>Ingland ("Pro<br>PRODUCKT<br>Ingland ("Pro<br>PRODUCKT<br>Ingland ("Pro<br>PRODUCKT<br>Ingland ("Pro<br>PRODUCKT<br>Ingland ("Pro<br>PRODUCKT<br>Ingland ("Pro<br>PRODUCKT<br>Ingland ("Pro<br>PRODUCKT")                                                                                                    | er an einenpeer<br>er an ei de oor<br>rakeen voelte<br>aaraanse Door<br>e<br>e<br>ER<br>gans 's de detaj<br>ee de derage ena<br>ee de derage ena<br>ee de derage ena                                                                                                    | et Seite t<br>mendentit<br>e Legentat<br>e pendent<br>eg far repe<br>ag ar repe<br>ag ar repe<br>ag ar repe<br>ag ar repe<br>ag ar repe                                                                                                    | echanisti danni d<br>one del prodot<br>echanisti ani re<br>ore al 200 del<br>201<br>201<br>201<br>201<br>201<br>201<br>201<br>201<br>201<br>201                                                                                                    | kernane da<br>nefmen del se<br>a setterette 2<br>Versen 2-3<br>orre Nuerte<br>12 309600<br>på de t seriet<br>a seguenet<br>se de seriet<br>a seguenet<br>sede få de seriet                                                                                                    | ne die<br>oostaat<br>daa 2007<br>Dor<br>2<br>Dor<br>2<br>DO<br>2<br>DO<br>2<br>DO<br>2<br>DO<br>2<br>DO<br>2<br>DO<br>2<br>DO<br>2<br>D                                                                                                    |
| 1 E an dan men dan men                                                                                                    | reduce can samp<br>registration devi-<br>mined of powers on the source<br>of the source of the source<br>of the source of the source<br>of the source of the source<br>of the source of the source<br>of the source of the source of the<br>source of the source of the<br>source of the source of the source of the<br>source of the source of the source of the<br>source of the source of the source of the<br>source of the source of the source of the<br>source of the source of the source of the<br>source of the source of the source of the<br>source of the source of the source of the<br>source of the source of the source of the source of the<br>source of the source of the source of the<br>source of the source of the source of the source of the<br>source of the source of the source of the source of the<br>source of the source of the source of the source of the<br>source of the source of the source of the source of the<br>source of the source of the source of the source of the<br>source of the source of the source of the source of the source of the<br>source of the source of the                                                                                                    | result to "type<br>at all on "type<br>at all on type<br>at all on type<br>at a                                                                                                    | name o la se<br>all compose<br>face.<br>Parene i april<br>o i molociento<br>escla sile alla<br>inte l'ignore<br>del dete apri<br>escla sile della spi<br>escla se anti-<br>alta dete apri-<br>escla se<br>i intereste<br>i intereste<br>i intere | entractore di ma<br>e di consi o de p<br>o telesceni o de p<br>o telesceni o de p<br>o telesceni de p<br>o telesceni de p<br>necesi de p<br>necesi | erati fi reto<br>ore di tarti, n<br>posta cattifi<br>o a postociari<br>(tallat<br>traffica<br>erationerationeratio<br>endormerationerationerationerationerationerationerationerationerationerationerationerationerationerationerationerationerationerationerationerationerationerationerationerationerationeratio<br>endorenerationerationerationerationerationerat                                                                                                    | oren ei sond<br>even o gade e<br>ata. Ease voe<br>ta dit bereite<br>ta dit version<br>e Lanno di<br>ANTIBEVE<br>son Lanna,<br>epertanea-<br>er ar probab<br>sitt poeta<br>di genetari<br>sono di di genetari<br>sono di di genetari<br>sono di di genetari<br>sono di di genetari<br>sono di di genetari<br>sono di di genetari<br>sono di di genetari<br>sono di di genetari                                                                                                    | falle apports<br>bernare de vo<br>progradiant e<br>trapis al course<br>our il espelor<br>PRODUCKT<br>Espinare ("Hype<br>blocs affere<br>series and selecter<br>al dearry, Se<br>alcoher de vo                                                                                                    | er an erengener<br>er an er de unig<br>rakener ende i<br>engenerer Decen<br>er<br>ER.<br>gans") for derk<br>for derge ena<br>er for deren<br>for derker<br>social bestellt<br>sociale Saltere<br>bestellt sociale                                                                                                    | en Sepa o<br>mentang<br>mentang<br>mentang<br>ng tanggalak<br>ng tanggalak<br>ng tanggal                                                                                    | ended en del prodot<br>one del prodot<br>en del tra en re<br>en del tra en en<br>en del tra en en en en en en en en<br>en en en en en en en en en en en en en e                                                                                                    | kernane da<br>netwo cambie<br>netwo cambie<br>a networke 2<br>Version 2 - 3<br>erro Norma<br>2 - 3 0 5 0 2<br>pd de 5 secto<br>an anguetecet<br>aviso. FL de se<br>dende garten<br>k. Flortand, De<br>advisite gar                                                                                                    | ne die<br>oodset<br>tees 2007<br>Door<br>prokeber<br>s<br>s, vie De<br>signes,<br>autos                                                                                                    |
| 1 Endine<br>data<br>misit<br>6 Escalarit<br>General<br>Taly<br>Detrological<br>Solitore d<br>Taly<br>Detrological<br>Solitore d<br>Taly<br>Detrological<br>Solitore d<br>Taly<br>Solitore d<br>Taly<br>Solitore d<br>Solitore d<br>Soli                                            | reduce can samp<br>equipment determined<br>writes of powert<br>south of powert<br>south of powert<br>south of the south of the<br>south of the south of the south of the<br>south of the south of the south of the<br>south of the south of the south of the<br>south of the south of the south of the<br>south of the south of the south of the<br>south of the south of the south of the south of the<br>south of the south of the south of the south of the<br>south of the south of the south of the south of the south of the<br>south of the south of the south of the south of the south of the south of the south of the south of the south of the south of the south of the south of the south of t                                                                                                    | neade to repre-<br>ie als expressions<br>in als expressions<br>in also appropriate<br>instantial control of a<br>abelian entrol of a<br>abelian entrol of a<br>abelian                                                                                                    | name of the second second seco                                                                                                    | emacine di me<br>e indicenti e de p<br>e indicente nel pe<br>o indicente al pe<br>entito e agri entito e<br>inguianti direvit-<br>mento<br>metto di se agri entito<br>metto più indice<br>antico più indice<br>antico più antico<br>antico più antico<br>antico più antico<br>antico più antico<br>antico più antico<br>antico più antico<br>antico più antico<br>antico più antico<br>antico più anti-<br>antico più anti-<br>antico più antico più anti-<br>antico più anti-<br>antico più antico più anti-<br>antico più antico più anti-<br>antico più antico più antico più anti-<br>antico più antico più antico più antico più anti-<br>antico più antico più antico più antico più antico più antico più anti-<br>antico più antico pi                                                                                                    | enal i fi vete<br>ore di carte, e<br>posta a carte di<br>a carte di<br>carte di<br>carte di<br>a carte di  | oren ya canal<br>weno yandi c<br>ata. Ekan wenyi<br>isi dahi dari<br>isi dahi dari<br>isi dahi dari<br>isi dahi dari<br>isi dahi wendari<br>ya Lehnuyi<br>n<br>ANTIRUVII<br>KANTIRUVII<br>KANT | falle apport<br>betrare de v<br>prograduit a<br>tradition en l'angle<br>en l'angle<br>prograduit angle<br>prograduit angle<br>pro                                                                                                    | ne an endownie<br>r san endownie<br>rakaw reach i<br>waarmen Doorn<br>el<br>ER.<br>para") for dett<br>fac drag reach<br>r weld brokeki<br>broker Skiter<br>facerty Johnson<br>facerty Johnson<br>facerty Johnson<br>facerty Johnson<br>facerty Johnson<br>facerty Johnson<br>facerty Johnson<br>facerty Johnson<br>Harmon Johnson<br>Harmon Johnson                                                                                                    | en Seine in<br>menten<br>menten<br>menten<br>en Lagalat<br>en Lagalat | educi i direct de<br>one del prodet<br>es delate del prodet<br>es delate del prodet<br>estat se la prodette<br>any delate della della della<br>estat se della della della della<br>estat della della della della della<br>prodette della della della della<br>prodette della della della della<br>prodette della della della della della<br>prodette della della della della della<br>prodette della della della della della della della della della della della<br>prodette della della dell                                                                                                    | ternane da<br>te non-casilier<br>infysion del ve<br>infysion del ve<br>information<br>Warene 2 - 1<br>arres Nacriti<br>el 2005/02<br>pd de 1 decisi<br>as seguetores<br>web, PE de se<br>de ade garten<br>adrichele garten<br>adrichele garten                                                                                                    | ne ale<br>ostant<br>ost<br>ost<br>ost<br>ost<br>ost<br>sed<br>sed<br>sed<br>sed<br>sed<br>sed<br>sed<br>sed<br>sed<br>sed                                                                                                    |
| 1 Badan<br>dan<br>mela<br>6 Bod<br>dan<br>Fug<br>Fug<br>Fug<br>Fug<br>Fug<br>Fug<br>Fug<br>Fug<br>Fug<br>Fug                                                                                                    | nichte nam samp<br>registeren der seiner<br>registeren der seiner<br>wichte die gewent<br>sein der neimen<br>sein der neimen<br>sein der neimen<br>sein der seiner der seine<br>seinen fischent<br>bestehen der seine<br>der seinigen für dies<br>der seinigen der der<br>bestehe derener ny<br>werten gehöher ein<br>bestehe derener ny<br>werten gehöher ein<br>bestehe derener ny<br>werten gehöher ein<br>bestehe derener ny<br>werten gehöher ein<br>bestehe derener ny<br>werten gehöhert ein<br>bestehe derener ny<br>werten gehöhert ein<br>bestehe derener ny<br>werten gehöhert ein<br>bestehe derener ny<br>werten gehöhert ein<br>bestehe derener ny<br>werten gehöhert ein<br>bestehe derener ny<br>werten gehöhert ein<br>bestehe derener ny<br>werten gehöhert ein<br>sein die derener derener<br>sein die derener derener bestehet deren<br>sein die derener bestehet derener<br>seiner int diesetet histopent                                                                                                    | neade to ripor<br>a de expression<br>e de expression<br>e de expression<br>address de la<br>angeletita de la<br>addres provinti<br>e de expression<br>e de expression                                                                                                    | nerner o les ne<br>als composes<br>fluces<br>represe e apoliti-<br>ne en estatement<br>escale anis add<br>neue l'aparament<br>add dobre appri-<br>ge bartes<br>de la matematica<br>de la matematica<br>de la mate                                                                                                    | emanane di mai<br>e di comi o da y<br>e indicato nal pe-<br>oni di se oper sua<br>di partana deren<br>manane di partana deren<br>manane di partana<br>prototo, tale a<br>abroco di dische di<br>prototo, tale a<br>abroco più naldo<br>abroco più naldo<br>abroco più n                                                                                                    | enali fi reto<br>ora di carto, n<br>posto a carto fi<br>o a posto accelta<br>e a posto della<br>carto del materio<br>carto del materio<br>carto del cartore<br>carto del cartore<br>del carto del<br>del carto del<br>del carto del<br>del carto del<br>del carto del<br>posto carto del<br>astronomento<br>a tableciar mento<br>a tableciar mento<br>a tableciar mento<br>a tableciar mento<br>a tableciar mento<br>particione della<br>della carto del carto della<br>parte del carto della della della della della<br>parte della carto della della                                                                                                    | oren, sei candi<br>viveno quoli ei<br>ante. Exercise<br>in die Versellen<br>ei, i darbe die<br>ein die Versellen<br>ein die Versellen<br>ein die Versellen<br>geschenden<br>ein wordt og<br>ein gesenterer<br>spielsbest, sind<br>einig bei, sig o<br>einig wei die<br>versellen versiere<br>forse fielle ein<br>versellen ein<br>einig og einigen og                                                                                                    | False appendix of the second second s                                                                                                    | en an eventporen<br>en anne e de unit<br>en anne e de unit<br>en anne e vende la<br>unarrent Discon<br>el<br>ER<br>para ") for dert<br>des d'agn estas<br>an d'a la anne de<br>la d'agn estas<br>an d'a la anne de<br>la anne de<br>la anne d                                                                                                    | en Seen a<br>menten<br>in ernten<br>en Lagelad<br>e produkt<br>er De offen<br>er De offen<br>er De offen<br>er De offen<br>er De offen<br>er De offen<br>er De offen<br>er Lagelad<br>er De offen<br>er de offen<br>er de o                                             | educi danci done dei prodot<br>one dei prodot<br>se dei tra lite autori<br>es dei tra lite autori<br>es dei tra lite autori<br>estat autori estat<br>autori estat autori<br>estat autori estat<br>autori estat<br>estat autori estat<br>estat estat<br>estat estat estat<br>estat estat estat<br>estat estat<br>estat estat estat<br>estat estat estat<br>estat estat estat<br>estat estat estat<br>estat estat estat<br>estat estat estat<br>estat estat<br>estat estat estat<br>estat estat estat<br>estat estat estat<br>estat estat estat<br>estat estat<br>estat estat estat<br>estat estat<br>estat estat estat<br>estat estat estat<br>estat estat estat<br>estat estat estat<br>estat estat estat estat<br>estat estat estat<br>estat estat estat estat<br>estat estat estat estat<br>estat estat estat estat estat<br>estat estat estat estat<br>estat estat estat estat<br>estat estat estat estat estat estat<br>estat estat estat estat estat<br>estat estat estat estat estat estat<br>estat estat estat estat estat estat estat estat<br>estat estat estat estat estat estat estat estat estat estat estat estat estat estat estat estat estat estat estat estat estat estat estat estat estat estat estat estat estat estat estat estat estat estat estat estat estat estat estat estat es                                                                                                    | ketname da.<br>te man cambien<br>natyrane del ve<br>a sentenetro del ve<br>a sentenetro del ve<br>pel de 1 decisi<br>pel de 1 decisi<br>antigenete del<br>sentenete del des<br>sentenetes del des<br>antigenet de senten<br>tabes feji, devi<br>pedetes                                                                                                    | ee ale<br>ootstel<br>laas 2007<br>Corr<br>2<br>Index 2007<br>Corr<br>2<br>Index 2<br>Index 2007<br>Corr<br>2<br>Index 2007<br>Corr<br>2<br>Index 200<br>Corr<br>2<br>Index 2007<br>Corr<br>2<br>Index 2007<br>Corr<br>2<br>Index 20 |

Dopo la scansione del documento, compilare i successivi campi (vedi sezione Documento Elettronico) e cliccare sul pulsante in basso a destra 'Crea Documento'

Dopo l'acquisizione inizierà la procedura automatica di aggiunta dell'attestato di conformità (coda di sistema 'Attesa Attestato di Conformità visibile a colui il quale ricopre il ruolo di Responsabile Ufficio). Una volta terminata la procedura, il documento andrà nella coda operativa '**Scansionati**', pronto per la firma digitale corredato dall'attestazione di conformità:

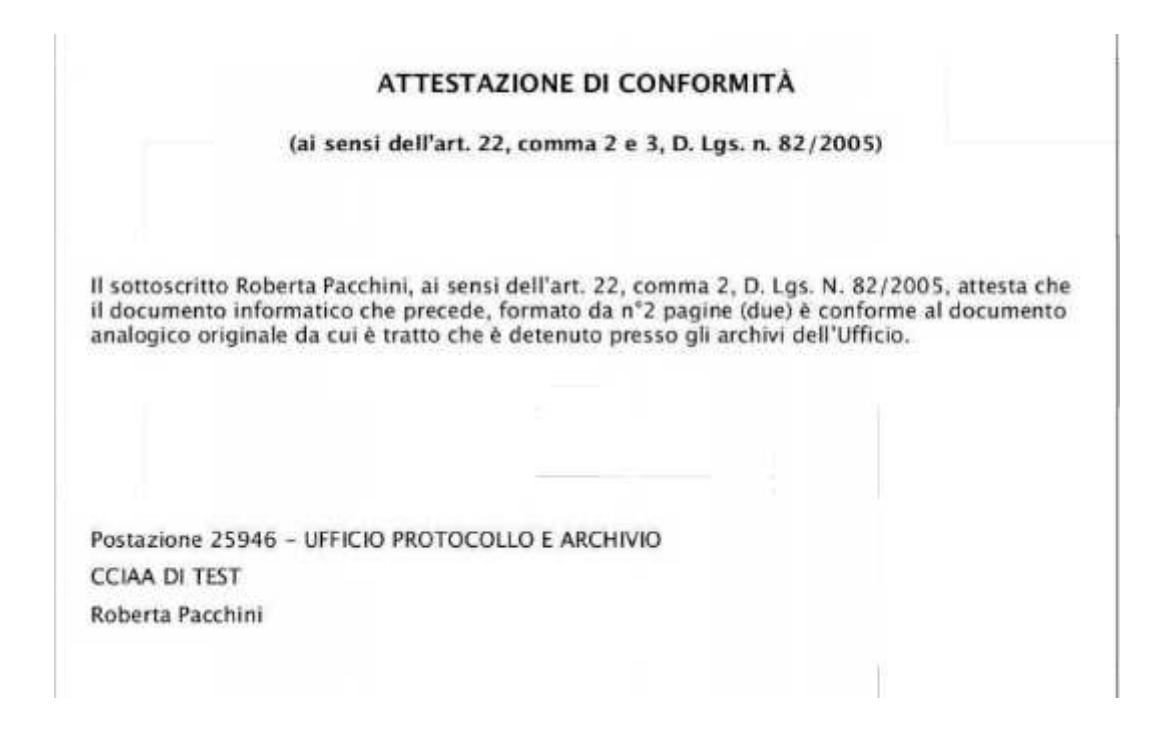

Per firmare selezionare il documento e cliccare sul pulsante in alto 'Firma Digitale'

| Pannello di controllo <                                                | Scrivania utente (Postazione 25948)          |                            |
|------------------------------------------------------------------------|----------------------------------------------|----------------------------|
| Attivită                                                               | Firma digitale Elimina                       |                            |
| Roberta Pacchini                                                       | Fare clic su                                 | Data creazione             |
| Spedizioni     PEC non consegnate                                      | Firma digitale per apporvi la firma digitale | 29/02/2015<br>10/45.11 • • |
| <ul> <li>➡ Et c ezioni interop.</li> <li>➡ Attivita Entrata</li> </ul> |                                              |                            |
| 🗤 In Carloo                                                            |                                              |                            |
| Scanationati                                                           |                                              |                            |
| Entrata PEC                                                            |                                              |                            |

Apparirà una mascherina per inserire il pin di firma:

| Login dispositivo            | incred the last    |
|------------------------------|--------------------|
| Si prega di inserire il disp | astivo nel lettore |
|                              |                    |
| PIN I                        |                    |

Al termine della procedura di firma GEDOC aggiungerà in coda al documento la firma digitale pdf.

A questo punto il documento andrà nella coda operativa '**Da Assegnare**' presidiata da colui il quale ricopre il ruolo di Responsabile Ufficio assegnatario del documento

#### Documento elettronico

I documenti elettronici possono pervenire nell'AOO:

- a mezzo posta elettronica convenzionale o certificata;
- su supporto rimovibile (CD, DVD, chiavetta USB) consegnato direttamente alla AOO o inviato per posta convenzionale o corriere.

-

**Nota Bene**: le mail arrivate alla casella PEC dell'Ufficio o Istituzionale confluiranno nella coda di lavoro '*Entrata PEC'* (vedi capitolo di riferimento)

Per acquisire un documento elettronico l'utente deve procedere, dalla schermata di censimento dei dati del documento, alla selezione del formato documento *Elettronico* 

Il sistema renderà visibile il campo *Documento Principale* dove sarà possibile inserire il documento fisico.

E' necessario prima di tutto premere il tasto "+" (Inserisci documento)

| Creazione documento in entrata |                       | > |
|--------------------------------|-----------------------|---|
| Documento Altre informazioni   | Assegnazioni Allegati |   |
| Formato documento: *           | ELETTRONICO           |   |
| Tipologia documento: *         |                       |   |
| Catalogo dei processi:         | v 🖉                   |   |
| Documento principale: *        |                       |   |
| Mittente:                      |                       |   |
| Oggetto: *                     |                       |   |
| Riservato:                     |                       |   |
| <u>.</u>                       |                       |   |

Si aprirà dunque una nuova schermata nella quale è possibile indicare al sistema quale documento fisico inserire

| Inserimento documento princi | ipale                           | × |
|------------------------------|---------------------------------|---|
| Documento principale: *      | Selezionare un file da caricare |   |
|                              | Salva                           |   |
|                              |                                 |   |
|                              |                                 |   |

Premendo infine il tasto Salva il documento fisico viene inserito nel Documento principale.

Col tasto *Cancella* viene invece annullata l'operazione di inserimento del documento.

| Inserimento documento princi | pale  |       |  |
|------------------------------|-------|-------|--|
| Documento principale: *      | prova | +     |  |
|                              |       | Salva |  |

Una volta inserito il documento è possibile eliminare il file inserito dalla schermata di censimento dei metadati cliccando sull'icona *Pulisci* 

| Documento principale: * | prova | + 🖉 ) |
|-------------------------|-------|-------|
|                         |       |       |

Si presenterà un pop up di conferma dell'operazione.

Se viene eliminato il documento principale verranno cancellati anche gli eventuali allegati inseriti nella sezione *Allegati* 

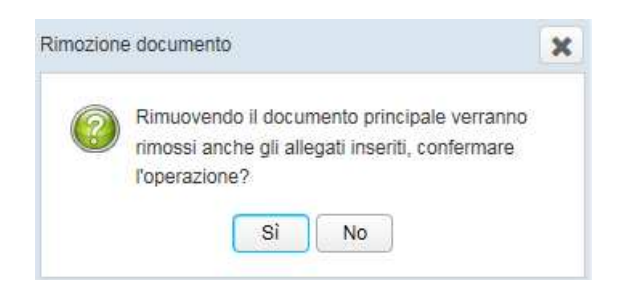

#### **Creazione documento**

La prima sezione considerata è quella il cui dettaglio è visibile di default, **Documento** Di seguito una descrizione dei campi da compilare e delle modalità di compilazione:

- *Formato documento* (obbligatorio): descrizione e modalità di compilazione viste nei paragrafi precedenti
- **Tipologia documento** (obbligatorio): selezionabile da menù a tendina e rappresenta le tipologie documentali all'interno del sistema

| ocumento               | Altre informazioni | Assegnazioni Allegati |   |
|------------------------|--------------------|-----------------------|---|
| Formato docur          | nento: *           | CARTACEO              | - |
| Tipologia documento: * |                    | BILANCIO              | - |
| Catalogo dei processi: |                    | FATTURA               |   |
|                        |                    | BILANCIO              |   |
| Scansiona documento: * |                    | OFFERTA               |   |
|                        |                    | ORDINE                |   |
| Mittente:              |                    | LETTERA               |   |
|                        |                    | DOCUMENTO GENERICO    |   |
| Oggetto: *             |                    |                       |   |
| Disenvato:             |                    |                       |   |

- **Catalogo dei processi**: selezionabile da menù a tendina e rappresenta i processi all'interno del sistema (al momento selezionabile NESSUNO)

| Documento              | Altre informazioni | Assegnazioni | Allegati |
|------------------------|--------------------|--------------|----------|
| Formato documento: *   |                    | CARTACEO     | •        |
| Tipologia documento: * |                    | BILANCIO     | •        |
| Catalogo dei p         | orocessi:          |              |          |
| Scansiona documento: * |                    | NESSUNO      |          |

- *Mittente* (obbligatorio): Indica il soggetto esterno che ha spedito il documento.

Il campo è editabile e di seguito sono indicate le modalità di inserimento.

Le rubriche disponibili sono 4:

1) Rubrica interna dell'ente

Selezionare l'icona Cerca Mittente

| Oggetto: "                |                               |      |   |  |
|---------------------------|-------------------------------|------|---|--|
| Riservato                 |                               |      |   |  |
| Assegnatario competenza * |                               | A_ 4 | 2 |  |
| Indice di classificazione | Attautin statero kelecconeto. |      |   |  |
| Da non protocollare       |                               |      |   |  |
| Note                      |                               |      |   |  |

Il sistema presenterà una maschera con almeno un campo di ricerca da inserire prima di selezionare il tasto *Cerca* 

| erca Mittente           |                                         |
|-------------------------|-----------------------------------------|
|                         |                                         |
|                         |                                         |
| Nome / Ragione sociale: |                                         |
| Cognome:                |                                         |
|                         |                                         |
| Partita IVA:            |                                         |
| Codice fiscale:         |                                         |
| Città:                  |                                         |
|                         |                                         |
| Indirizzo:              |                                         |
|                         | 🗙 Compilare almeno un campo di ricerca. |
|                         |                                         |
|                         | Cerca                                   |
|                         |                                         |

E' necessario inserire almeno tre caratteri altrimenti si presenterà il seguente messaggio

|           |                         |   |              | CCIAA DI TEST - PROTOCOLLO GENERALE                 |
|-----------|-------------------------|---|--------------|-----------------------------------------------------|
|           | Cerca Mittente          |   |              | •                                                   |
| aocum     |                         |   |              |                                                     |
| umento    | Nome / Ragione sociale: | r |              | X Inserire almeno 3 caratteri nel campo di ricerca. |
| nato doc  | Cognome:                |   |              |                                                     |
| logia do  | Partita IVA:            |   |              |                                                     |
|           | Codice fiscale:         |   |              |                                                     |
|           | Città:                  |   |              |                                                     |
| i siona c | Indirizzo:              |   |              |                                                     |
| ente:     |                         |   |              |                                                     |
| etto: *   |                         | С | cerca Chiudi |                                                     |
| ervato:   |                         |   |              |                                                     |
| egnatari  |                         |   |              |                                                     |

Se i caratteri digitati corrispondono ai contatti presenti in rubrica si presenterà una schermata con l'elenco dei nominativi da poter selezionare.

|            |                        |          | Cerca       | Chiudi         |       |           |              |
|------------|------------------------|----------|-------------|----------------|-------|-----------|--------------|
|            | Nome / Ragione sociale | Cognome  | Partita IVA | Codice fiscale | Città | Indirizzo | Informazioni |
|            | Angelo                 | Mangioni |             |                |       |           | 0            |
| $\bigcirc$ | Angelo                 | Mangioni |             |                |       |           | 0            |
| 0          | angelo                 |          |             |                |       |           | Ð            |
|            |                        |          | Salva       | Chiudi         |       |           | ~            |

Se al contrario i caratteri digitati non corrispondono a nessun contatto è possibile l'inserimento di uno nuovo selezionando l'icona *Inserisci nuovo mittente in rubrica* 

Ш

#### **Gestione Documentale**

| Catalogo dei processi:     | ▼  |
|----------------------------|----|
| Mittente:                  |    |
| Oggetto: *                 |    |
| Riservato:                 |    |
| Assegnatario competenza: * | a. |

La maschera di inserimento prevede due campi obbligatori:

- Nome/Ragione sociale
- Cognome

| Inserisci nuovo contatto in rubrica |        |              |                            |
|-------------------------------------|--------|--------------|----------------------------|
|                                     |        | Persona      |                            |
| Tipo contatto: *                    | 0      | Azienda      |                            |
| hpo contatto.                       | ,<br>, | tituzione    |                            |
|                                     | 0      |              |                            |
| Ente.                               |        |              | •• Il compo à obbligatorie |
| Nome / Ragione sociale: *           |        |              | Treampo e obbligatorio     |
| Cognome: *                          |        |              | 🗙 Il campo è obbligatorio  |
| Partita IVA:                        |        |              |                            |
| Codice fiscale:                     |        |              |                            |
| Nazione:                            |        |              |                            |
| Provincia:                          |        |              |                            |
| Città:                              |        |              |                            |
| Indirizzo:                          |        |              |                            |
| Email:                              |        |              |                            |
| Telefono:                           |        |              |                            |
| Fax:                                |        |              |                            |
| Cellulare:                          |        |              |                            |
| Note:                               |        |              |                            |
|                                     |        | Salva Chiudi |                            |

2) IPA (Indice delle Pubbliche Amministrazioni): costituisce l'archivio ufficiale contenente i riferimenti degli Enti Pubblici

Dopo aver selezionato il flag relativo cliccare sull'icona Cerca Mittente

| Catalogo dei processi:     |                               |
|----------------------------|-------------------------------|
| Mittente:                  |                               |
| Oggetto: *                 |                               |
| Riservato:                 |                               |
| Assegnatario competenza: * | ₽ <u>1</u> 🖉                  |
| Indice di classificazione: | Nessun titolario selezionato. |

E' previsto almeno un campo di ricerca

| Cerca Mittente IPA      |                                                                                                    |
|-------------------------|----------------------------------------------------------------------------------------------------|
|                         |                                                                                                    |
| Denominazione:          |                                                                                                    |
| Codice fiscale:         |                                                                                                    |
| Codice Amministrazione: |                                                                                                    |
| Codice Aoo:             |                                                                                                    |
| Codice Univoco Ufficio: |                                                                                                    |
| Tipo Contatto:          |                                                                                                    |
| Pec:                    |                                                                                                    |
| Comune:                 |                                                                                                    |
| Indirizzo:              |                                                                                                    |
| Sigla Provincia:        |                                                                                                    |
| 📲 Compilare ali         | meno un campo di ricerca. Denominazione, Codice fiscale, Codice Amministrazione, Codice Aoo, Codice Univoco Ufficio, Pec |
|                         |                                                                                                    |
|                         | Cerca                                                                                                    |
|                         |                                                                                                    |
|                         |                                                                                                    |

3) INI-PEC (indice nazionale degli indirizzi di posta elettronica certificata di professionisti e imprese): gli indirizzi dei professionisti e delle imprese presenti sul territorio italiano

Dopo aver selezionato il flag relativo cliccare sull'icona Cerca Mittente

| Documento         | Altre informazioni | Assegnazioni | Allegati                      |   |          |  |  |
|-------------------|--------------------|--------------|-------------------------------|---|----------|--|--|
| Formato docun     | nento: *           |              |                               |   | •        |  |  |
| Tipologia docu    | mento: *           |              |                               |   | v        |  |  |
| Catalogo dei pr   | rocessi:           |              |                               | Ŧ |          |  |  |
| Mittente:         |                    |              |                               |   |          |  |  |
| Oggetto: *        |                    |              |                               |   |          |  |  |
| Riservato:        |                    |              |                               |   |          |  |  |
| Assegnatario c    | ompetenza: *       |              |                               | 2 | . 4      |  |  |
| Indice di classif | ficazione:         |              | Nessun titolario selezionato. | ۵ | <b>4</b> |  |  |
| Da non protoco    | ollare             |              |                               |   |          |  |  |
| Note:             |                    |              |                               |   |          |  |  |

La maschera di ricerca prevede un solo campo obbligatorio relativo al codice fiscale

| Cerca Mittente INIPEC |   |              |                                                      |
|-----------------------|---|--------------|------------------------------------------------------|
| Codice fiscale:       | d |              | Nel campo codice fiscale inserire 11 o 16 caratteri. |
|                       |   | Cerca Chiudi |                                                      |

4) RI (Registro Imprese): registro pubblico a cui sono iscritti tutti gli imprenditori

Dopo aver selezionato il flag relativo cliccare sull'icona Cerca Mittente

La maschera di ricerca prevede un campo obbligatorio (denominazione o codice fiscale)

| Cerca Mittente RI                            |                                                                     |
|----------------------------------------------|---------------------------------------------------------------------|
| Denominazione:<br>Codice fiscale:<br>Comune: |                                                                     |
| eigia riomola.                               | Compilare almeno un campo di ricerca. Denominazione, Codice fiscale |

Dopo aver effettuato la ricerca di un contatto questo verrà visualizzato nel campo *Mittente* e potrà essere cancellato cliccando sull'icona *Pulisci* 

| Catalogo dei processi:  | NESSUNO                 | •                            |
|-------------------------|-------------------------|------------------------------|
| Documento principale: * | prova                   | +                            |
| Mittente:               | Angelo Mangioni         | 🔲 🛛 IPA 🗬 RI 🗬 INI-PEC 🔬 🐊 🖉 |
| Oggetto: *              | Test documento elettron | ico                          |
| Riservato:              |                         |                              |

- **Oggetto** (obbligatorio): è un campo di testo. E' un'indicazione dell'argomento trattato dal documento da protocollare.

| Oggetto: *                 | Test documento elettronico    | 1.        |
|----------------------------|-------------------------------|-----------|
| Riservato:                 | 0                             |           |
| Assegnatario competenza: * |                               | <u>a</u>  |
| Indice di classificazione: | Nessun titolario selezionato. | PL::: 😱 🖉 |

- *Riservato*: check box che permette all'utente di definire il livello di visibilità sul documento.

| Oggeno.                    | 10       |
|----------------------------|----------|
| Riservato:                 |          |
| Assegnatario competenza: * | <u>a</u> |

Definito il "*riservato*" sul documento questo sarà visibile solo ed esclusivamente agli utenti coinvolti nel processo.

La sezione **Assegnazioni** non sarà più visibile e nel campo **Assegnatario competenza** si visualizzeranno solo le persone dell'ufficio di competenza

| Documento Altre informa:                         | zioni Allegati |                                                                                                    |  |
|--------------------------------------------------|----------------|----------------------------------------------------------------------------------------------------|--|
| Formato documento: *                             |                | -<br>-                                                                                                    |  |
| Tipologia documento: *                           |                | •                                                                                                    |  |
| Catalogo dei processi:                           |                | * <b>*</b>                                                                                                    |  |
| Mittente:                                        |                |                                                                                                    |  |
| Oggetto: *                                       |                |                                                                                                    |  |
| Riservato:                                       |                |                                                                                                    |  |
| Assegnatario competenza: *                       |                | <b>a</b> l 🖉                                                                                                    |  |
| Indice di classificazione:                       |                | Nessun titolario selezionato.                                                                                                    |  |
| Da non protocollare                              |                |                                                                                                    |  |
|                                                  |                |                                                                                                    |  |
|                                                  |                |                                                                                                    |  |
|                                                  |                |                                                                                                    |  |
|                                                  |                |                                                                                                    |  |
| getto: *                                         |                | Assegnazione protocollo riservato                                                                                                    |  |
| getto: *<br>iervato:                             |                | Assegnazione protocollo riservato<br>Selezionare l'utente al quale assegnare il documento.                                                                                                    |  |
| getto: *<br>vervato:<br>segnatario competenza: - |                | Assegnazione protocollo riservato Selezionare l'utente al quale assegnare il documento.                                                                                                    |  |
| getto: *<br>ervato:<br>segnatario competenza *   |                | Assegnazione protocollo riservato Selezionare l'utente al quale assegnare il documento.           Image: segnaze de la quale assegnare il documento.           Image: segnaze de la quale assegnare de la quale assegnare de la quale assegnare |  |

Nel flusso documentale un documento "Riservato" andrà direttamente nella coda **In Carico** dopo essere stato protocollato (non passa per la coda Da Assegnare)

- **Assegnatario competenza** (obbligatorio): identificazione dell'Ufficio a cui è attribuita la responsabilità dei procedimenti attivati dal documento o ai quali il documento è correlato

| Riservato:                 |                               |        |
|----------------------------|-------------------------------|--------|
| Assegnatario competenza: * |                               |        |
| Indice di classificazione: | Nessun titolario selezionato. | E: 🗟 🖉 |

Per aggiungere l'assegnatario l'utente deve cliccare sul pulsantino posto al lato del campo di testo e navigare nella tabella dell'organigramma

| and the second second sec |          |                                                                           |   |
|----------------------------------------------------------------------------------------------------|----------|---------------------------------------------------------------------------|---|
| oppedi 11                                                                                                    | 1444.000 | Test documents elefonica                                                  |   |
| Risercely                                                                                                    | 8        | $\sim$                                                                    |   |
| Assegnations competentics                                                                                                    |          |                                                                           |   |
| mpus di cassificazione                                                                                                    |          | Asseptation concellenza                                                   | × |
| Danor protectary                                                                                                    |          |                                                                           |   |
| hide'                                                                                                    |          | • 4 IC - GENERALE                                                         |   |
|                                                                                                    |          | A DREZIONE GENERALE                                                       |   |
|                                                                                                    |          | MCE DIREZIÓNE GENERALE                                                    |   |
|                                                                                                    |          | <ul> <li>#2 GOVERNO DI PROGETTI E SISTEMA INFORMATIVO AZENDALE</li> </ul> |   |

Per eliminare l'assegnatario per competenza selezionato l'utente può cliccare sul tasto Pulisci

| Riservato:                 |                               | _        |
|----------------------------|-------------------------------|----------|
| Assegnatario competenza: * | PRESIDENZA                    | <u> </u> |
| Indice di classificazione: | Nessun titolario selezionato. | li 🗟 🖋   |
| Da non protocollare        |                               |          |

 Firmatario: il campo riporta il nome dell'utente preposto dall'Ente alla firma digitale dell'attestato. Se chi compila la maschera è firmatario vedrà i suoi dati altrimenti avrà la possibilità di scegliere quelli preposti dall'organizzazione a firmare. L'elenco dei firmatari viene deciso in accordo con la CCIAA in sede di analisi per lo Start Up.

| Firmatario: * | Roberta Pacchini |
|---------------|------------------|
|               |                  |

 Indice di classificazione: l'attribuzione di un indice di classificazione (titolo e classe) è inserito in un *piano di classificazione* o *Titolari* (partizioni astratte gerarchicamente ordinate al quale devi ricondursi la molteplicità dei documenti prodotti).

Per aggiungere l'indice di classificazione l'utente può effettuare due tipi di ricerche:

1) cliccare sull'icona **Selezione Titolario** posto al lato del campo di testo e navigare nel **Titolario**
| Indice di classificazione | Nessun titolario selezionato. |
|---------------------------|-------------------------------|
| Da non protocollare       | Seleziona titolario           |
| Note:                     |                               |
|                           |                               |

Si possono selezionare più valori che è possibile eliminare cliccando sulla "X"

| la dia ali alega Magazina a | 1.1.1 - Carattere generale | × 🗄 🗟 🖋 |
|-----------------------------|----------------------------|---------|
| Indice di classificazione:  | 1 - NORME E DISPOSIZIONI   | ×       |
| Da non protocollare         |                            |         |

2) cliccare sull'icona "Ricerca Titolario"

| Indice di classificazione: | Nessun titolario selezionato. |                  |
|----------------------------|-------------------------------|------------------|
| Da non protocollare        |                               | Cerca Titolario: |
| Note:                      |                               |                  |

Digitare parte del nome del Titolario: la selezione verrà effettuata ricercando tutte le entità il cui nome contiene il testo digitato.

| Indice di classificazione: | 1.1.1 - Carattere generale           | × | <b>Ľ</b> : |                                                                          |
|----------------------------|--------------------------------------|---|------------|--------------------------------------------------------------------------|
|                            | 1.1 - Leggi, regolamenti e circolari | × |            | Cerca Titolario:                                                         |
| Da non protocollare        |                                      |   |            | 1.2.2 - Relativi alle Camere di commercio, industria, artigianato e agri |
| Note:                      |                                      |   | _          | 1.1 - Leggi, regolamenti e circolari<br>1.1.1 - Carattere generale       |

- Da non protocollare: check box da selezionare se il documento non deve essere protocollato

| Da non protocollare |  |                       |
|---------------------|--|-----------------------|
| Note:               |  | •                     |
|                     |  | Chiudi Crea documento |

- Note: campo di tipo testo editabile per inserire eventuali note

### Seconda sezione Altre informazioni

- *Mezzo di ricezione*: menù a tendina mediante il quale indicare il mezzo con cui è stato ricevuto il documento.

| Creazione documento in entrata |                                                  |                     |
|--------------------------------|--------------------------------------------------|---------------------|
| Documento Altre informazioni   | Assegnazioni Allegati                            |                     |
| Mezzo di ricezione:            | ▼                                                |                     |
| Codice fiscale / P.IVA         | Posta ordinaria<br>Posta elettronica certificata |                     |
| Data arrivo:                   |                                                  |                     |
| Data documento mittente        | <b>m</b>                                         |                     |
| Originale unico:               |                                                  |                     |
|                                |                                                  |                     |
|                                |                                                  |                     |
|                                |                                                  |                     |
|                                |                                                  |                     |
|                                |                                                  |                     |
|                                |                                                  |                     |
|                                |                                                  |                     |
|                                |                                                  | Chiudi Crea documer |

Figura - Mezzo di ricezione

- Codice fiscale/ P. IVA: campo di testo per inserimento codice fiscale
- Data arrivo: valore di tipo data selezionabile navigando all'interno del calendario
- **Data documento mittente**: valore di tipo data selezionabile navigando all'interno del calendario.
- Originale unico: check box

#### Terza sezione Assegnazioni

- **Assegnatari per conoscenza:** indica i soggetti interni alla struttura che riceveranno elettronicamente il protocollo come Assegnatari per Conoscenza.

Possono essere inseriti selezionandoli dall'Organigramma che apparirà selezionando l'icona Aggiungi assegnatari per conoscenza

| Creazione documento in entrata |                                                 |
|--------------------------------|-------------------------------------------------|
| Documento Altre informazioni   | Assegnazioni Allegati                           |
| Assegnatari per conoscenza:    | Nessun assegnatario per conoscenza selezionato. |
|                                | $\smile$                                        |

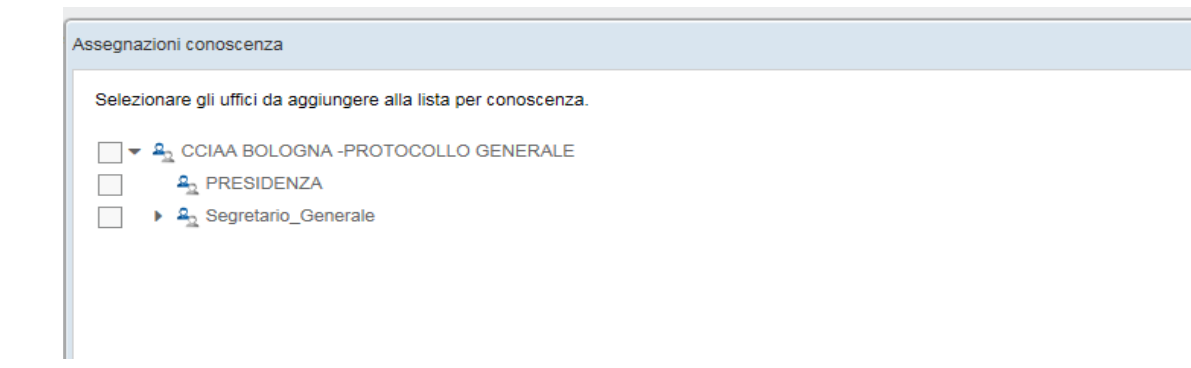

L'Assegnatario inserito in lista può poi essere eliminato tramite la "X" riportata a fianco dell'Assegnazione

| C | reazione documento in entrata |                       |       |
|---|-------------------------------|-----------------------|-------|
|   | Documento Altre informazioni  | Assegnazioni Allegati |       |
|   | Assegnatari per conoscenza:   | SEGRETARIO_GENERALE   | × 🚑 🖉 |
|   |                               | PRESIDENZA            | ×     |
|   |                               |                       |       |

Per pulire l'intera lista degli assegnatari inseriti selezionare l'icona Pulisci lista

|     | Creazione documento in entrata |                       |   |  |
|-----|--------------------------------|-----------------------|---|--|
|     | Documento Altre informazioni   | Assegnazioni Allegati |   |  |
| -IP | Assegnatari per conoscenza:    | SEGRETARIO_GENERALE   | × |  |
|     |                                | PRESIDENZA            | × |  |

Si visualizzerà un pop up di conferma dell'operazione

### Quarta sezione Allegati

Per inserire un allegato è necessario premere il tasto "+" all'interno della schermata Il tasto "+" è abilitato se è stato inserito nella sezione Documento il **Documento principale** 

|                                                |                   |                     | 8 |
|------------------------------------------------|-------------------|---------------------|---|
| Documento Atteintomazoni Assegnazioni Allegati |                   |                     |   |
| Descriptore                                    | Nexture arregants | Tipologia Documento |   |
|                                                |                   |                     |   |
|                                                |                   |                     |   |
|                                                |                   |                     |   |
|                                                |                   |                     |   |
|                                                |                   |                     |   |
|                                                |                   |                     |   |

Si aprirà dunque una nuova schermata nella quale è possibile:

- o indicare al sistema quale documento fisico allegare;
- o inserire la descrizione del documento fisico

| Documento allegato: * | Selezionare un file da caricare |  |
|-----------------------|---------------------------------|--|
| Descrizione *         |                                 |  |
|                       |                                 |  |

Premendo il tasto *Salva* il documento fisico viene definitivamente allegato al documento Col tasto *Cancella* viene invece annullata l'operazione di inserimento del documento.

Una volta allegato il documento sarà visibile la descrizione e tipologia di documento

| Descrizione       | Tipologia Documento |
|-------------------|---------------------|
| 🝌 stress_allegato | Allegato generico 🗙 |
|                   |                     |
|                   |                     |
|                   |                     |
|                   |                     |
|                   |                     |
|                   |                     |
|                   |                     |
|                   |                     |

Per eventualmente eliminare l'allegato, basta selezionare la "X" a fianco dell'icona relativa al file inserito

Una volta censiti i metadati è possibile creare il documento selezionando il tasto *Crea documento* 

| zione documen  | to in entrata               |              |                       |          |         |    |    |  |        |               |
|----------------|-----------------------------|--------------|-----------------------|----------|---------|----|----|--|--------|---------------|
| Documento      | Altre informazioni          | Assegnazioni | Allegati              |          |         |    |    |  |        |               |
| Formato docu   | mento: *                    |              |                       |          |         |    | -  |  |        |               |
| Fipologia docu | umento: *                   |              |                       |          |         |    | -  |  |        |               |
| Catalogo dei p | orocessi:                   |              |                       |          |         | -  | .4 |  |        |               |
| Mittente:      |                             |              |                       |          | INI-PEC | G  |    |  |        |               |
| Oggetto: *     |                             |              |                       |          |         |    |    |  |        |               |
| Riservato:     |                             |              |                       |          |         |    |    |  |        |               |
| Assegnatario ( | compe <mark>tenza: *</mark> |              |                       |          |         | -2 | 4  |  |        |               |
| ndice di class | ificazione:                 |              | Nessun titolario sele | zionato. | Ea      | 9  | .4 |  |        |               |
| Da non protoc  | ollare                      |              |                       |          |         |    |    |  |        |               |
| Note:          |                             |              |                       |          |         |    |    |  |        |               |
|                |                             |              |                       |          |         |    |    |  | Chiudi | Crea document |

### 3. Flusso Documento in Entrata

Il documento in entrata, una volta creato e inserito nel sistema, inizierà il suo iter per la gestione del procedimento amministrativo

Le code di lavoro saranno visibili agli utenti a seconda del Ruolo (vedi tabella code/ruolo)

### Documento

Il documento, dopo l'inserimento nel sistema, è visibile nella coda Entrata Acquisiti.

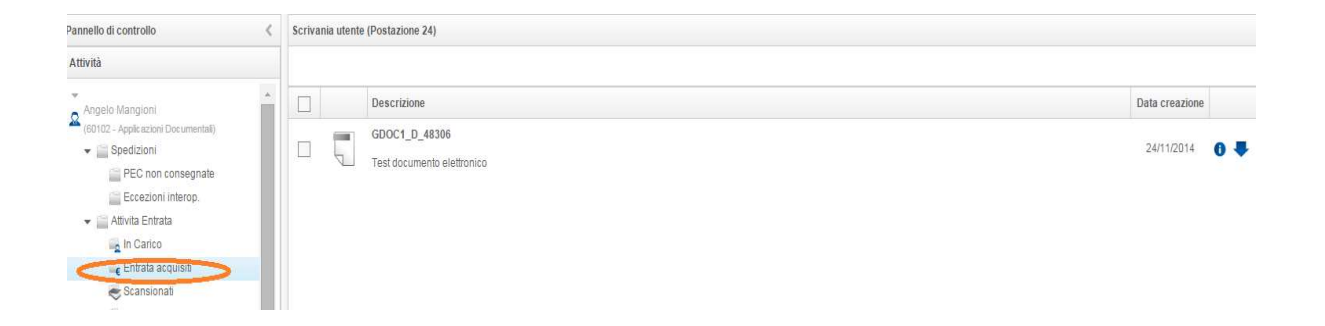

Se il documento e gli allegati inseriti non sono in formato PDF parte un processo asincrono e automatico che esegue la conversione.

I documenti sono dunque nello stato "In attesa conversione".

Una volta terminata la conversione il documento è inviato al processo di inserimento della segnatura di protocollo.

Il documento si troverà nella coda di lavoro Protocollate.

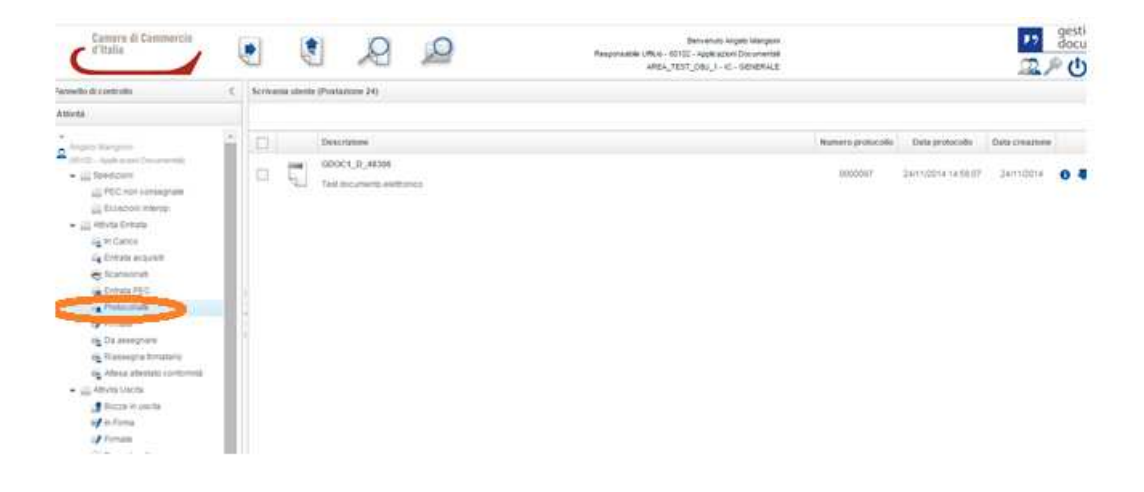

Al termine del processo di protocollazione il documento è accessibile al Responsabile Ufficio nella coda *Da Assegnare*.

| Attività                                                  |   | Rifu | uta assegi | nazione Riassegna ad ufficio Assegna a scrivania |                   |                     |                |     |    |
|-----------------------------------------------------------|---|------|------------|--------------------------------------------------|-------------------|---------------------|----------------|-----|----|
| VITO PELLEGRINO                                           | ^ |      |            | Descrizione                                      | Numero protocollo | Data protocollo     | Data creazione |     |    |
| ✓ Spedizioni PEC non consegnate                           |   |      |            | GDOC_D_281 schema generale                       | 0000168           | 20/08/2014 16:04:04 | 30/07/2014     | 0 1 | ,0 |
| Eccezioni Interop.     Attivita Entrata     In Carico     |   |      | Ţ          | GDOC_D_970<br>prova francesca                    | 0000235           | 30/09/2014 16:23:13 | 30/09/2014     | 0 1 | 0  |
| 🛶 Entrata acquisiti 🐟 Scansionati                         |   |      |            |                                                  |                   |                     |                |     |    |
| e Entrata PEC                                             | 4 |      |            |                                                  |                   |                     |                |     |    |
| Da assegnare                                              | 1 |      |            |                                                  |                   |                     |                |     |    |
| 배출 Riassegna firmatario<br>배출 Attesa attestato conformità |   |      |            |                                                  |                   |                     |                |     |    |

Il Responsabile dell'ufficio assegnatario può effettuare le seguenti operazioni:

- Rifiutare assegnazione
- Riassegnare ad ufficio
- Assegnare a scrivania

Le operazioni di Assegnazione, Rifiuto e Riassegnazione può essere effettuata nella coda **Da Assegnare** con la selezione singola o multipla dei documenti in modo da effettuarle premendo una sola volta il tasto relativo.

*Rifiutare assegnazione*: il documento ritorna nella coda *Da Assegnare* dell'ufficio di creazione

| Attività                                                                                                    | RifiL | uta assegr | azione Riassegna ad ufficio Assegna a scrivania |                   |                     |                |    |    |
|----------------------------------------------------------------------------------------------------|-------|------------|-------------------------------------------------|-------------------|---------------------|----------------|----|----|
| VITO PELLEGRINO<br>(UFFICIO PROTOCOLLO E ARCHIVIO)                                                                                                    |       |            | Descrizione                                     | Numero protocollo | Data protocollo     | Data creazione |    |    |
|                                                                                                    | G     |            | GDOC_D_1284 domanda di iscrizione               | 0000251           | 30/10/2014 11:56:03 | 30/10/2014     | 10 | ,0 |
| 😋 Entrata acquisiti<br>😴 Scansionati                                                                                                    |       | Ţ          | GDOC_D_1324<br>paolacci                         | 0000253           | 10/11/2014 12:07:41 | 10/11/2014     | 0  | ٥  |
| Reference For a for a fo |       | Ţ          | GDOC_D_1331<br>TEST                             | 0000254           | 12/11/2014 10:51:04 | 12/11/2014     | 10 | 0  |
| 🔂 Da assegnare                                                                                                    | -     |            |                                                 |                   |                     |                |    |    |

Nella schermata della coda di lavoro selezionare il documento e poi cliccare sul tasto **Rifiuta** assegnazione.

Apparirà un pop up di conferma dell'operazione

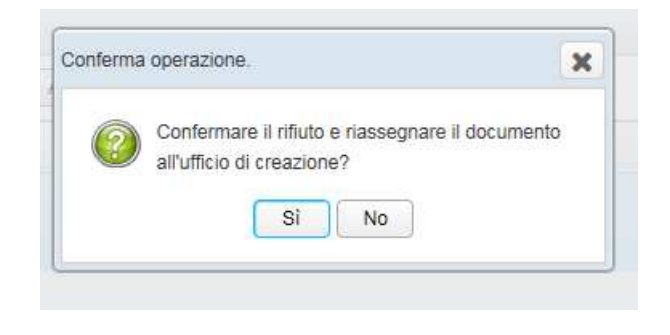

Riassegnare ad ufficio: il documento andrà nella coda Da Assegnare di un altro Ufficio

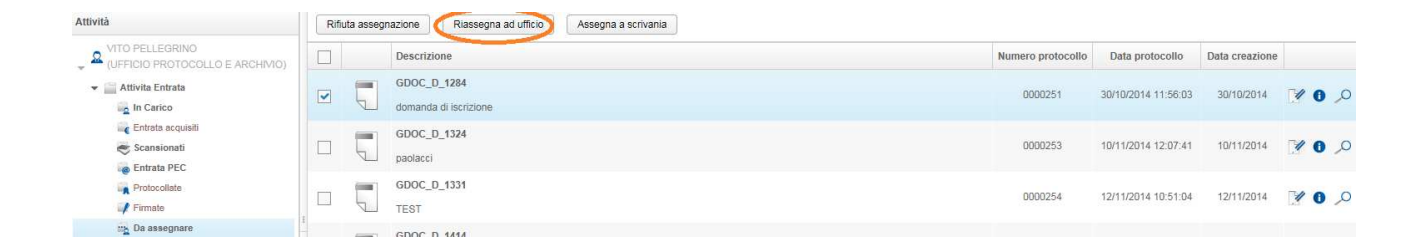

Nella schermata della coda di lavoro selezionare il documento e poi cliccare sul tasto *Riassegna ad ufficio.* 

Apparirà una schermata (tabella dell'organigramma) in cui poter selezionare l'ufficio a cui riassegnare il documento

#### **Gestione Documentale**

| Numerol prot                                                                                                    | Describera                                                                  |
|----------------------------------------------------------------------------------------------------|-----------------------------------------------------------------------------|
| ×                                                                                                    | Rofluto del documento                                                       |
|                                                                                                    | Selezionare l'ufficio a cui assegnare il documento.                         |
| 00                                                                                                    | - A IC - GENERALE                                                           |
|                                                                                                    | A DIREZIONE GENERALE                                                        |
| inter and in the second second s | A VICE DIREZIONE GENERALE                                                   |
|                                                                                                    | A_ GOVERNO DI PROGETTI E SISTEMA INFORMATIVO AZIENDALE                      |
|                                                                                                    | A_MERCATO DISTRIBUTORIPA E UTENTI DIRETTI                                   |
| 201                                                                                                    | A FUNZIONE TECNOLOGIE                                                       |
|                                                                                                    | A FUNZIONE MERCATO CAMERALE                                                 |
| 00-                                                                                                    | FUNZIONE APPLICAZIONI                                                       |
|                                                                                                    | <ul> <li>A 70000-FUNZIONE Servizi di Assistenza e Contact Center</li> </ul> |
|                                                                                                    | . A IntoCert                                                                |
| 000                                                                                                    |                                                                             |

Una volta selezionato l'ufficio apparirà una pop up di conferma dell'operazione

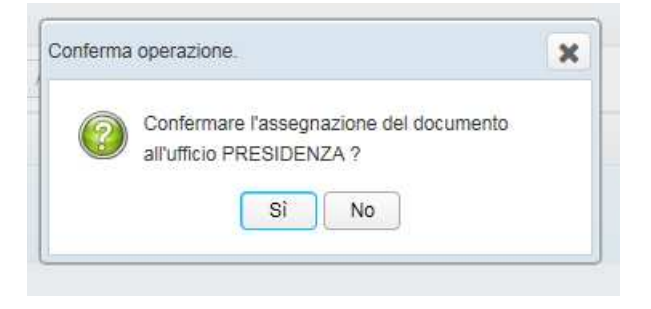

Assegna a scrivania: assegna il documento ad un utente del proprio Ufficio

| Pannello di controllo 🛛 🗸                          | Scrivan | nia utente | (Scrivania 15)                                  |                   |                     |                |       |   |
|----------------------------------------------------|---------|------------|-------------------------------------------------|-------------------|---------------------|----------------|-------|---|
| Attività                                           | Rifiu   | ita assegr | azione Riassegna ad ufficio Assegna a scrivania |                   |                     |                |       |   |
| VITO PELLEGRINO<br>(UFFICIO PROTOCOLLO E ARCHIVIO) |         |            | Descrizione                                     | Numero protocollo | Data protocollo     | Data creazione |       |   |
| ▼ Attivita Entrata ■ In Carico                     |         |            | GDOC_D_1284 domanda di scrizione                | 0000251           | 30/10/2014 11:56:03 | 30/10/2014     | 70,   | 0 |
| Centrata acquisiti                                 | •       |            | GDOC_D_1324 paolacci                            | 0000253           | 10/11/2014 12:07:41 | 10/11/2014     | V 0 / | 0 |
| Protocollate                                       |         |            | GDOC_D_1331<br>TEST                             | 0000254           | 12/11/2014 10:51:04 | 12/11/2014     | ¥ 0 , | 0 |

Nella schermata della coda di lavoro selezionare il documento e poi cliccare sul tasto *Assegna a scrivania.* 

Apparirà una schermata dove poter selezionare l'utente del proprio Ufficio

| egnaz      | one<br>azione scrivania utente                               | Numero pr |
|------------|--------------------------------------------------------------|-----------|
| Sono vi    | visualizzati solo gli utenti aventi una scrivania associata. |           |
| -          | 9 UFFICIO PROTOCOLLO E ARCHIVIO                              |           |
| $\bigcirc$ | ROSA AIELLO (Scrivania 1)                                    |           |
| $\odot$    | Ernesto Belisario (Postazione 25950)                         |           |
| $\odot$    | Laura Businaro (Postazione 25948)                            |           |
| $\odot$    | Carla Carloni (Postazione 25955)                             |           |
| $\odot$    | MICHELE CARMINE ANDREANO (Scrivania 5)                       |           |
| $\odot$    | Daniela Ciani (Postazione 25954)                             |           |
| $\odot$    | EDUARDO DEMASI (Postazione 20)                               |           |
| $\odot$    | CATERINA DOLCINI (Postazione 21)                             |           |
| ~          |                                                              |           |

Selezionato l'utente si può salvare l'assegnazione cliccando su Salva assegnazione.

Apparirà una pop up di conferma di successo dell'operazione .

|        | Operazion | e eseguita                                          | × |
|--------|-----------|-----------------------------------------------------|---|
|        | 0         | Processo di assegnazione eseguito<br>correttamente. |   |
| nio sp |           | OK                                                  |   |

Il documento è visibile nella coda In Carico all'utente assegnatario

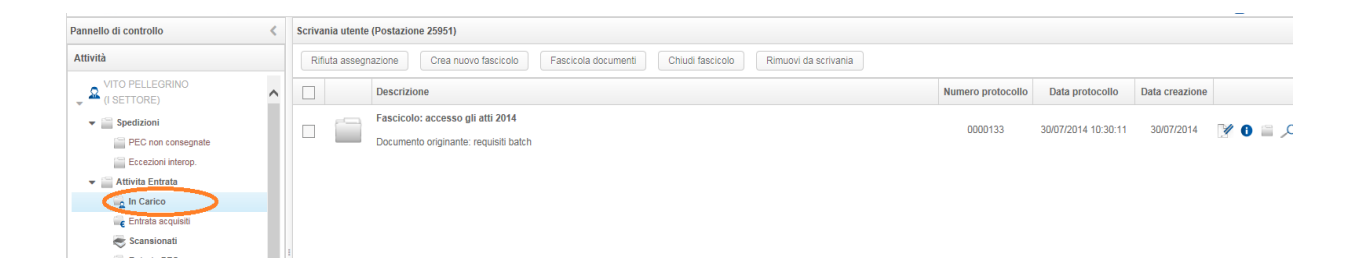

L'utente può effettuare cinque operazioni:

- Rifiuta assegnazione
- Crea nuovo fascicolo
- Fascicola documenti
- Chiudi fascicoli
- Rimuovi da scrivania

*Rifiuta assegnazione:* il documento ritorna nella coda *Da Assegnare* del Responsabile Ufficio

| Attività                                                  | Rifiuta assegr | nazione) Crea nuovo fascicolo Fascicola documenti Chiudi fascicolo Rimuovi da scrivania                       |                   |                     |                |      |   |
|-----------------------------------------------------------|----------------|----------------------------------------------------------------------------------------------------|-------------------|---------------------|----------------|------|---|
| VITO PELLEGRINO<br>UFFICIO PROTOCOLLO E ARCHIVIO)         |                | Descrizione                                                                                                   | Numero protocollo | Data protocollo     | Data creazione |      | Ĩ |
| Attivita Entrata     In Carico                            |                | Fascicolo: vito demo<br>Documento originante: prova entrata demo 24                                           | 0000078           | 21/07/2014 11:52:06 | 21/07/2014     | 70   | , |
| ine Entrata acquisiti<br>⇐ Scansionati<br>Ine Entrata PEC |                | Fascicolo: accesso atti amministrativi 2014<br>Documento originante: concessione stand fiera agricoltura 2014 | 0000087           | 21/07/2014 15:53:05 | 21/07/2014     | 70 🖴 | , |
| Protocollate                                              |                | Fascicolo: bando formazione mediatori 2014<br>Documento originante: richiesta domanda di partecipazione Rossi | 0000086           | 21/07/2014 15:52:05 | 21/07/2014     | 10   | , |
| tr⊾ Da assegnare<br>✓                                     |                | Fascicolo: fascicolo accesso agli atti<br>Documento originante: richiesta accesso agli atti xy                | 0000096           | 22/07/2014 14:26:06 | 22/07/2014     | 1 0  | , |
| r≓f In Firma<br>↓ firmate                                 |                | Fascicolo: fascicolo torino Documento originante: prova torino vito                                           | 0000102           | 23/07/2014 10:13:06 | 23/07/2014     | 10   | , |
| In Protocollare                                           |                | GDOC_D_226<br>Prova documento per PADOVA                                                                      | 0000123           | 29/07/2014 10:51:13 | 29/07/2014     | 70,0 | ) |

Nella schermata della coda di lavoro selezionare il documento e poi cliccare sul tasto **Rifiuta** assegnazione.

Apparirà una pop up di conferma dell'operazione

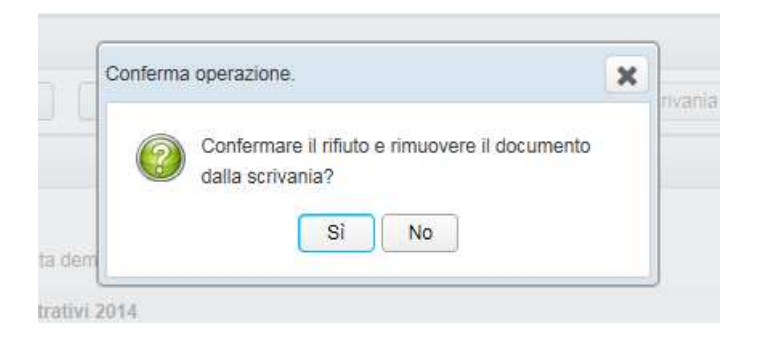

## Crea nuovo fascicolo: creare un nuovo fascicolo originato da un documento

| Attivită                               | Rifluta assegna | azione Crea nuovo fascicolo Fascicola documenti Chiudi fascicolo Rimuovi da scrivania                         |                   |                     |                |                 |
|----------------------------------------|-----------------|----------------------------------------------------------------------------------------------------|-------------------|---------------------|----------------|-----------------|
| VITO PELLEGRINO                        |                 | Descrizione                                                                                                   | Numero protocollo | Data protocollo     | Data creazione |                 |
| Attivita Entrata                       |                 | Fascicolo: vito demo<br>Documento originante: prova entrata demo 24                                           | 0000078           | 21/07/2014 11:52:06 | 21/07/2014     | ₩ 0 ¥ ,         |
| 😋 Entrata acquisiti                    |                 | Fascicolo: accesso atti amministrativi 2014<br>Documento originante: concessione stand fiera agricoltura 2014 | 0000087           | 21/07/2014 15:53:05 | 21/07/2014     | <b>₩0</b> = ,4  |
| R Protocoliste                         |                 | Fascicolo: bando formazione mediatori 2014<br>Documento originante: richiesta domanda di partecipazione Rossi | 0000096           | 21/07/2014 15:52:05 | 21/07/2014     | V 0 = ,         |
| m₂ Da assegnare<br>▼ ☐ Attivita Uscita |                 | Fascicolo: fascicolo accesso agli atti<br>Documento originante: richiesta accesso agli atti xy                | 0000096           | 22/07/2014 14:26:06 | 22/07/2014     | <b>⊻ 0</b> ≅ ,⊄ |
| 🚅 In Firma 🧳 Firmate                   |                 | Fascicolo: fascicolo torino<br>Documento originante: prova torino vito                                        | 0000102           | 23/07/2014 10:13:06 | 23/07/2014     | V 0 = ,         |
| m Da protocollare                      |                 | GDOC_0.226<br>Prova documento per PADOVA                                                                      | 0000123           | 29/07/2014 10:51:13 | 29/07/2014     | 0,0 🕅           |

Nella schermata della coda di lavoro selezionare il documento e poi cliccare sul tasto **Crea** nuovo fascicolo

| nental)<br>agnate | GDOC1_D_11108<br>prova scan                                                   |                 | 0000026 | 04/11/2014 15:22:05 | 04/11/2014 |
|-------------------|-------------------------------------------------------------------------------|-----------------|---------|---------------------|------------|
| op.               | Nuovo fascicolo                                                               |                 |         | <b>X</b> 09         | 31/10/2014 |
| U                 | Descrizione breve *<br>Catalogo dei processi *<br>Indice di classificazione * |                 |         | D6                  | 21/11/2014 |
|                   | Reponsabile procedimento *<br>Pubblico:                                       | Angelo Mangioni |         | 07                  | 24/11/2014 |
| atario            | Ambito<br>Modello fascicolo                                                   | •               |         | 07                  | 24/11/2014 |
| conformită        |                                                                               | Chiudi Registra |         |                     |            |
| )<br>Firma        |                                                                               |                 |         |                     |            |

Si aprirà una finestra tramite la quale sarà necessario indicare i dati che caratterizzeranno il nuovo Fascicolo:

- Descrizione breve
- Catalogo dei processi
- Indice di classificazione
- Responsabile procedimento
- Pubblico
- Ambito
- Modello fascicolo

Importante è l'indicazione del ramo di Titolario nel quale inserire il nuovo fascicolo.

| Nuovo fascicolo             |                 | pg. | 31/10/2 |
|-----------------------------|-----------------|-----|---------|
| Descrizione breve *         | Fascicolo test  |     |         |
| Catalogo dei processi *     | NESSUNO         | 05  | 21/11/2 |
| Indice di classificazione * | 3-DM            |     |         |
| Reponsabile procedimento *  | Angelo Mangioni | 07  | 24/11/2 |
| Pubblico:                   |                 |     |         |
| Ambito                      |                 | 07  | 24845   |
| Modello fascicolo           |                 |     | 240.012 |

Premendo poi il tasto *Registra* viene salvato il nuovo Fascicolo, col tasto *Chiudi* si interrompe invece la procedura di inserimento.

| Descrizione breve *         | Fascicolo test  |   |
|-----------------------------|-----------------|---|
| Catalogo dei processi *     | NESSUNO         | • |
| Indice di classificazione * | 3 - DM 🔡 🐺      | 4 |
| Reponsabile procedimento *  | Angelo Mangioni |   |
| Pubblico:                   | 0               | _ |
| Ambito                      |                 | • |
| Modello fascicolo           |                 |   |

Nella coda apparirà il fascicolo che potrà essere chiuso.

Il documento che ha originato il fascicolo risulterà inserito nello stesso e sarà consultabile andando sull'icona blu di dettaglio

Sarà possibile consultarlo da **Ricerca Documento**, per tutti coloro che non hanno in carico il procedimento amministrativo.

Chiudi fascicolo: il fascicolo è congelato

| Pannello di controllo 🔍                                                         | Scrivania utente (S | crivania 15)                                                                                                 |                   |                                    |                |                |
|---------------------------------------------------------------------------------|---------------------|----------------------------------------------------------------------------------------------------|-------------------|------------------------------------|----------------|----------------|
| Attività                                                                        | Rifluta assegnaz    | ione Crea nuovo fascicolo Fascicola documenti Chiudi fascicolo Rimuovi da scrivania                          |                   |                                    |                |                |
| VITO PELLEGRINO                                                                 |                     | Descrizione                                                                                                  | Numero protocollo | Data protocollo                    | Data creazione |                |
| Attivita Entrata     Attivita Carico                                            |                     | ascicolo: vito demo<br>Documento originante: prova entrata demo 24                                           | 0000078           | 21/07/2014 11:52:06                | 21/07/2014     | ¥ 0 = )        |
| <ul> <li>Entrata acquisiti</li> <li>Scansionati</li> <li>Entrata PEC</li> </ul> |                     | ascicolo: accesso atti amministrativi 2014<br>Documento originante: concessione stand fiera agricoltura 2014 | 0000087           | 21/07/20 <mark>1</mark> 4 15:53:05 | 21/07/2014     | Y 0 = )        |
| Protocollate                                                                    |                     | ascicolo: bando formazione mediatori 2014<br>Jocumento originante: richiesta domanda di partecipazione Rossi | 0000086           | 21/07/2014 15:52:05                | 21/07/2014     | 900            |
| w ba assegnare<br>✓ Ⅲ Attivita Uscita                                           |                     | ascicolo: fascicolo accesso agli atti<br>Jocumento originante: richiesta accesso agli atti xy                | 0000096           | 22/07/2014 14:26:06                | 22/07/2014     | 1 <b>0</b> 1 1 |
| 🚅 In Firma<br>🗸 Firmate                                                         |                     | ascicolo: fascicolo torino<br>Documento originante: prova torino vito                                        | 0000102           | 23/07/2014 10:13:06                | 23/07/2014     | ¥ 0 🖬 🤇        |

Nella schermata della coda di lavoro selezionare il documento (può essere effettuata anche una selezione multipla) e poi cliccare sul tasto **Chiudi fascicolo** 

Apparirà una finestra dove poter confermare l'operazione

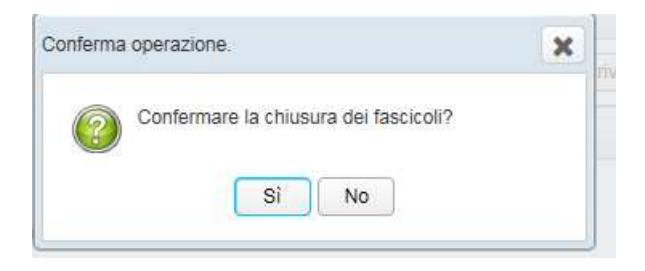

*Fascicola documenti:* la fascicolazione può avvenire cercando un fascicolo procedimentale già esistente

| Pannello di controllo           Attività       Riffuta assegnazione       Crea nuovo fascicolo         Fascicola documenti       Chiudi fascicolo       Rimuovi da scrivania |               |                                                                                                    |                   |                     |                |        |
|----------------------------------------------------------------------------------------------------|---------------|----------------------------------------------------------------------------------------------------|-------------------|---------------------|----------------|--------|
| Attività                                                                                                    | Rifiuta asseg | nazione Crea nuovo fascicolo Fascicola documenti Chiudi fascicolo Rimuovi da scrivania                         |                   |                     |                |        |
| VITO PELLEGRINO<br>UFFICIO PROTOCOLLO E ARCHIVIO)                                                                                                    |               | Descrizione                                                                                                    | Numero protocollo | Data protocollo     | Data creazione |        |
| Attivita Entrata     In Carico                                                                                                    |               | Fascicolo: vito demo<br>Documento originante: prova entrata demo 24                                            | 0000078           | 21/07/2014 11:52:06 | 21/07/2014     | 90     |
| <table-cell> Entrata acquisiti<br/>😴 Scansionati<br/>👜 Entrata PEC</table-cell>                                                                                              |               | Fascicolo: accesso atti amministrativi 2014<br>Documento originante: concessione stand fiera agricoltura 2014. | 0000087           | 21/07/2014 15:53:05 | 21/07/2014     | 70     |
| Protocollate                                                                                                    |               | Fascicolo: bando formazione mediatori 2014<br>Documento originante: richiesta domanda di partecipazione Rossi  | 0000086           | 21/07/2014 15:52:05 | 21/07/2014     | 10     |
| w Da assegnare<br>▼ ☐ Attivita Uscita                                                                                                    |               | Fascicolo: fascicolo accesso agli atti<br>Documento originante: richiesta accesso agli atti xy                 | 0000096           | 22/07/2014 14:26:06 | 22/07/2014     | 10     |
| 🚅 In Firma 🧳 Firmate                                                                                                    |               | Fascicolo: fascicolo torino<br>Documento eriginante: prova forino vito                                         | 0000102           | 23/07/2014 10:13:06 | 23/07/2014     | 0      |
| 🙀 Da protocollare<br>11. Preparazione Firma<br>12. Protocollate                                                                                                    | 0             | GDOC_D_225<br>Prova documento per PADOVA                                                                       | 0000123           | 29/07/2014 10:51:13 | 29/07/2014     | V 0 ,0 |

Nella schermata della coda di lavoro selezionare il documento (può essere effettuata anche una selezione multipla) e poi cliccare sul tasto **Fascicola documenti** 

Si presenterà la schermata di ricerca dei fascicoli

| ID fascicolo:                    | GDOC_F_ |   |            | 1 |
|----------------------------------|---------|---|------------|---|
| Descrizione:                     |         |   |            | 1 |
| Creato da:                       |         |   | <b>A</b> 2 | 4 |
| Data creazione:                  | Da      | A | <b>m</b>   | 1 |
| Data chiusura:                   | Da      | A | <b>#</b>   |   |
| Titolario:                       |         |   | 20         | 1 |
| Catalogo dei processi:           |         |   | •          | 4 |
| Responsabile procedimento:       |         |   | <b>a</b> 2 | 1 |
| Stato:                           |         |   | •          | 4 |
| Cerca in ufficio d'appartenenza: |         |   |            |   |

E' possibile impostare dei criteri di ricerca e successivamente effettuare una ricerca.

- ID Fascicolo
- Descrizione
- Creato da
- Data creazione
- Data chiusura
- Titolario
- Catalogo dei processi
- Responsabile procediamento
- Stato
- Cerca in ufficio di appartenenza

Una volta impostati i criteri, premendo il tasto *Cerca*, verrà effettuata la ricerca, il cui risultato verrà mostrato in forma tabellare

|   | ID fascicolo | Descrizione                      | Titolario                             | Catalogo dei processi | Responsabile procedimento | Stato  | Data creazione |     |
|---|--------------|----------------------------------|---------------------------------------|-----------------------|---------------------------|--------|----------------|-----|
| 2 | GDOC_F_128   | fascicolo torino                 | NORME E DISPOSIZIONI                  |                       | VITO PELLEGRINO           | APERTO | 23/07/2014     |     |
|   | GDOC_F_129   | mail norme CCIAA Torino          | Leggi, regolamenti e circolari        |                       | EDUARDO DEMASI            | APERTO | 24/07/2014     | •   |
|   | GDOC_F_144   | NORMATIVA SULLA GESTIONE DOCUM   | Leggi, regolamenti e circolari        |                       | EDUARDO DEMASI            | APERTO | 31/07/2014     | •   |
|   | GDOC_F_112   | accesso atti amministrativi 2014 | Progetti, proposte, voti e studi di p |                       | VITO PELLEGRINO           | APERTO | 21/07/2014     | •   |
|   | GDOC_F_113   | prova edu                        | Leggi, regolamenti e circolari        |                       | EDUARDO DEMASI            | APERTO | 21/07/2014     | •   |
| 1 | GDOC_F_123   | bando formazione mediatori 2014  | Carattere generale                    |                       | VITO PELLEGRINO           | APERTO | 21/07/2014     |     |
|   | GDOC_F_126   | francesca demo                   | Leggi, regolamenti e circolari        |                       | FRANCESCA FUNARI          | APERTO | 21/07/2014     | •   |
|   | GDOC_F_127   | fascicolo accesso agli atti      | Carattere generale                    |                       | VITO PELLEGRINO           | APERTO | 22/07/2014     |     |
|   | < 1 /4 > >>  |                                  |                                       |                       |                           |        | [1             | - 8 |
|   |              |                                  |                                       |                       |                           |        |                |     |

Per modificare i parametri di ricerca selezionare il link posto in alto a sinistra nella schermata *Riapri parametri di ricerca .* 

| rca Fa     | scicolo        |                                  |                                                                      |                                                                                                    |
|------------|----------------|----------------------------------|----------------------------------------------------------------------|----------------------------------------------------------------------------------------------------|
| Riap       | ri paramet     | ri di ricerca                    |                                                                      | •                                                                                                    |
|            |                | ID fascicolo                     | Descrizione                                                          | Titolario                                                                                                    |
| $\bigcirc$ |                | GDOC_F_128                       | fascicolo torino                                                     | NORME E DISPOSIZ                                                                                                    |
|            | rca Fa<br>Riap | rca Fascicolo<br>Riapri parametr | rca Fascicolo  Riapri parametri di ricerca  ID fascicolo  GDOC_F_128 | rca Fascicolo         Riapri parametri di ricerca         ID fascicolo       Descrizione         ID fascicolo       fascicolo torino |

Si visualizzerà nuovamente la schermata di ricerca

Selezionando il fascicolo e cliccando il tasto **Conferma** si presenterà un pop up di conferma di inserimento del documento nel fascicolo.

| Riap       | ri parame    | tri di ricerca                 |                                              |                                       |                       |                           |        |                |          |
|------------|--------------|--------------------------------|----------------------------------------------|---------------------------------------|-----------------------|---------------------------|--------|----------------|----------|
|            |              | ID fascicolo                   | Descrizione                                  | Titolario                             | Catalogo dei processi | Responsabile procedimento | Stato  | Data creazione |          |
| $\bigcirc$ |              | GDOC_F_128                     | fascicolo torino                             | NORME E DISPOSIZIONI                  |                       | VITO PELLEGRINO           | APERTO | 23/07/2014     | 0        |
| $\odot$    |              | GDOC_F_129                     | mail norme CCIAA Torino                      | Leggi, regolamenti e circolari        |                       | EDUARDO DEMASI            | APERTO | 24/07/2014     | 0        |
| $\circ$    |              | GDOC_F_144                     | NORMATIVA SULLA GESTIONE DOCUM               | Leggi, regolamenti e circolari        |                       | EDUARDO DEMASI            | APERTO | 31/07/2014     | 0        |
| $\circ$    |              | GDOC_F_112                     | accesso atti amministrativi 2014             | Progetti, proposte, voti e studi di p |                       | VITO PELLEGRINO           | APERTO | 21/07/2014     | 0        |
| $\bigcirc$ |              | GDOC_F_113                     | prova edu                                    | Leggi, regolamenti e circolari        |                       | EDUARDO DEMASI            | APERTO | 21/07/2014     | 0        |
| $\circ$    |              | GDOC_F_123                     | bando formazione mediatori 2014              | Carattere generale                    |                       | VITO PELLEGRINO           | APERTO | 21/07/2014     | 0        |
| $\bigcirc$ |              | GDOC_F_126                     | francesca demo                               | Leggi, regolamenti e circolari        |                       | FRANCESCA FUNARI          | APERTO | 21/07/2014     | 0        |
| $\circ$    |              | GDOC_F_127                     | fascicolo accesso agli atti                  | Carattere generale                    |                       | VITO PELLEGRINO           | APERTO | 22/07/2014     | 0        |
| «          | < 1          | 14 > >>                        |                                              |                                       |                       |                           |        | [1             | - 8 / 27 |
| Inser      | rire il docu | umento all'interno del fascico | lo con visibilita' all'intera organizzazione | Conferma Ch                           | iudi                  |                           |        |                |          |

*Rimuovi da scrivania*: un documento inserito in un fascicolo può essere rimosso dalla scrivania utente. Sarà possibile poi consultarlo effettuando la *Ricerca documento* 

| Pannello di controllo 🛛 🗸                            | Scriv | rania <mark>u</mark> tente | e (Scrivania 15)                                                         |                               |                                    |                 |                     |                |   |   |     |
|------------------------------------------------------|-------|----------------------------|--------------------------------------------------------------------------|-------------------------------|------------------------------------|-----------------|---------------------|----------------|---|---|-----|
| Attività                                             | R     | ifiuta assegr              | Crea nuovo fascicolo                                                     | Fascicola documenti           | Chiudi fascicolo Rimuovi da scriva | nia             |                     |                |   |   |     |
| VITO PELLEGRINO<br>UFFICIO PROTOCOLLO E ARCHIVIO)    |       | _                          | Descrizione<br>Documento originante: richiesta don                       | nanda di partecipazione Rossi |                                    | Numero protocol | o Data protocollo   | Data creazione |   |   | ļ   |
| Attivita Entrata     In Carico     Entrata acquisiti |       |                            | Fascicolo: fascicolo accesso agli<br>Documento originante: richiesta acc | atti<br>esso agli atti xy     |                                    | 0000096         | 22/07/2014 14:26:06 | 22/07/2014     | 1 | 0 | a , |
| Scansionati                                          |       |                            | Fascicolo: fascicolo torino<br>Documento originante: prova torino        | vito                          |                                    | 0000102         | 23/07/2014 10:13:06 | 23/07/2014     | 1 | 0 |     |
| Firmate                                              | 1     | Ţ                          | GDOC_D_226 Prova documento per PADOVA                                    |                               |                                    | 0000123         | 29/07/2014 10:51:13 | 29/07/2014     | 7 | 0 | ,o  |
| ✓ Attivita Uscita    Bozze in uscita   Win Firma     |       |                            | GDOC_D_215<br>Test                                                       |                               |                                    | 0000119         | 24/07/2014 16:44:07 | 24/07/2014     | y | 0 | Э   |

Nella schermata della coda di lavoro selezionare il documento (può essere effettuata anche una selezione multipla) e poi cliccare sul tasto **Fascicola documenti** 

Si presenterà una schermata dove poter confermare l'operazione

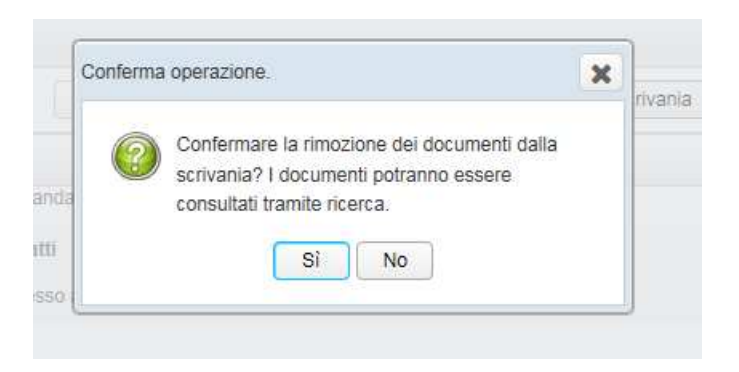

### **Entrata PEC**

La coda Entrata PEC consente di gestire la Inbox della casella Istituzionale e/o di caselle Pec Ufficio dell'Ente

Selezionare la funzione 'Attività' e cliccare sulla suddetta coda:

| Camere di Commercio<br>d'Italia                                                                                                    |             | Benvenuto Eduari<br>Protocollatore - 60102 - Applicazioni D          | do De Masi<br>ocumentali | 12                         | gestione<br>documen |
|----------------------------------------------------------------------------------------------------|-------------|----------------------------------------------------------------------|--------------------------|----------------------------|---------------------|
| Pannello di controllo                                                                                                    | < Scrivania | AREA_TEST_OBJ_1 - IC - G                                             | ENERALE                  |                            | <i>P</i> 0          |
| Attività                                                                                                    | Elimina     |                                                                      |                          |                            |                     |
| Eduardo De Masi                                                                                                    |             | Descrizione                                                          | Data arrivo              | Email mittente             |                     |
| <ul> <li>(60102 - Applicazioni Documentali)</li> <li>         Spedizioni     </li> <li>         PEC non consegnate     </li> </ul> |             | GDOC1_D_2410585<br>POSTA CERTIFICATA: RICHIESTA PARTECIPAZIONE BANDO | 01/06/2015<br>15:13:49   | pecext01@test.pec.aruba.it | ₽ 🕅                 |
| <ul> <li>Attivita Entrata</li> <li>In Carico</li> </ul>                                                                            |             | GDOC1_D_2410594<br>POSTA CERTIFICATA: VIRIFICA METRICO               | 01/06/2015<br>15:14:26   | pecext01@test.pec.aruba.it | • 1                 |
| Scansionati<br>Entrata PEC<br>Attivita Uscita                                                                                      |             | GDOC1_D_2410598<br>POSTA CERTIFICATA: RICHIESTA VERIFICA METRICO     | 01/06/2015<br>15:14:47   | pecext01@test.pec.aruba.it | • 1                 |
| Bozze in uscita                                                                                                    |             | GDOC1_D_2410600<br>POSTA CERTIFICATA: DIRITTO ANNUO                  | 01/06/2015<br>15:14:58   | pecextD1@test.pec.aruba.it | • 1                 |
| Da protocollare                                                                                                    |             | GDOC1_D_2410606<br>POSTA CERTIFICATA: VERIFICA ANNUALE               | 01/06/2015               | pecext01@test.pec.aruba.it | • 1                 |
| P In Carico                                                                                                    |             | GDOC1_D_2410611<br>POSTA CERTIFICATA: VERIFICA ISPETTIVA             | 01/06/2015<br>15:15:44   | pecext01@test.pec.aruba.it | • 14                |
|                                                                                                    |             | GDOC1_D_2410616<br>POSTA CERTIFICATA: MESSAGGIO DI BENVENUTO         | 01/06/2015<br>15:15:28   | pecext01@test.pec.aruba.it | • 🕅                 |
|                                                                                                    |             | GDOC1_D_2410624 POSTA CERTIFICATA: VARIE ED EVENTUALI                | 01/06/2015               | pecext01@test.pec.aruba.it | • 1                 |
| Organigramma                                                                                                    |             | GDOC1_D_2410633                                                      | 01/06/2015               |                            |                     |

Subito dopo la sezione centrale si popolerà con le mail giunte presso la casella. In alto abbiamo il pulsante *Elimina,*,che consente di eliminare eventuali messaggi di tipo spam

| pp 👯 cazer search                                                       |   |        |             |                                                |                                                                |                                                                                 |                                           |                                 |
|-------------------------------------------------------------------------|---|--------|-------------|------------------------------------------------|----------------------------------------------------------------|---------------------------------------------------------------------------------|-------------------------------------------|---------------------------------|
| Camere di Commercio<br>d'Italia                                         | Ę | •      |             |                                                | Respo                                                          | Benvenuto V<br>nsabile Ufficio - 60102 - Applicazioni<br>AREA_TEST_OBJ_1 - IC - | ito Pellegrino<br>Documentali<br>GENERALE | P 2<br>20. /                    |
| nello di controllo                                                      | < | Scriva | inia utente | e (Postazione 25)                              |                                                                |                                                                                 |                                           |                                 |
| ività                                                                   |   | Elin   | mina docu   | mento                                          | Conferma operazione.                                           | ×                                                                               |                                           |                                 |
|                                                                         |   |        |             | Descrizione                                    | Confermare l'eliminazione                                      | del documento?                                                                  | Data arrivo                               | Email mittente                  |
| (60102 - Apple action Documental)<br>- Spedizioni<br>PEC non consegnate |   | 2      |             | GDOC1_D_47600<br>istanza di accesso a document | ii amminis                                                     |                                                                                 | 18/11/2014                                |                                 |
| Eccezioni interop.                                                      |   |        |             | GDOC1_D_47601<br>POSTA CERTIFICATA: Istanza    | di Accesso Documenti ICP-33965413                              |                                                                                 | 18/11/2014                                |                                 |
| in Carico<br>iie Entrata acquisiti<br>€ Scansionati                     |   |        |             | GDOC1_D_47603<br>Domanda di Partecipazione     |                                                                |                                                                                 | 18/11/2014                                |                                 |
| Entrata PEC                                                             |   |        |             | GDOC1_D_47604<br>POSTA CERTIFICATA: Doman      | ida di Partecipazione Apicoltura <mark>Co</mark> lle Salera If | CP-33965486                                                                     | 18/11/2014                                |                                 |
| Da assegnare<br>Riassegna firmatario                                    |   |        |             | GDOC1_D_48145<br>POSTA CERTIFICATA: Module     | ) di partecipazione - Fiera                                    |                                                                                 | 21/11/2014                                | marisagalietta@legalmail.it     |
| Mattesa attestato conformità                                            |   |        |             | GDOC1_D_48146<br>POSTA CERTIFICATA: test       |                                                                |                                                                                 | 21/11/2014                                | Iwpi.svituppo@pec.infocamere.it |
| 📑 Bozze in uscita<br>🛒 in Firma                                         |   |        |             | GDOC1_D_48147                                  |                                                                |                                                                                 | 21/11/2014                                | wpl.sviluppo@pec.infocamere.it  |

Le informazioni che abbiamo subito sott'occhio sono i campi Descrizione,Data Arrivo,Email Mittente: Se ci spostiamo sulle icone presenti sulla destra, abbiamo la possibilità di fare un download della Pec

| Camere di Commercio<br>d'Italia                                                                 | •       |             | Responsabile U                                                     | Benven<br>fficio - 60102 - App<br>AREA_TEST_OBJ | uto Eduardo De Masi<br>licazioni Documentali<br>1 - IC - GENERALE | gestione<br>documental |
|-------------------------------------------------------------------------------------------------|---------|-------------|--------------------------------------------------------------------|-------------------------------------------------|-------------------------------------------------------------------|------------------------|
| nnello di controllo                                                                             | < Scriv | ania utente | e (Postazione 205)                                                 |                                                 |                                                                   |                        |
| ttività                                                                                         | EI      | mina        |                                                                    |                                                 |                                                                   |                        |
| Eduardo De Masi                                                                                 | Î       |             | Descrizione                                                        | Data arrivo                                     | Email mittente                                                    |                        |
| (60102 - Applicazioni Documentali)     Spedizioni     PEC non consegnate     Eccezioni interoo. |         |             | GDOC1_D_2451138<br>POSTA CERTIFICATA: Verifica<br>Ispettiva G      | 05/06/2015<br>11:43:26                          | giampiero.simoncelli@pec.it                                       | Scarica                |
| ✓ Attivita Entrata ▲ In Carico ✓ Entrata acquisiti                                              |         |             | GDOC1_D_2451176<br>POSTA CERTIFICATA: Verifica<br>ispettiva G      | 05/06/2015<br>11:58:02                          | giampiero.simoncelli@pec.it                                       | • 14                   |
| Entrata PEC                                                                                     |         |             | GDOC1_D_2451178<br>POSTA CERTIFICATA: Verifica<br>ispettiva G      | 05/06/2015<br>11:58:46                          | giampiero.simoncelli@pec.it                                       | ₩                      |
| Da assegnare<br>Riassegna firmatario<br>Ria Attesa attestato conformità                         |         |             | GDOC1_D_2451179<br>POSTA CERTIFICATA: Istanza di<br>accesso atti G | 05/06/2015<br>11:59:40                          | giampiero.simoncelli@pec.it                                       |                        |
| <ul> <li>Attivita Uscita</li> <li>Bozze in uscita</li> <li>In Firma</li> </ul>                  | •       |             | GDOC1_D_2451182<br>POSTA CERTIFICATA: Istanza di<br>accesso atti G | 05/06/2015<br>12:01:06                          | giampiero.simoncelli@pec.it                                       | • 1                    |

Per vedere i dettagli del messaggio per poi procedere alla creazione e conseguente assegnazione andrò a selezionare il pulsante accanto 'Dettaglio Documento'

# Dettaglio documento (per la creazione)

Alcuni dati sono già precompilati come il Formato, Documento Principale, Mittente, Oggetto

|                        |                              |                              | Responsabile Ufficio - 60102 - Applicazioni Docume<br>AREA_TEST_OBJ_1 - IC - GENER | ntali<br>ALE          | 2                 | D @     |
|------------------------|------------------------------|------------------------------|------------------------------------------------------------------------------------|-----------------------|-------------------|---------|
| llo (                  | - Allow and inclusion        | **                           |                                                                                    |                       | 7                 |         |
|                        | Documento                    |                              |                                                                                    | 3                     | <                 |         |
|                        | Documento Altre informazioni | Assegnazioni Allegati        |                                                                                    |                       | -                 |         |
| Sector Sector          |                              |                              |                                                                                    |                       |                   |         |
| zioni Documentai)      | Formato documento: *         | PEC                          |                                                                                    |                       |                   |         |
| non consegnate         | Tipologia documento: *       |                              | •                                                                                  |                       |                   | 140     |
| zioni interop.         | Catalogo del processi        |                              | - 0                                                                                |                       |                   | -       |
| Entrata                |                              |                              |                                                                                    |                       |                   | • •     |
| rico                   | Documento principale: *      | messaggio.eml                |                                                                                    |                       |                   |         |
| ta acquisiti           |                              | -                            |                                                                                    |                       |                   |         |
| sionati                | Mittente:                    | Iwpi.sviluppo@pec.infocameri | 🔲 RI 🗐 INI-PEC 🔬 🖳 🖉                                                               |                       |                   |         |
| ta PEC                 | Oggetto: *                   | POSTA CERTIFICATA: test      | 1                                                                                  |                       |                   |         |
| collate                | Riservato:                   | 0                            |                                                                                    |                       |                   | × 144   |
| ite                    | Associatorio compotenzo: A   |                              |                                                                                    |                       |                   |         |
| ssegnare               | Assegnatano competenza.      |                              |                                                                                    |                       | ilegalmail.it     |         |
| a attostato conformità | Indice di classificazione:   | Nessun titolario selezione   | ato. 📔 😱 🛷                                                                         |                       |                   |         |
| Iscita                 | Da non protocollare          |                              |                                                                                    |                       | pec.infocamere.it |         |
| e in uscita            | Note                         |                              |                                                                                    |                       | -                 |         |
| ma                     | Note.                        |                              | - A                                                                                |                       | bec infocamere it |         |
| te                     |                              |                              |                                                                                    |                       |                   | 100 100 |
| rotocollare            |                              |                              |                                                                                    | Chiudi Crea documento |                   |         |
| arazione Firma         |                              |                              |                                                                                    |                       | bec.infocamere.it | • "     |
| collate                |                              |                              |                                                                                    |                       |                   |         |
| izione                 | *                            |                              |                                                                                    |                       |                   |         |

Sono da completare i campi 'Tipologia Documento, Assegnatario competenza, Indice di classificazione'

| D     | ocumento                     |                                           | ×                     | -  |
|-------|------------------------------|-------------------------------------------|-----------------------|----|
|       | Documento Altre informazioni | Assegnazioni Allegati                     |                       |    |
|       | Formato documento: *         | PEC                                       |                       |    |
|       | Tipologia documento: *       | LETTERA                                   |                       |    |
|       | Catalogo dei processi:       | NESSUNO                                   |                       |    |
|       | Documento principale: *      | messaggio.eml                             |                       |    |
|       | Mittente:                    | wpi sviluppo@pec.infocamen IPA RI INI-PEC |                       |    |
|       | Oggetto: *                   | POSTA CERTIFICATA: test                   |                       |    |
|       | Riservato:                   |                                           |                       |    |
|       | Assegnatario competenza: *   | 60102 - APPLICAZIONI DOCUMENTALI          |                       |    |
|       | Indice di classificazione:   | Nessun titolario selezionato.             | glegalmail.it         |    |
| ili ( | Da non protocollare          |                                           | bec infocamere.       |    |
|       | Note:                        |                                           |                       |    |
|       |                              | Chiudi Crea document                      | pec infocamere l      | ti |
| L     |                              | 21/11/2014 IwpIsVI                        | Uppo@pec.infocamere./ |    |

La sezione 'Altre informazioni' consente di aggiungere eventuali altre informazioni

#### **Gestione Documentale**

| Documen | ito                       |                   |                  |   |   |                   | ×        |            |
|---------|---------------------------|-------------------|------------------|---|---|-------------------|----------|------------|
| Doc     | Altre informazioni        | Assegnazioni      | Allegati         |   |   |                   |          |            |
| Mez     | zzo di ricezione:         | Posta elettronica | a certificata    | • |   |                   | <u>^</u> |            |
| Cod     | lice fiscale / P.IVA      |                   |                  |   |   |                   |          |            |
| Dat     | a arrivo:                 | 21/11/14          |                  |   |   |                   |          |            |
| Dat     | a documento mittente      |                   | <b>**</b>        |   |   |                   |          |            |
| E-M     | lail mittente:            | lwpi.sviluppo@p   | ec.infocamere.it |   |   |                   |          |            |
| Nur     | nero protocollo mittente: |                   |                  |   |   |                   |          |            |
| Dat     | a protocollo mittente:    |                   | <b>m</b>         |   |   |                   |          |            |
| Ente    | e mittente                |                   |                  |   |   |                   |          |            |
| Aoc     | mittente                  |                   |                  |   |   |                   | gleg     | almail.it  |
| Uffic   | cio mittente              |                   |                  |   |   |                   |          |            |
| Coc     | lice ente mittente        |                   |                  |   |   |                   | bec.     | infocamere |
| Coc     | lice aoo mittente         |                   |                  |   |   |                   |          |            |
|         |                           |                   |                  |   | 1 | Chiudi Crea docur | mento    | mocamere   |

la sezione 'Assegnazioni' per assegnare per conoscenza a uno o più uffici:

| ento                        |                                                                 |        |
|-----------------------------|-----------------------------------------------------------------|--------|
| ocumento Altre informazioni | Assegnazioni Allegati                                           |        |
| ssegnatari per conoscenza:  | Nessun assegnatario per conoscenza selezionalo.                 |        |
|                             | Assegnazioni conoscenza                                         |        |
|                             | Selezionare gli uffici da aggiungere alla lista per conoscenza. |        |
|                             |                                                                 | Chiudi |

La sezione 'Allegati' riporta la Pec spacchettata secondo i crismi della circolare n. 60 del 2013:

| acumente.                                          |                               |
|----------------------------------------------------|-------------------------------|
| scumento                                           | X                             |
| Documento Altre informazioni Assegnazioni Allegati |                               |
| Descrizione                                        | Tipologia Documento           |
| 🦣 Messaggio originale                              | MESSAGGIO_ORIGINALE_PEC 🔊 🗢 🦊 |
| DatiCert XML                                       | DATI_CERT_XML 🔎 🐺             |
| Corpo della email in formato PDF                   | BODY_PDF 🔊 🐥                  |
| Allegato al messaggio originale PEC                | Allegato generico 🔎 🦊         |
| Dati del gestore                                   | DATL_GESTORE_PEC ,O 📮         |
|                                                    |                               |
|                                                    |                               |
|                                                    | Chiudi Crea documento         |
|                                                    |                               |

# Daticert

| S / S / L:\Users\mastroiannii\Uownioaus\uaucert.xmi > V ) 👔 Non riesco a visualizzare quest 🧭 C:\Users\mastroiannii\Uow X |
|----------------------------------------------------------------------------------------------------|
| 🍃 🥙 Nuova scheda 🔽 Siti suggeriti 🔻 🍘 Raccolta Web Slice 👻 🍘 Postepernoi » Controllo In                                   |
|                                                                                                    |
| xml version="1.0" encoding="UTF-8"?                                                                                       |
| - <pre>cpostacert errore="nessuno" tipo="posta-certificata"&gt;</pre>                                                     |
| - <intestazione></intestazione>                                                                                           |
| <mittente>lwpi.sviluppo@pec.infocamere.it</mittente>                                                                      |
| <destinatari tipo="certificato">angelo.mangioni@legalmail.it</destinatari>                                                |
| <risposte>lwpi.sviluppo@pec.infocamere.it</risposte>                                                                      |
| <ol> <li><oggetto>test</oggetto></li> </ol>                                                                               |
|                                                                                                    |
| - <dati></dati>                                                                                                    |
| <gestore-emittente>ARUBA PEC S.p.A.</gestore-emittente>                                                                   |
|                                                                                                    |
|                                                                                                    |
|                                                                                                    |
| <pre></pre> /dentificativo>onec275 20141121154853 09543 02 1 49@nec aruba it /dentificativo                               |
| <sscil>&lt;1CP-8861279-1CP-601539624@pec.infocamere.it&gt;</sscil>                                                        |
| <pre></pre>                                                                                                    |
|                                                                                                    |
|                                                                                                    |
|                                                                                                    |
|                                                                                                    |
|                                                                                                    |

Corpo della mail in formato PDF

| Camere di | Commercio                             |                                                                                     | Benvenuto                       | Vito Pellegrino |             |
|-----------|---------------------------------------|-------------------------------------------------------------------------------------|---------------------------------|-----------------|-------------|
| Document  | to allegato                           |                                                                                     |                                 |                 |             |
| Descriz   | zione: Corpo della email in formato P | PDF                                                                                 |                                 |                 |             |
| With Pa   |                                       | Corpo della email:                                                                  |                                 |                 |             |
|           |                                       | = Dati Segnatura Protocollo Inviato<br>= Area Infocamere Test Prot. 00029<br>= VIS1 | =<br>01/U del 21/11/2014 =<br>= |                 |             |
|           |                                       | test                                                                                |                                 |                 |             |
|           |                                       |                                                                                     |                                 |                 |             |
|           |                                       |                                                                                     |                                 |                 | ] 🗔 Q 🔍 💾 I |

# Segnatura.pdf

| Mittente         Descrizione PA:       Amministrazione di TEST in Pro         Descrizione AOO:       Area Infocamere Test         Ufficio:       test         Email:       Iwpi.sviluppo@pec.infocamere |
|----------------------------------------------------------------------------------------------------|
| Descrizione PA:     Amministrazione di TEST in Pro       Descrizione AOO:     Area Infocamere Test       Ufficio:     test       Email:     Iwpi.sviluppo@pec.infocamere                                |
| Descrizione AOO:     Area Infocamere Test       Ufficio:     test       Email:     Iwpi.sviluppo@pec.infocamere                                                                                         |
| Ufficio: test<br>Email: lwpi.sviluppo@pec.infocamere                                                                                                    |
| Email: lwpi.sviluppo@pec.infocamere                                                                                                    |
|                                                                                                    |
| Tipo Protocollo: uscita Oggetto: test                                                                                                    |
| Allegati<br>Allegato: TestoDelMessaggio.txt                                                                                                    |

Dati del gestore

#### **Gestione Documentale**

| ⇒ C fi 🗋                                             | gedoc.infocamere.it/gdpiWeb      | /home.zul                                 |                                                                                      |
|------------------------------------------------------|----------------------------------|-------------------------------------------|--------------------------------------------------------------------------------------|
| pp 💥 Eazel se                                        | 📮 cartmar - [Cartificati - Litar | te correntel                              |                                                                                      |
| Camere di<br>d'Italia                                | File Azione Visualizza ?         |                                           | Bervenuto Vito Pellegrino<br>Responsabile Ufficio - 60102 - Applicazioni Documentali |
|                                                      |                                  |                                           | AREA_TEST_OBJ_1 - IC - GENERALE                                                      |
|                                                      | Gertificati - Utente corrent     | Nome archivio logico                      |                                                                                      |
| nello di controllo                                   | C:\USERS\MASTROIAN               | C:\USERS\MASTROIANNIF\DOWNLOADS\SMIME.P7S |                                                                                      |
| vità                                                 |                                  |                                           |                                                                                      |
| Vito Pellegrino                                      |                                  |                                           | Tipologia Documento                                                                  |
| + Contractions                                       |                                  |                                           | MESSAGGIO_ORIGINALE_PEC                                                              |
| PEC non                                              |                                  |                                           | DATI_CERT_XML                                                                        |
| Eccezion                                             |                                  |                                           | BODY_PDF                                                                             |
| <ul> <li>Ativita Entra</li> <li>In Carico</li> </ul> |                                  |                                           | Allegato generico                                                                    |
| Entrata a                                            |                                  |                                           | DATI_GESTORE_PEC                                                                     |
| Scansion                                             | 4 111 4                          | ٠ III +                                   |                                                                                      |
| Entrata P                                            |                                  |                                           | J.                                                                                   |
| R Protocoli:                                         |                                  |                                           |                                                                                      |
| 📝 Firmate                                            |                                  |                                           |                                                                                      |
| 🖏 Da assegr                                          | hare                             |                                           |                                                                                      |
| Riassegna                                            | a firmatario                     |                                           |                                                                                      |
| The Attesa atte                                      | estato conformità                |                                           |                                                                                      |
| 👻 🏬 Attivita Uscita                                  | i,                               |                                           |                                                                                      |
| Bozze in u                                           | iscita                           |                                           |                                                                                      |

# Allegati – PEI

|                        |                                                    | AREA_TEST_OBJ_1 - IC - GENERALE |                |
|------------------------|----------------------------------------------------|---------------------------------|----------------|
| rollo                  | Documento                                          |                                 | ×              |
|                        | Documento Altre informazioni Assegnazioni Allegati |                                 |                |
|                        | Descrizione                                        | Tipologia Documento             |                |
|                        | 🦉 Segnatura                                        | SEGNATURA                       | ۹ 🗸            |
| non consegnate         | 🦉 Messaggio originale                              | MESSAGGIO_ORIGINALE_PEC         | ۹ چ            |
| zioni interop.         | U DatiCert XML                                     | DATI_CERT_XML                   | ۹ 🗸            |
| entrata<br>Brico       | Allegato al messaggio originale PEC                | Allegato generico               | ۹ 🗸            |
| ita acquisiti          | Allegato al messaggio originale PEC                | Allegato generico               | ۹ 🗸            |
| isionati               | [i] Dati del gestore                               | DATI_GESTORE_PEC                | ۹ ج            |
| icollate               |                                                    |                                 |                |
| te                     |                                                    |                                 |                |
| segnare                |                                                    |                                 | pleg           |
| egna firmatario        |                                                    |                                 |                |
| i attestato conformità |                                                    |                                 |                |
| scita                  |                                                    |                                 | Dec.           |
| e în uscita            |                                                    |                                 |                |
| na                     |                                                    |                                 | bec            |
|                        |                                                    | Chiud                           | Crea documento |

- Segnatura

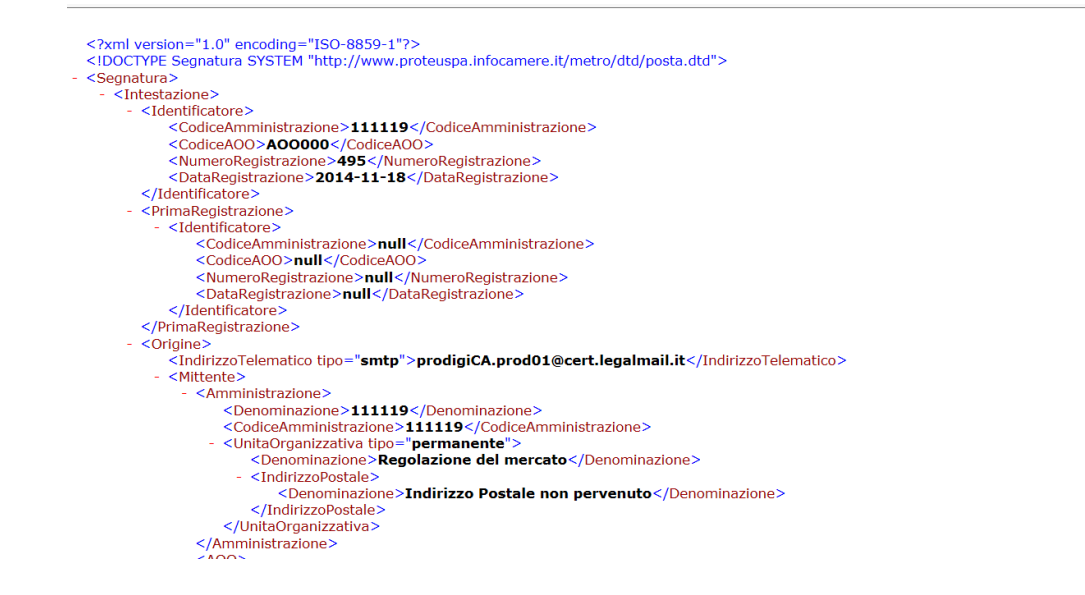

- Messaggio originale

| Elle Messaggio                                                           | ₹<br>Scansione e-mail McAfee:                  | ICP-3:                                                                                                    | 39654       | 13 - Messaggio (HTM                                                                                                    | 1L)                                           |                                                    |           |                       |
|--------------------------------------------------------------------------|------------------------------------------------|----------------------------------------------------------------------------------------------------|-------------|----------------------------------------------------------------------------------------------------|-----------------------------------------------|----------------------------------------------------|-----------|-----------------------|
| 🗟 Ignora 🗙 🗙                                                             | Rispondi Rispondi Inoltra 👼 Altro -<br>a tutti | <ul> <li>Sposta in: ?</li> <li>Al responsabile</li> <li>Messaggio di pos V Chiudi</li> <li>Rispondi ed elimina</li> <li>Crea nuova</li> </ul> | *<br>*<br>• | Pegole *<br>Pegole *<br>Pegol | Segna come Categorizza Completa<br>da leggere | A Trova<br>→ Elementi correlati *<br>→ Seleziona * | Q<br>Zoom |                       |
| Elimina                                                                  | Rispondi                                       | Azioni rapide                                                                                                    | 15          | Sposta                                                                                                    | Categorie 🖬                                   | Modifica                                           | Zoom      |                       |
| Da: prodigiCA.prod0<br>A: angelo.mangion<br>Cc:<br>Oggetto: ICP-33965413 | 01@cert.legalmail.it<br>ni@legalmail.it        |                                                                                                    |             |                                                                                                    |                                               |                                                    |           | Inviato: martedi 18/1 |
| 🖂 Messaggio  🖹 Segnatu                                                   | ra.xml (2 KB) 🧏 Documento_ E                   | ntrata .pdf (198 KB)                                                                                                    |             |                                                                                                    |                                               |                                                    |           |                       |
|                                                                          |                                                |                                                                                                    |             |                                                                                                    |                                               |                                                    |           |                       |

- DatiCert XML

|     | amere di Commercio        | ( and | - | 0 | 0 | 19 | doc |
|-----|---------------------------|-------|---|---|---|----|-----|
|     | Documento allegato        |       |   |   |   |    | ×   |
| ,di | Descrizione: DatiCert XML |       |   |   |   |    |     |

prodigica.prod01@cert.legalmail.it angelo.mangioni@legalmail.it prodigica.prod01@cert.legalmail.it ICP-33965413 InfoCert S.p.A. 18/11/2014 15:24:16 1081614777.540167851.1416320656875vliaspec06@legalmail.it <33158378.1201614163206555577.JavaMail.lwpi@vlxijprotca99.intra infocamere.it>

- Allegato al messaggio originale PEC (PDF)

| Documento allegato                         |                                                                                                    |                                                                                                  |  |
|--------------------------------------------|----------------------------------------------------------------------------------------------------|--------------------------------------------------------------------------------------------------|--|
| Descrizione: Allegato al messaggio origina | e PEC                                                                                                    |                                                                                                  |  |
|                                            | CBON00 AOO000 - REG                                                                                                    | 3. CCIAABO - PROTOCOLLO 0000094/E DEL 22/07/2014 10:27:11                                        |  |
|                                            | AVVOCATO A<br>STUDIO L<br>DIRITTO DEL LAVORO                                                                                                    | LEGALE<br>)- DIRITO PENALE                                                                       |  |
|                                            |                                                                                                    | 29 gennaio 2014                                                                                  |  |
|                                            | Arrenzzo por: colan@*                                                                                                    | Spettle<br>Camera di Commercio Industria<br>Artigianato e Agricoltura di                         |  |
|                                            | Oggetto: <u>Istanza di accesso a documenti</u> amministrativi co<br>SOCIETA <sup>7</sup> COOP <u>ERATIVA.</u>                                                          | ont <u>enenti informazioni sulla posizione</u>                                                   |  |
|                                            | Gentile responsabile,                                                                                                    |                                                                                                  |  |
|                                            | intervengo in nome e per conto di .<br>ni fine di esporre quanto seg                                                                                                   | juo.                                                                                             |  |
|                                            | La mia assistita è stata convenuta nel giudizio N. 1410/2013 R<br>lavoratore della predetta Società), innanzi al Tribunale d.<br>data 03.01.2014 tramite gil Avv.ti V. | EG1 mmmosso dal sig. Ci socio-<br>voro, con noorso notificato in                                 |  |
|                                            | Secondo guanto dal alg portano, lo stesso avrebbe fi<br>arrbitrato" con la quale dichiarava di formutare specifica istanz                                              | fatto pervenire in data 02.07.2013 una "Istanza di<br>za di arbitrato ex artt. 12,13,45,46 dello |  |
|                                            | Alla luce di quanto esposto, e vista la pregludizialità del giud<br>oluridizionale, si rende durnue necessario, al fine di trader                                      | dizio di arbitrato nel confronti della tutela in sede                                            |  |

Ritornando alla sezione 'Documento', cliccando sul pulsante

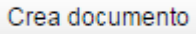

## La Pec, confluirà nella coda 'Da Assegnare' dell'ufficio assegnatario

| nello di controllo                                 | < Scrit | vania utente  | (Postazione 25)                                                                         |                   |                     |                |     |    |
|----------------------------------------------------|---------|---------------|-----------------------------------------------------------------------------------------|-------------------|---------------------|----------------|-----|----|
| vità                                               | F       | Rifiuta asseg | Riassegna ad ufficio Assegna a scrivania                                                |                   |                     |                |     |    |
| /ito Pellegrina                                    | 1       |               | Descrizione                                                                             | Numero protocollo | Data protocollo     | Data creazione |     |    |
| 60102 - Applicazioni Documentali)                  |         |               | GDOC1_D_29692.<br>Istanza partecipazione Allestimento spazio espositivo Fiera di Verona | 0000079           | 17/11/2014 14:18:06 | 17/11/2014     | 9   | 0  |
| Eccezioni interop.                                 |         | Ţ             | GDOC1_D_36652<br>Richiesta accesso atti                                                 | 0000081           | 17/11/2014 16:55:04 | 17/11/2014     | ¥ 0 | ,0 |
| in Canco<br>ii∉ Entrata acquisiti<br>€ Scansionati |         | V             | GDOC1_D_29390<br>Richiesta di accesso ai documenti amministrativi                       | 0000089           | 19/11/2014 19:50:06 | 17/11/2014     | 10  | ,0 |
| Entrata PEC                                        | 4       |               | GDOC1_D_37853<br>Richiesta verifica dati                                                | 0000091           | 21/11/2014 13:06:09 | 29/10/2014     | 0 1 | -  |
| Da assegnare                                       |         |               | GDOC1_D_48140 POSTA CERTIFICATA: test                                                   | 0000094           | 21/11/2014 16:10:11 | 21/11/2014     | 10  | -  |
| Attesa attestato conformità     Attivita Uscita    |         |               | GDOC1_D_48325<br>test cartaceo francesca                                                | 0000101           | 24/11/2014 17:04:08 | 24/11/2014     | 0 1 | ,0 |
| Bozze in uscita                                    |         |               | GDOC1_D_48146 POSTA CERTIFICATA: test                                                   | 0000102           | 24/11/2014 17:24:12 | 21/11/2014     | 10  |    |

#### **Procedimento Amministrativo**

In merito alla fascicolazione, è di competenza dell'ufficio assegnatario di un determinato documento, creare un corrispondente procedimento.

Il responsabile dello stesso, una volta definito un fascicolo e aver inserito al suo interno il documento, potrà fare le seguenti operazioni

| aglio fascicolo                      |         |                              |                          |     |
|--------------------------------------|---------|------------------------------|--------------------------|-----|
| GARA TIM2015                         |         |                              |                          |     |
| Dettaglio fascicolo                  |         |                              |                          | ^   |
| Descrizione: GARA TIM2015            | 1       | Ufficio creazione            | 50000-FUNZIONE MERC      | ATO |
| Data creazione: 21/05/2015           |         | Titolario:                   | I.1 - Gare DM            | Ľ   |
| Catalogo dei<br>NESSUNO<br>processi: |         | Responsabile procedimento:   | Eduardo De Masi          |     |
| Stato<br>APERTO<br>fascicolazione:   |         | Id documento originante:     | GDOC1_D_1380985          |     |
| Data richiesta<br>conservazione:     |         | Data invio<br>conservazione: |                          |     |
| 👻 🚞 🛛 GARA TIM2015                   |         | (                            | Richiedi contributo      |     |
| GD - Numero Protocollo               | 0000501 | - Data                       | Richiedi contributo Este | rno |

i. Inserire documenti non protocollati nel fascicolo

Inserisci documento

| Creazione docume           | nto generico |                                                                                                    | ×                     |
|----------------------------|--------------|----------------------------------------------------------------------------------------------------|-----------------------|
| Documento                  |              |                                                                                                    |                       |
| Documento<br>principale: * |              | +                                                                                                    | Î                     |
| Oggetto: *                 |              | 1                                                                                                    |                       |
| Note:                      |              | li di seconda di seconda di seconda di seconda di seconda di seconda di seconda di seconda di seconda di second |                       |
| Pubblico:                  |              |                                                                                                    | •                     |
|                            |              |                                                                                                    | Chiudi Crea documento |

Compilare i campi con asterisco e nel campo Documento principale cliccare sull'icona + e iniziare la procedura di acquisizione documento dal proprio file system

ii. Eliminare documenti non protocollati

Elimina documento

Vale solo per eliminare documenti non protocollati

iii. Aggiungere eventuali sottofascicoli al fascicolo padre

|                               | ŕ               |    |
|-------------------------------|-----------------|----|
| Descrizione breve *           | -               |    |
| Catalogo dei processi<br>*    |                 | •  |
| Reponsabile<br>procedimento * | Eduardo De Masi | .0 |
| Ambito                        |                 | *  |
| Modello fascicolo             |                 |    |

la procedura è identica a quella di inserimento fascicolo

# iv. Cambiare fascicolo

Cambia Fascicolo

| ID fascicolo:                       | GI | DOC1_F_    |          |     |          |            | 1 |  |  |  |
|-------------------------------------|----|------------|----------|-----|----------|------------|---|--|--|--|
| Archivio:                           | Ar | chivio Cor | rent     | е   |          | •          | 4 |  |  |  |
| Descrizione:                        | [  |            |          |     |          |            | 1 |  |  |  |
| Creato da:                          |    |            |          |     |          | 2          | 4 |  |  |  |
| Data creazione:                     | Da | 17/03/15   | 1        | A   | 17/06/15 | 1          | 4 |  |  |  |
| Data chiusura:                      | Da | -          | <b>m</b> | A   |          | m          | 4 |  |  |  |
| Titolario:                          |    |            | ī,       |     |          | E.         |   |  |  |  |
| Catalogo dei<br>processi:           |    |            |          |     |          | •          |   |  |  |  |
| Responsabile<br>procedimento:       | E  | luardo De  | Mas      | și. |          | <u>9</u> 2 | Ø |  |  |  |
| Stato:                              |    |            |          |     |          | •          | 4 |  |  |  |
| Cerca in ufficio<br>d'appartenenza: |    |            |          |     |          |            |   |  |  |  |

Apparirà la maschera di ricerca fascicolo; impostare i filtri desiderati e cliccare sul pulsante 'Cerca'. Avremo poi la maschera dei fascicoli e potremo selezionare quello in cui fare lo spostamento

#### **Gestione Documentale**

| Riapri pa | rametri di | ricerca      |                                      |             |
|-----------|------------|--------------|--------------------------------------|-------------|
|           |            | ID fascicolo | Descrizione                          | Titolario   |
| 0         | 0          | GDOC1_F_4015 | test edu                             | 3.2 - Cont  |
| 0         | 0          | GDOC1_F_4016 | test edu 1.0                         | 3.2 - Cont  |
| 0         | 0          | GDOC1_F_4017 | test edu 3                           | 3.2 - Cont  |
| 0         | 0          | GDOC1_F_4436 | ISTANZA ACCESSO AGLI ATTI MARIO ROSS | 4.1 - Presi |
| •         | 0          | GDOC1_F_4444 | DOCUMENTAZIONE CONCORSO INTERNO      | 3.2 - Cont  |
| 0         | 0          | GDOC1_F_5156 | TEST EDU 4                           | 3.2 - Cont  |
| 0. E      | •          | GDOC1 E 6021 | tast fassisala                       | 22 Cont     |

Selezionare il fascicolo e cliccare su 'Conferma spostamento'

v. Modifica descrizione fascicolo

|     | Descrizione:                     | GARA TIM2015                          | 1                                |
|-----|----------------------------------|---------------------------------------|----------------------------------|
|     | Cliccando sull'icor<br>fascicolo | na sopra descritta sarà possibile m   | odificare i dati descrittivi del |
| vi  | Cambio classifica:               | zione fascicolo                       | 1                                |
|     | Titolario:                       | 1.1 - Gare DM                         |                                  |
|     | Cliccando sull'icona             | a sopra descritta è possibile modific | care la classificazione          |
| vii | Richiedere un cor                | tributo interno (istanza d'ufficio se | si ha l'esigenza di              |

vii. Richiedere un contributo interno (istanza d'ufficio se si ha l'esigenza di coinvolgere un altro ufficio dell'ente per richiedere documentazione o un parere afferente il procedimento)

Richiedi contributo

viii. Richiedere un contributo esterno (istanza di parte verso un ente terzo esterno alla CCIAA)

| Dichiodi | contributo | Ectorno |
|----------|------------|---------|
| Richieur | continuuto | Esterno |

In merito alla gestione contributi rimandiamo ai capitoli ad hoc descriventi nel dettaglio il loro utilizzo

**Nota Bene**: il responsabile del procedimento avrà a sua disposizione il fascicolo nella sua coda 'In Carico'. Pertanto la relativa chiusura del medesimo sarà di sua esclusiva competenza; trascorso il periodo istruttorio,potrà chiudere la pratica:

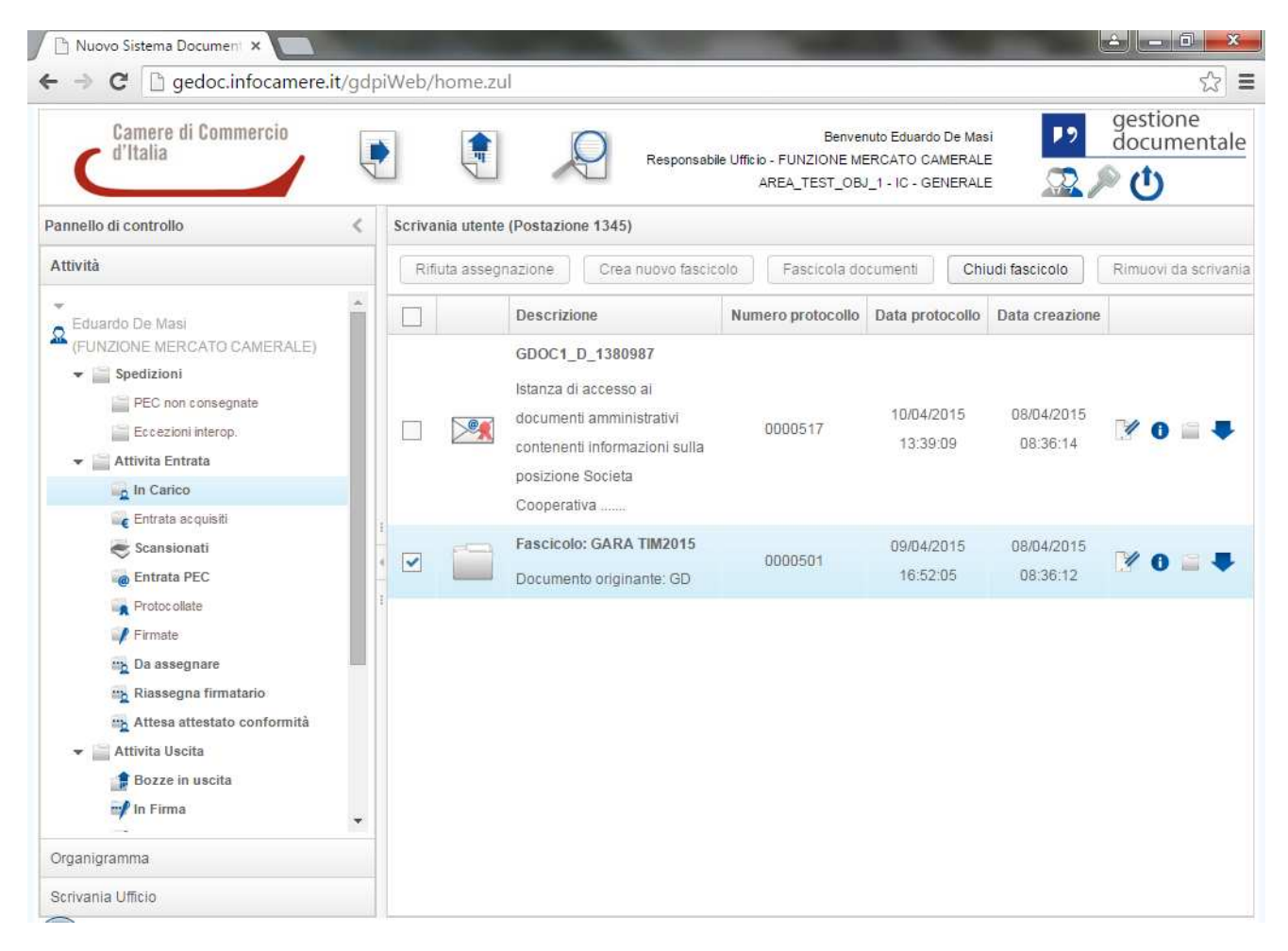

La stessa logica va applicata per i documenti fascicolati presenti nella coda 'In Carico', per cui solo quando il responsabile del procedimento avrà provveduto a rimuoverlo dalla scrivania, quest'ultimo sarà disponibile per eventuali spostamenti da un fascicolo all'altro:

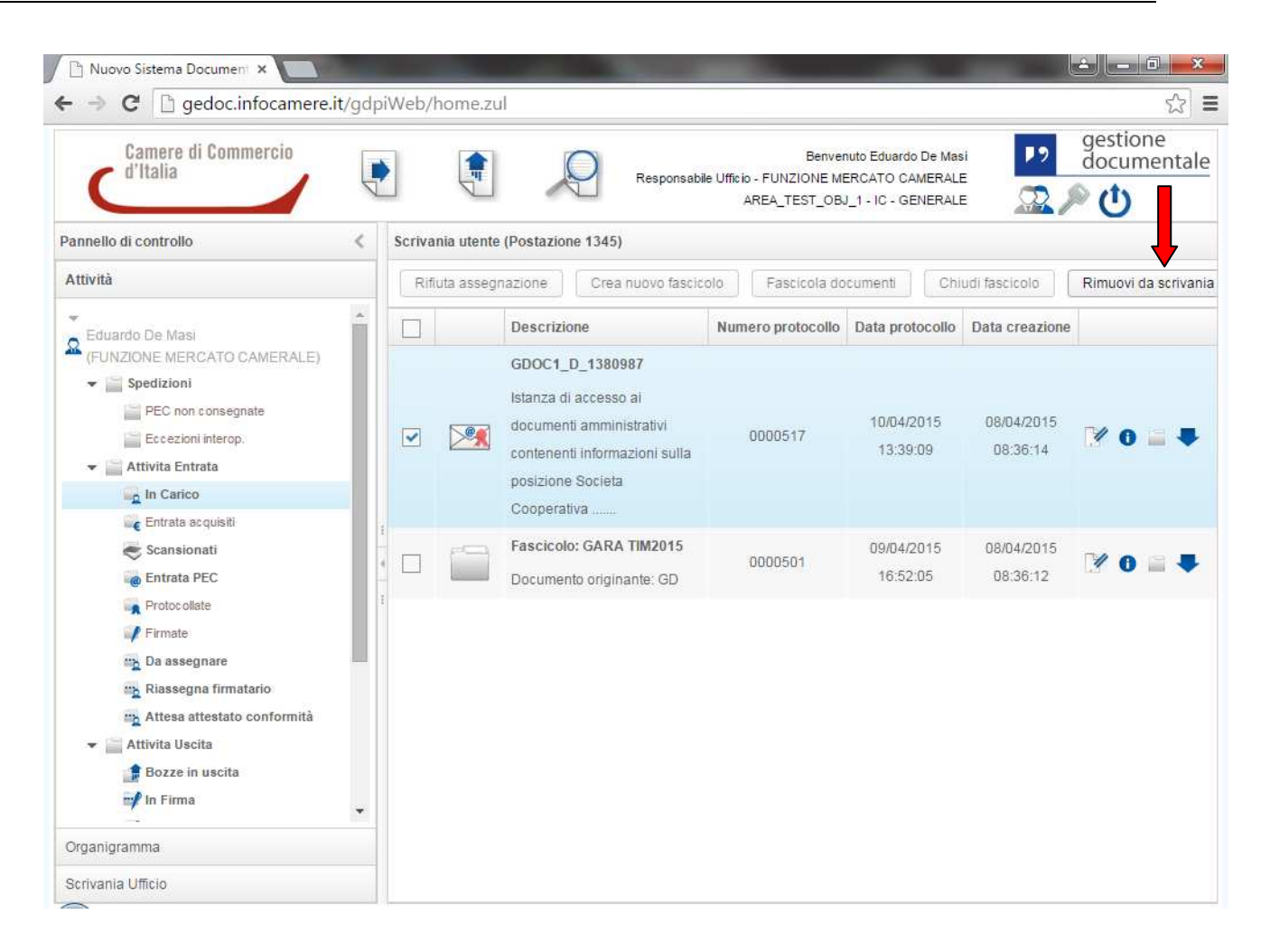

# 4. Documento in Uscita

L'utente accede all'inserimento dei documenti in uscita selezionando l'icona nell'header della HP.

| Camere di Commercio<br>d'Italia |       | 9 | 2 |  |
|---------------------------------|-------|---|---|--|
|                                 | 10010 |   |   |  |

Si otterrà la seguente schermata per il censimento dei metadati.

| Documento          | Assegnazioni | Allegati                |                      |              |          |          |   |  |  |  |
|--------------------|--------------|-------------------------|----------------------|--------------|----------|----------|---|--|--|--|
| Formato docum      | ento: *      | ELETTRONICO             |                      |              |          |          |   |  |  |  |
| Tipologia docum    | iento: *     | LETTERA                 |                      |              |          |          | • |  |  |  |
| Catalogo dei pro   | ocessi:      |                         |                      |              |          | •        | 4 |  |  |  |
| Documento prin     | cipale: *    |                         |                      |              |          | +        | 4 |  |  |  |
| Destinatari docu   | imento: *    | Nessun dest<br>selezion | natario 🗍 🕅          | PA 🗌 RI 🗌 II | NI-PEC 🔬 | <b>A</b> | 4 |  |  |  |
| Oggetto: *         |              |                         |                      |              |          |          |   |  |  |  |
| Riservato:         |              |                         |                      |              |          |          |   |  |  |  |
| Assegnatario co    | mpetenza: *  | UFFICIO PROTO           | COLLO E ARCHIV       | V10          |          |          |   |  |  |  |
| Indice di classifi | cazione:     | Ne                      | ssun titolario selez | ionato.      | Es       |          | A |  |  |  |
| Note:              |              |                         |                      |              |          |          |   |  |  |  |
|                    |              |                         |                      |              |          |          |   |  |  |  |

La maschera di inserimento si divide in tre sezioni principali:

- Documento
- Assegnazioni
- Allegati
Nella sezione *Documento* viene inserito di default come *Formato documento* l'unico formato ammesso che è *elettronico*.

## Acquisizione documento

Dalla sezione *Documento* il sistema renderà visibile il campo *Documento Principale* dove sarà possibile inserire il documento fisico.

E' necessario prima di tutto cliccare il tasto "+" (inserisci documento)

| Creazione documento in uscita |                                  |  |  |  |  |  |  |  |  |
|-------------------------------|----------------------------------|--|--|--|--|--|--|--|--|
| Documento Assegnazioni A      | Jlegati                          |  |  |  |  |  |  |  |  |
| Formato documento: *          | ELETTRONICO                      |  |  |  |  |  |  |  |  |
| Tipologia documento: *        |                                  |  |  |  |  |  |  |  |  |
| Catalogo dei processi:        | - <b>*</b>                       |  |  |  |  |  |  |  |  |
| Documento principale: *       | ( <b>+</b> )                     |  |  |  |  |  |  |  |  |
|                               | 🔲 IPA 🔲 RI 📄 INI-PEC 🜊 🕰 🖳 🔗     |  |  |  |  |  |  |  |  |
|                               | Nessun destinatario selezionato. |  |  |  |  |  |  |  |  |
| Destinatari documento: *      |                                  |  |  |  |  |  |  |  |  |
|                               |                                  |  |  |  |  |  |  |  |  |
| Oggetto: *                    |                                  |  |  |  |  |  |  |  |  |
| Riservato:                    |                                  |  |  |  |  |  |  |  |  |

Si aprirà una nuova maschera nella quale è possibile indicare al sistema quale documento fisico inserire

| Inserimento documento princi | pale                            | ٢ |
|------------------------------|---------------------------------|---|
| Documento principale: *      | Selezionare un file da caricare |   |
|                              | Salva                           |   |

Premendo il tasto Salva il documento fisico viene inserito nel Documento Principale.

Col tasto Cancella viene invece annullata l'operazione di inserimento del documento

| nserimento documento princi | ale   |          | × |
|-----------------------------|-------|----------|---|
| Documento principale: *     | prova | +        |   |
|                             | Salva | Cancella |   |

Una volta inserito il documento è possibile eliminare il file inserito dalla schermata di censimento dei metadati cliccando sull'icona *Pulisci* 

| Documento principale: * | prova |      |   | + 🖉 |
|-------------------------|-------|------|---|-----|
|                         |       | <br> | _ |     |

Si presenterà un pop up di conferma dell'operazione.

Se viene eliminato il documento principale verranno cancellati anche gli eventuali allegati inseriti nella sezione *Allegati* 

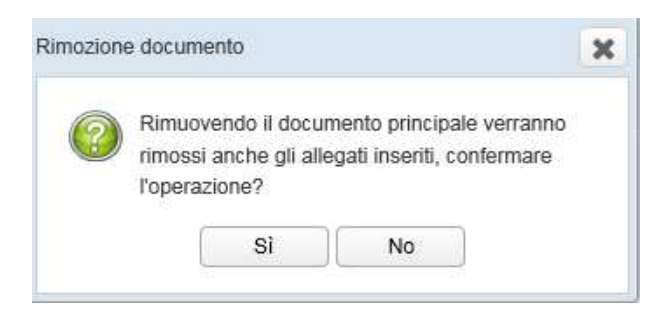

# **Creazione documento**

La prima sezione considerata è quella il cui dettaglio è visibile di default, Documento.

Di seguito una descrizione dei campi da compilare e delle modalità di compilazione:

- **Tipologia documento** (obbligatorio): selezionabile da menù a tendina e rappresenta le tipologie documentali all'interno del sistema

| tione documento in uscita |                                                                  | х |
|---------------------------|------------------------------------------------------------------|---|
| Documento Assegnazion     | i Allegati                                                       |   |
| Formato documento: *      | ELETTRONICO                                                      |   |
| Tipologia documento: *    | •                                                                |   |
| Catalogo dei processi:    | DOCUMENTO GENERICO                                               |   |
| Documento principale: *   | ORDINANZA E                                                      |   |
| Destinatari documento: *  | FATTURA<br>LETTERA<br>ORDINE<br>PREVENTIVO<br>OFFERTA<br>ASSEGNO |   |
| Oggetto: *                |                                                                  |   |

- **Catalogo dei processi**: selezionabile da menù a tendina e rappresenta i processi all'interno del sistema (al momento selezionabile NESSUNO)

| Cre | azione document | to in uscita |            |            |   |   | × |
|-----|-----------------|--------------|------------|------------|---|---|---|
|     | Documento       | Assegnazioni | Allegati   |            |   |   |   |
|     | Formato docur   | nento: *     | ELETTRONIC | 0          |   |   |   |
| e   | Tipologia docu  | mento: *     | DOCUMENT   | O GENERICO |   | Ŧ |   |
| i   | Catalogo dei p  | rocessi:     |            |            | - | Ø |   |
|     | Documento pri   | ncipale: *   | NESSUNO    |            | + | 1 |   |

- **Destinatari documento** (obbligatorio): indica il soggetto al quale verrà spedito il documento.

Le rubriche disponibili sono 5:

1) Rubrica interna dell'ente, che a sua volta permette di cercare

> un singolo soggetto tramite il tasto Cerca Destinatario

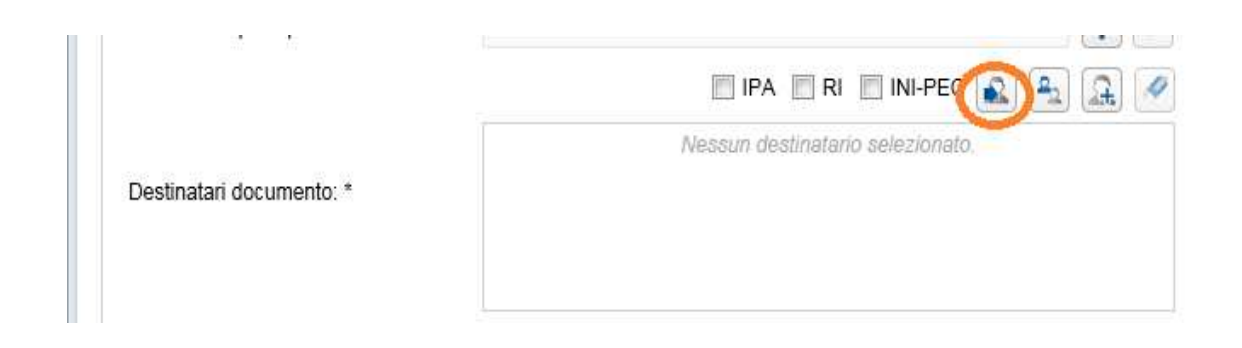

# > un gruppo tramite il tasto Cerca gruppi

| Creazione documento in uscita |                                  |
|-------------------------------|----------------------------------|
| Documento Assegnazioni        | Allegati                         |
| Formato documento: *          | ELETTRONICO                      |
| Tipologia documento: *        |                                  |
| Catalogo dei processi:        | -                                |
| Documento principale: *       | + 🖉                              |
|                               | 🔲 IPA 🔲 RI 📃 INI-PEC 🔍 😩 🔍       |
|                               | Nessun destinatario selezionato. |
| Destinatari documento: *      |                                  |

Selezionando il tasto *Cerca Destinatario* il sistema presenterà una maschera con almeno un campo di ricerca da inserire prima di selezionare il tasto *Cerca* 

| erca Mittente           |                                         |
|-------------------------|-----------------------------------------|
|                         |                                         |
| Nome / Ragione sociale: |                                         |
| Cognome:                |                                         |
| Partita IVA:            |                                         |
| Codice fiscale:         |                                         |
| Città:                  |                                         |
| Indirizzo:              |                                         |
|                         | 🗙 Compilare almeno un campo di ricerca. |
|                         | Cerca                                   |
|                         |                                         |
|                         |                                         |

E' necessario inserire almeno tre caratteri altrimenti si presenterà il seguente messaggio

| Cerca Mittente          |       |                                                     | × |
|-------------------------|-------|-----------------------------------------------------|---|
| Nome / Ragione sociale: |       |                                                     |   |
| Cognome:                | g     | X Inserire almeno 3 caratteri nel campo di ricerca. |   |
| Partita IVA:            |       |                                                     |   |
| Codice fiscale:         |       |                                                     |   |
| Città:                  |       |                                                     |   |
| Indirizzo:              |       |                                                     |   |
|                         |       |                                                     |   |
|                         | Cerca |                                                     |   |

Se i caratteri digitati corrispondono ai contatti presenti in rubrica si presenterà una schermata con l'elenco dei nominativi da poter selezionare.

|    | Nome / Ragione sociale | Cognome  | Partita IVA | Codice fiscale | Città | Indirizzo | Informazion |
|----|------------------------|----------|-------------|----------------|-------|-----------|-------------|
|    | Angelo                 | Mangioni |             |                |       |           | 0 1         |
| Ĩ. | Angelo                 | Mangioni |             |                |       |           | 0 1         |

Se al contrario i caratteri digitati non corrispondono a nessun contatto è possibile l'inserimento di uno nuovo selezionando l'icona *Inserisci nuovo mittente in rubrica* 

### **Gestione Documentale**

| one documen             | to in uscita |                             |             |
|-------------------------|--------------|-----------------------------|-------------|
| Documento               | Assegnazioni | Allegati                    |             |
| Formato docur           | mento: *     | ELETTRONICO                 |             |
| Tipologia docu          | imento: *    | DOCUMENTO GENERICO          | •           |
| Catalogo dei processi:  |              |                             | ▼           |
| Documento principale: * |              |                             | + 🖉         |
|                         |              | IPA RI INI-                 | PEC 🔊 🗟 🐊 🖉 |
|                         |              | Nessun destinatario selezio | onato.      |
| Destinatari doo         | cumento: *   |                             |             |

La maschera di inserimento prevede due campi obbligatori:

- Nome/Ragione sociale
- Cognome

| Inserisci nuovo contatto in rubrica | L Contraction of the second second second second second second second second second second second second second |              |                           |
|-------------------------------------|----------------------------------------------------------------------------------------------------|--------------|---------------------------|
|                                     |                                                                                                    |              |                           |
|                                     | 0                                                                                                    | Persona      |                           |
| Tipo contatto: *                    | 0                                                                                                    | Azienda      |                           |
|                                     | 0                                                                                                    | Istituzione  |                           |
| Ente:                               |                                                                                                    |              |                           |
| Nome / Ragione sociale: *           |                                                                                                    |              | 🗙 II campo è obbligatorio |
| Cognome: *                          |                                                                                                    |              | 🔩 II campo è obbligatorio |
| Partita IVA:                        |                                                                                                    |              |                           |
| Codice fiscale:                     |                                                                                                    |              |                           |
| Nazione:                            |                                                                                                    |              |                           |
| Provincia:                          |                                                                                                    |              |                           |
| Città:                              |                                                                                                    |              |                           |
| Indirizzo:                          |                                                                                                    |              |                           |
| Email:                              |                                                                                                    |              |                           |
| Telefono:                           |                                                                                                    |              |                           |
| Fax:                                |                                                                                                    |              |                           |
| Cellulare:                          |                                                                                                    |              |                           |
| Note:                               | [                                                                                                    |              |                           |
|                                     |                                                                                                    | Salva Chiudi |                           |

Selezionando il tasto Cerca gruppi il sistema presenterà la maschera seguente

| F | Ricerca per Gruppi | × |
|---|--------------------|---|
|   |                    |   |
|   |                    | - |
|   | Prova Gruppo 1     |   |

Scegliendo il gruppo destinatario dal menù a tendina si presenterà

| Rice | rca p        | er Gruppi              |          |             |                |         |                   |            | X  |
|------|--------------|------------------------|----------|-------------|----------------|---------|-------------------|------------|----|
|      |              |                        |          | 1           |                |         |                   |            |    |
|      | ~            | Nome / Ragione social  | Cognome  | Partita IVA | Codice fiscale | Città   | Indirizzo         | Informazio | î. |
|      | ~            | Marisa                 | Galietta |             |                |         |                   | 0          |    |
|      | ~            | Angelo                 | Mangioni |             |                |         |                   | 0          |    |
|      | ~            | guarda come esporto be |          |             |                | Ferrara |                   | 0          |    |
|      | ~            | Mario Rossi srl        |          |             |                |         | marisagalietta@in | 0          |    |
|      |              |                        |          |             |                |         |                   |            | =  |
|      |              |                        |          |             |                |         |                   |            |    |
|      |              |                        |          |             |                |         |                   |            |    |
|      |              |                        |          |             |                |         |                   |            |    |
|      | Salva Chiudi |                        |          |             |                |         |                   |            |    |

Dalla maschera precedente è possibile deselezionare uno o più nominativi ai quali non si ritiene necessario inviare il documento.

N.B.: Attualmente il caricamento dei gruppi in Gedoc viene effettuato centralmente da IC.

# 2) IPA (*Indice delle Pubbliche Amministrazioni*): costituisce l'archivio ufficiale contenente i riferimenti degli Enti Pubblici

Dopo aver selezionato il flag relativo cliccare sull'icona Cerca Destinatario

| Creazione documento in uscita |             |                                  |
|-------------------------------|-------------|----------------------------------|
| Documento Assegnazioni        | Allegati    |                                  |
| Formato documento: *          | ELETTRONICO |                                  |
| Tipologia documento: *        |             | •                                |
| Catalogo dei processi:        |             | -                                |
| Documento principale: *       |             | + 🖉                              |
|                               |             | 🖉 IPA 🔳 RI 🔲 INI-PEC 💽 🕰 🐊 🖉     |
|                               |             | Nessun destinatario selezionato. |
| Destinatari documento: *      |             |                                  |

E' previsto almeno un campo di ricerca

| Cerca Mittente IPA      |                                                                                                    |
|-------------------------|----------------------------------------------------------------------------------------------------|
|                         |                                                                                                    |
| Denominazione:          |                                                                                                    |
| Codice fiscale:         |                                                                                                    |
| Codice Amministrazione: |                                                                                                    |
| Codice Aoo:             |                                                                                                    |
| Codice Univoco Ufficio: |                                                                                                    |
| Tipo Contatto:          | AMM AOO UO                                                                                                    |
| Pec:                    |                                                                                                    |
| Comune:                 |                                                                                                    |
| Indirizzo:              |                                                                                                    |
| Sigla Provincia:        |                                                                                                    |
| 🗙 Compilare alme        | eno un campo di ricerca. Denominazione, Codice fiscale, Codice Amministrazione, Codice Aoo, Codice Univoco Ufficio, Pec |
|                         | Cerca                                                                                                    |
|                         |                                                                                                    |

# 3) RI (Registro Imprese): registro pubblico a cui sono iscritti tutti gli imprenditori

Dopo aver selezionato il flag relativo cliccare sull'icona Cerca Destinatario

| zione documento in uscita |             |                                |       |   |
|---------------------------|-------------|--------------------------------|-------|---|
| Documento Assegnazioni    | Allegati    |                                |       |   |
| Formato documento: *      | ELETTRONICO |                                |       |   |
| Tipologia documento: *    | 1           |                                |       | - |
| Catalogo dei processi:    |             |                                | -     | Ø |
| Documento principale: *   |             |                                | +     | A |
|                           |             |                                | 🔊 🕾 🐊 | A |
|                           | Ne          | essun destinatario selezionato |       |   |
| Destinatari documento: *  |             |                                |       |   |
|                           |             |                                |       |   |

La maschera di ricerca prevede un campo obbligatorio (denominazione o codice fiscale)

| Cerca Mittente RI |                                                                       |
|-------------------|-----------------------------------------------------------------------|
|                   |                                                                       |
| Denominazione:    |                                                                       |
| Codice fiscale:   |                                                                       |
| Comune:           |                                                                       |
| Sigla Provincia:  |                                                                       |
|                   | 🗙 Compilare almeno un campo di ricerca. Denominazione, Codice fiscale |
|                   | Cerca                                                                 |
|                   |                                                                       |
|                   |                                                                       |

\_

# 4) INI-PEC (indice nazionale degli indirizzi di posta elettronica certificata di professionisti e imprese)

Dopo aver selezionato il flag relativo cliccare sull'icona Cerca Destinatario

| Creazione documento | o in uscita  |             |                                  |
|---------------------|--------------|-------------|----------------------------------|
| Documento           | Assegnazioni | Allegati    |                                  |
| Formato docum       | ento: *      | ELETTRONICO |                                  |
| Tipologia docun     | nento: *     |             | -                                |
| Catalogo dei pro    | ocessi:      |             | -                                |
| Documento prin      | cipale: *    |             | +                                |
|                     |              |             | 🗆 IPA 🔲 R 🖉 INI-PES 🔊 🔩 🖳 🖉      |
|                     |              |             | Nessun destinatario selezionato. |
| Destinatari docu    | umento: *    |             |                                  |

La maschera di ricerca prevede un solo campo obbligatorio relativo al codice fiscale

| Cerca Mittente INIPEC |       |  |
|-----------------------|-------|--|
| Codice fiscale:       | 1     |  |
|                       | Cerca |  |

Dopo aver effettuato la ricerca di uno/n contatti questi verranno visualizzati nel campo Destinatari documento

### **Gestione Documentale**

| Creazione documento in us | scita         |                              |
|---------------------------|---------------|------------------------------|
|                           | Ŷ             |                              |
| Documento Asse            | egnazioni All | llegati                      |
| Formato documento:        | *             | ELETTRONICO                  |
| Tipologia documento       | c *           | DOCUMENTO GENERICO           |
| Catalogo dei process      | si:           | <ul> <li>✓</li> </ul>        |
| Documento principal       | e: *          | prova 🕂 🖉                    |
|                           |               | 🗐 IPA 🗐 RI 🗐 INI-PEC 💽 🕰 🚉 🕢 |
|                           |               | Angelo Mangioni              |
| Destinatari document      | to: *         | Marisa Galietta              |
|                           |               |                              |

Cliccando sull'icona Pulisci verranno cancellati tutti i contatti presenti

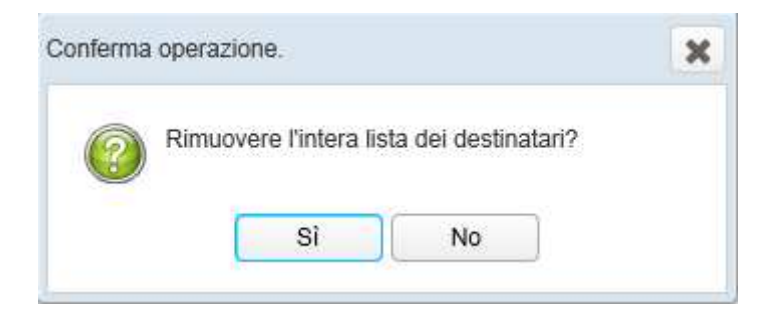

Cliccando invece sulla crocetta rossa (*Rimuovi da lista*) in corrispondenza di uno dei nominativi presenti in *Destinatari documento*, si rimuove esclusivamente quel destinatario.

- **Oggetto** (obbligatorio): è un campo di testo ed è un indicazione dell'argomento trattato dal documento da protocollare

| l |            |                    |
|---|------------|--------------------|
|   | Oggetto: * | documento di prova |
|   |            | _                  |

- Riservato: check box che permette all'utente di definire il livello di visibilità sul documento.

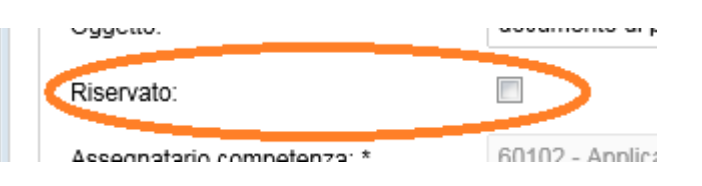

Definito il "riservato" sul documento questo sarà visibile solo ed esclusivamente agli utenti coinvolti nel processo.

In questo caso la sezione **Assegnazioni** non sarà più visibile e il campo **Assegnatario competenza** verrà compilato di default con il nominativo dell'utente che sta creando il documento in uscita.

| Riservato:                 |                       |
|----------------------------|-----------------------|
| Assegnatario competenza: * | Rosa Angela Prestileo |

Nel caso in cui il documento non sia riservato il campo Assegnatario competenza verrà compilato di default con l'identificativo dell'Ufficio a cui è attribuita la responsabilità del procedimento.

| NISCIVALU.                 |                                  |
|----------------------------|----------------------------------|
| Assegnatario competenza: * | 60102 - Applicazioni Documentali |
|                            |                                  |

 Indice di classificazione: l'attribuzione di un indice di classificazione (titolo e classe) è inserito in un piano di classificazione o Titolari (partizioni astratte gerarchicamente ordinate al quale deve ricondursi la molteplicità dei documenti prodotti)

Per aggiungere l'indice di classificazione l'utente può effettuare due tipi di ricerche:

1) Cliccare sull'icona **Selezione Titolario** posto al lato del campo di testo e navigare nel **Titolario** 

1.1

| Indice di classificazione | Nessun Illolario selezionalo. |
|---------------------------|-------------------------------|
| Note:                     | Seleziona titolario           |
|                           |                               |

Si possono selezionare più valori che è possibile eliminare cliccando sulla "X"

|                            | 4 - DG   | 🗙 🖪 🗟 🔌                               |
|----------------------------|----------|---------------------------------------|
| Indice di classificazione: | 8 - DCC  | ×                                     |
|                            | 6 - DARS | ×                                     |
|                            |          | · · · · · · · · · · · · · · · · · · · |

2) Cliccare sull'icona "Ricerca Titolario"

| Indice di classificazione: | Nessun titolario selezionato. |
|----------------------------|-------------------------------|
| Note:                      |                               |

Digitare parte del nome del Titolario: la selezione verrà effettuata ricercando tutte le entità il cui nome contiene il testo digitato

| Indice di classificazione: | 1 - Gare DM 🔀 📴 🍘 |
|----------------------------|-------------------|
|                            | Cerca Titolario:  |
|                            | 1.1 - Gare DM     |
| Note:                      | 1.1 - Gare DM     |
|                            | 1.2 - Gare DC     |

- Note: campo di tipo testo editabile per inserire eventuali note

Seconda sezione Assegnazioni

- Assegnatari per conoscenza: indica i soggetti interni alla struttura che riceveranno elettronicamente il protocollo come assegnatari per Conoscenza.

Possono essere inseriti selezionandoli dall'Organigramma che apparirà selezionando l'icona Aggiungi assegnatari per conoscenza

| Cr | eazione documento in uscita |              |                                     |               |
|----|-----------------------------|--------------|-------------------------------------|---------------|
|    | Documento Assegnazioni      | Allegati     |                                     |               |
|    | Assegnatari per conoscenza: | Nessun asseg | natario per conoscenza selezionato. | <b>a</b> _1 Ø |
|    |                             |              |                                     |               |

| Assegnazioni conoscenza                                         | × |
|-----------------------------------------------------------------|---|
| Selezionare gli uffici da aggiungere alla lista per conoscenza. |   |
| V An IC - GENERALE                                              |   |
| DIREZIONE GENERALE                                              |   |
| VICE DIREZIONE GENERALE                                         |   |
| GOVERNO DI PROGETTI E SISTEMA INFORMATIVO AZIENDALE             |   |

L'Assegnatario inserito in lista può poi essere rimosso tramite la "X" in corrispondenza del nominativo

| reazione documento in uscita |           |       |
|------------------------------|-----------|-------|
| Documento Assegnazioni       | Allegati  |       |
| Assegnatari per conoscenza:  | 20000-VDG | × 🖭 🖉 |
|                              | 10000-DG  | ×     |

Per pulire l'intera lista degli assegnatari inseriti selezionare l'icona Pulisci lista

| Cr | eazione documento in uscita |           |   |
|----|-----------------------------|-----------|---|
|    | Documento Assegnazioni      | Allegati  |   |
|    | Assegnatari per conoscenza: | 20000-VDG | × |
|    |                             | 10000-DG  | × |

Si visualizzerà un pop up di conferma dell'operazione

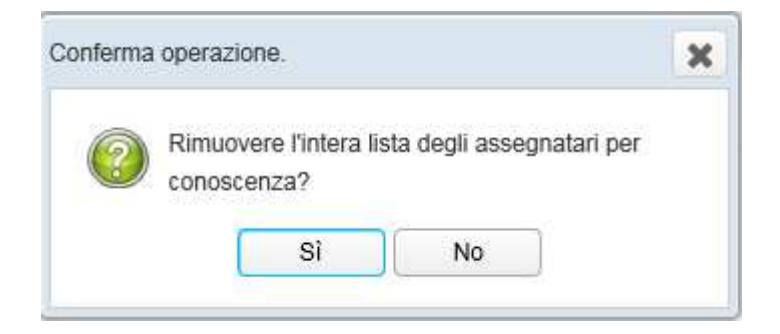

Terza sezione Allegati

Per inserire un allegato è necessario premere il tasto "+" all'interno della schermata.

Il tasto "+" è abilitato se è stato inserito nella sezione Documento il Documento principale

| eazione documento in uscita     |                  |                     | 3                  |
|---------------------------------|------------------|---------------------|--------------------|
| Documento Assegnazioni Allegati |                  |                     |                    |
| Descrizione                     |                  | Tipologia Documento | +                  |
|                                 | Nessun allegato. |                     |                    |
|                                 |                  |                     |                    |
|                                 |                  |                     |                    |
|                                 |                  |                     |                    |
|                                 |                  |                     |                    |
|                                 |                  |                     |                    |
|                                 |                  |                     |                    |
|                                 |                  |                     |                    |
|                                 |                  |                     |                    |
|                                 |                  |                     |                    |
|                                 |                  |                     |                    |
|                                 |                  |                     |                    |
|                                 |                  |                     |                    |
|                                 |                  |                     |                    |
|                                 |                  |                     |                    |
|                                 |                  | (                   | Chiudi Salva bozza |

Si aprirà una nuova schermata nella quale è possibile:

- Indicare al sistema quale documento fisico allegare;
- Inserire la descrizione del documento fisico;

| Caricamento file                       |                                 | × |
|----------------------------------------|---------------------------------|---|
| Documento allegato: *<br>Descrizione * | Selezionare un file da caricare |   |
|                                        | Salva                           |   |
|                                        |                                 |   |

Premendo il tasto Salva il documento fisico viene definitivamente allegato al documento.

Con il tasto Cancella viene invece annullata l'operazione di inserimento del documento.

Una volta allegato il documento, sarà visibile la descrizione e la tipologia di documento

| ne documento in uscita        |                     | × |
|-------------------------------|---------------------|---|
| cumento Assegnazioni Allegati |                     |   |
| Descrizione                   | Tipologia Documento | + |
| allegato                      | Allegato generico   | × |

Qualora si volesse eliminare l'allegato, basta selezionare la "X" in corrispondenza del file inserito.

Una volta censiti i metadati è possibile creare il documento selezionando il tasto Salva bozza

| ocumento Assegnazioni      | Allegati                         |  |
|----------------------------|----------------------------------|--|
|                            |                                  |  |
| -ormato documento: *       | ELETTRONICO                      |  |
| Tipologia documento: *     | •                                |  |
| Catalogo dei processi:     |                                  |  |
| Documento principale: *    | +                                |  |
|                            | 🗐 IPA 🗐 RI 🗐 INI-PEC ඬ 🏝 🐊       |  |
| Destinatori documento: *   | Nessun destinatario selezionato. |  |
| bestingthe documents       |                                  |  |
| Oggetto: *                 |                                  |  |
| Riservato:                 |                                  |  |
| Assegnatario competenza: * | 60102 - Applicazioni Documentali |  |
| Indice di classificazione: | Nessun titolario selezionato.    |  |
| Note:                      |                                  |  |
|                            |                                  |  |
|                            |                                  |  |

## 5. Flusso documento in uscita

Le code di lavoro del documento in uscita saranno visibili agli utenti a seconda del Ruolo Il Responsabile Ufficio avrà accesso/visibilità alle seguenti code:

- Bozze in uscita
- In firma
- Firmate
- Da protocollare
- Preparazione firma
- Protocollate
- Spedizione

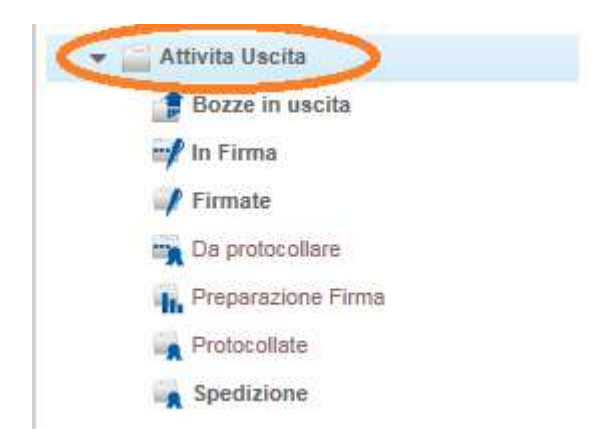

Il documento, dopo l'inserimento nel sistema, è visibile nella coda **Bozze in uscita** (coda di lavoro disponibile per tutti i ruoli)

L'utente che ha creato il documento, accedendo alla coda **Bozze in uscita** può effettuare le seguenti operazioni:

- Crea nuovo fascicolo
- Fascicola documenti
- Invio alla firma

# - Elimina

# Crea nuovo fascicolo: crea un nuovo fascicolo originato da un documento

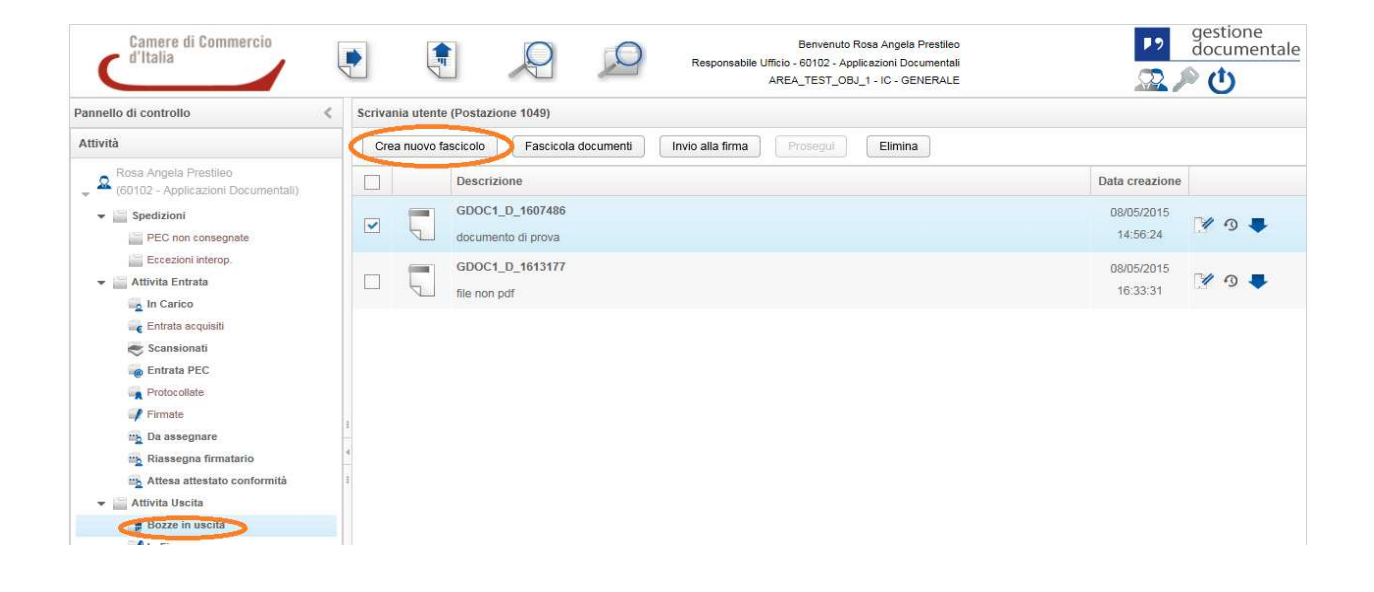

Nella schermata della coda di lavoro selezionare il documento e poi cliccare sul tasto **Crea nuovo** *fascicolo*.

Si aprirà una finestra tramite la quale sarà necessario indicare i dati che caratterizzeranno il nuovo fascicolo:

- Descrizione breve
- Catalogo dei processi
- Indice di classificazione
- Responsabile del procedimento
- Pubblico
- Ambito
- Modello fascicolo

#### **Gestione Documentale**

| Nuovo fascicolo             |                       |                 |
|-----------------------------|-----------------------|-----------------|
| Descrizione breve *         | fascicolo di prova    |                 |
| Catalogo dei processi *     | NESSUNO               | -               |
| Indice di classificazione * | 3 - DM                | E: 🐺 🛷          |
| Reponsabile procedimento *  | Rosa Angela Prestileo | ₽_ 🧳            |
| Pubblico:                   |                       |                 |
| Ambito                      |                       | -               |
| Modello fascicolo           |                       | •               |
|                             |                       |                 |
|                             |                       | Chiudi Registra |

Importante è l'indicazione del ramo di Titolario nel quale inserire il nuovo fascicolo.

Cliccando poi sul tasto *Registra* viene salvato il nuovo Fascicolo, con il tasto *Chiudi* si interrompe invece la procedura di inserimento

| fascicolo di prova    |                                                                                 |
|-----------------------|---------------------------------------------------------------------------------|
| NESSUNO               | •                                                                               |
| 3 - DM                | E: 🐺 🖋                                                                          |
| Rosa Angela Prestileo | <b>a</b> 2 🛷                                                                    |
|                       |                                                                                 |
|                       | -                                                                               |
|                       | -                                                                               |
|                       |                                                                                 |
|                       | Chiudi Registra                                                                 |
|                       | Childa Hegistra                                                                 |
|                       | Yascicolo di prova         NESSUNO         3 - DM         Rosa Angela Prestileo |

Una volta creato il Fascicolo, il documento è ancora visibile nella coda **Bozze in uscita** con l'aggiunta del tasto **Dettaglio Fascicolo** 

| annello di controllo                                                                                                    | < Scrivania u | tente (Postazione 1049)                                                    |                        |  |  |  |  |  |
|----------------------------------------------------------------------------------------------------|---------------|----------------------------------------------------------------------------|------------------------|--|--|--|--|--|
| Attività                                                                                                    | Crea nu       | Crea nuovo fascicolo Fascicola documenti Invio atla firma Prosegui Elimina |                        |  |  |  |  |  |
| Rosa Angela Prestileo<br>(60102 - Applicazioni Documentali)                                                                                                    |               | Descrizione                                                                | Data creazione         |  |  |  |  |  |
| Spedizioni     PEC non consegnate                                                                                                    |               | GDOC1_D_1613177 file non pdf                                               | 08/05/2015<br>16:33:31 |  |  |  |  |  |
| Eccezioni interop.     Attivita Entrata     In Carico                                                                                                    |               | GDOC1_D_1607486<br>documento di prova                                      | 08/05/2015<br>14:56:24 |  |  |  |  |  |
| <ul> <li>Entrata acquisiti</li> <li>Scansionati</li> <li>Entrata PEC</li> <li>Protocollate</li> <li>Protocollate</li> <li>Inate</li> <li>La assegnare</li> <li>Riassegna firmatario</li> <li>Attesa attestato conformità</li> </ul> | 1<br>1<br>1   |                                                                            |                        |  |  |  |  |  |
| 📑 Bozze in uscita                                                                                                    |               |                                                                            |                        |  |  |  |  |  |
| me to Eirma                                                                                                    |               |                                                                            |                        |  |  |  |  |  |

*Fascicola documenti:* la fascicolazione può avvenire cercando un fascicolo procedimentale già esistente

| Camere di Commercio<br>d'Italia                                                                                                    | •       | 4          | Benvenuto Rosa An<br>Responsabile Ufficio - 60102 - Applicazion<br>AREA_TEST_OBJ_1 - IC | ngela Prestileo  I Documentali - GENERALE | documenta |
|----------------------------------------------------------------------------------------------------|---------|------------|-----------------------------------------------------------------------------------------|-------------------------------------------|-----------|
| nnello di controllo 🔍                                                                                                    | Scrivar | nia utente | (Postazione 1049)                                                                       |                                           |           |
| tività                                                                                                    | Cre     | a nuovo f  | scicolo Fascicola documenti Invio alla firma Prosegul Eli                               | mina                                      |           |
| Rosa Angela Prestileo<br>(60102 - Applicazioni Documentali)                                                                                                    |         |            | Descrizione                                                                             | Data creazione                            |           |
| Spedizioni     PEC non consegnate                                                                                                    |         |            | GDOC1_D_1613177<br>file non.pdf                                                         | 08/05/2015<br>16:33:31                    | 1 🤊 🗣     |
| <ul> <li>Eccezioni interop.</li> <li>Attivita Entrata</li> <li>In Carico</li> </ul>                                                                                                    |         | Ţ          | GDOC1_D_1607486<br>documento di prova                                                   | 08/05/2015<br>14:56:24                    | 1 = 0     |
| <ul> <li>Entrata acquisiti</li> <li>Scansionati</li> <li>Entrata PEC</li> <li>Protocollate</li> <li>Firmate</li> <li>Da assegnare</li> <li>Missegna firmatario</li> <li>Attesa attestato conformità</li> <li>Mittivita Uscita</li> </ul> |         |            |                                                                                         |                                           |           |
| Bozze in uscita                                                                                                    |         |            |                                                                                         |                                           |           |

Nella schermata della coda di lavoro selezionare il documento (può essere effettuata anche una selezione multipla) e poi cliccare sul tasto **Fascicola documenti** 

Si presenterà la schermata di ricerca dei fascicoli

| D fascicolo:                     | G            | DOC1_F_             |   |   |          |                   | A        |
|----------------------------------|--------------|---------------------|---|---|----------|-------------------|----------|
| Archivio                         | Ar           | chivio Corrente     |   |   |          | -                 |          |
|                                  | -            | •                   |   |   |          |                   |          |
| Descrizione:                     |              |                     |   |   |          |                   | 4        |
| Creato da:                       |              |                     |   |   |          | <u></u>           | 4        |
| Data creazione:                  | Da           | 08/02/15            | Ê | А | 08/05/15 | Ê                 |          |
| Data chiusura:                   | Da           |                     | Ê | А |          |                   | <b>A</b> |
| Titolario:                       |              |                     |   |   |          | 23                | <b>~</b> |
| Catalogo doi procossi-           |              |                     |   |   |          | -                 |          |
| catalogo del processi.           | A            | •                   |   |   |          |                   |          |
| Responsabile procedimento:       | R            | sa Angela Prestileo |   |   |          | <b>a</b> <u>2</u> | <b>A</b> |
| Stato:                           |              | _                   |   |   |          | -                 |          |
| Stato.                           | 1            | •                   |   |   |          |                   |          |
| Cerca in ufficio d'appartenenza: | $\checkmark$ |                     |   |   |          |                   |          |
|                                  |              |                     |   |   |          |                   |          |

E' possibile impostare dei criteri di ricerca dei fascicoli

- ID Fascicolo

- Descrizione
- Creato da
- Data creazione
- Data chiusura
- Titolario
- Catalogo dei processi
- Responsabile procedimento
- Stato
- Cerca in ufficio di appartenenza

Una volta impostati i criteri, premendo il tasto *Cerca,* verrà effettuata la ricerca, il cui risultato verrà mostrato in forma tabellare

| Ce | rca Fa | ascicolo     |              |                    |           |                   |                        |        |                     | × |
|----|--------|--------------|--------------|--------------------|-----------|-------------------|------------------------|--------|---------------------|---|
|    | Riap   | ori parametr | i di ricerca |                    |           |                   |                        |        |                     |   |
|    |        |              | ID fascicolo | Descrizione        | Titolario | Catalogo dei proc | Responsabile procedime | Stato  | Data creazione      |   |
|    | 0      |              | GDOC1_F_8016 | fascicolo di prova | 3 - DM    | NESSUNO           | Rosa Angela Prestileo  | APERTO | 08/05/2015 16:57:1! | 0 |

Per modificare i parametri di ricerca, selezionare il link posto in alto a sinistra nella schermata *Riapri parametri di ricerca* 

| Cerca | Cerca Fascicolo |            |               |                    |           |                   |   |  |  |
|-------|-----------------|------------|---------------|--------------------|-----------|-------------------|---|--|--|
| R     | liapi           | ri paramet | ri di ricerca |                    |           |                   |   |  |  |
|       |                 |            | ID fascicolo  | Descrizione        | Titolario | Catalogo dei proc | ł |  |  |
|       |                 |            | GDOC1_F_8016  | fascicolo di prova | 3 - DM    | NESSUNO           | F |  |  |

Si visualizzerà nuovamente la schermata di ricerca

Selezionando il fascicolo e cliccando il tasto **Conferma** si presenterà un pop up di conferma di inserimento del documento nel fascicolo

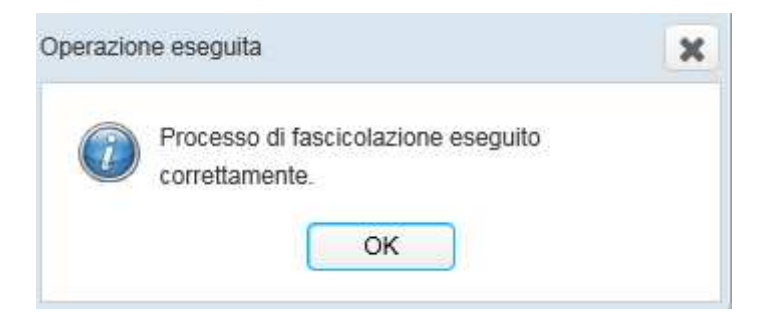

Terminato il processo di creazione nuovo fascicolo/fascicolazione documenti l'utente può effettuare le due seguenti operazioni:

- Invio alla firma
- Elimina

## Invio alla firma

Dalla coda **Bozze in uscita** selezionare i documenti da mandare in firma. Si aprirà la seguente schermata:

| /10. |   |                                                                              |                  |
|------|---|------------------------------------------------------------------------------|------------------|
|      |   | Descrizione                                                                  |                  |
| ۲    | 2 | Rosa Angela Prestileo (Postazione 1049) ( 60102 - Applicazioni Documentali ) |                  |
| 0    | 2 | Rosa Angela Prestileo (Postazione 1050) (FUNZIONE TECNOLOGIE)                |                  |
| 0    | 2 | Paola Rotili (Postazione 673) (FUNZIONE MERCATO CAMERALE)                    |                  |
| 0    | 2 | Paola Rotili (Postazione 674) (60102 - Applicazioni Documentali)             |                  |
| «    | < | 12 / 15 > >                                                                  | [ 45 - 48 / 57 ] |

Qui saranno presenti tutti i nominativi dei dirigenti preposti alla firma del procedimento creato

Selezionare il nominativo e cliccare su Salva assegnazione

Il seguente pop up indica che l'operazione è andata a buon fine

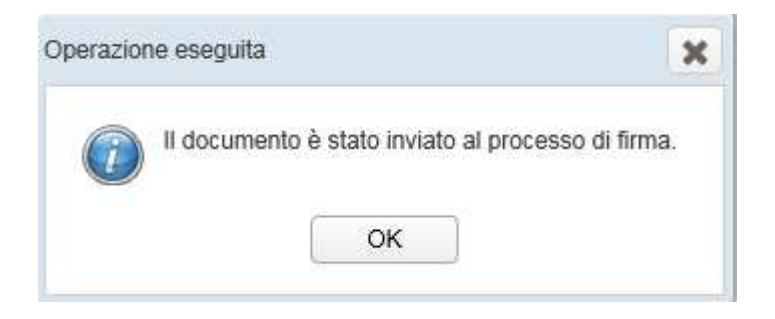

In questa fase, se il documento e gli allegati inseriti non sono in formato PDF parte un processo asincrono e automatico che ne esegue la conversione.

A questo punto il Dirigente troverà nella coda *in Firma* i documenti precedentemente inviati

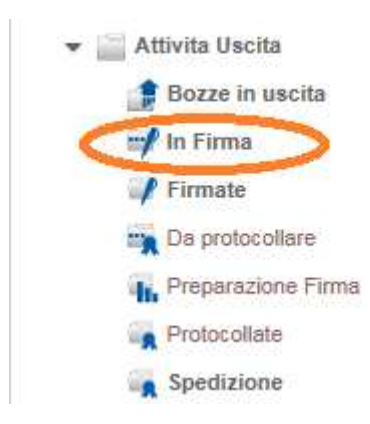

| Pannello di controllo 🔍                                                                                                    | Scrivania utente (Postazione 1049) |                                       |                   |                              |  |  |  |  |  |
|----------------------------------------------------------------------------------------------------|------------------------------------|---------------------------------------|-------------------|------------------------------|--|--|--|--|--|
| Attività                                                                                                    | Firma digitale                     | Rifiuta documento Elimina             |                   |                              |  |  |  |  |  |
| Rosa Angela Prestileo<br>(60102 - Applicazioni Documentali)                                                                                                    |                                    | Descrizione                           | Stato conversione | Data creazione               |  |  |  |  |  |
| ✓ Spedizioni ✓ PEC non consegnate                                                                                                    |                                    | GDOC1_D_1613177<br>file non pdf       | Convertito        | 08/05/2015<br>16:33:31 • 🖬 🐺 |  |  |  |  |  |
| <ul> <li>Eccezioni interop.</li> <li>Attivita Entrata</li> <li>In Carico</li> </ul>                                                                                                    |                                    | GDOC1_D_1607486<br>documento di prova | Convertito        | 08/05/2015<br>14:56:24 0 🖀 🗣 |  |  |  |  |  |
| Constant acquisit Constant Constant Co | 4<br>4<br>1                        |                                       |                   |                              |  |  |  |  |  |

Il firmatario può effettuare le seguenti operazioni:

- Firmare digitalmente
- Rifiutare il documento
- Eliminare

Le operazioni precedentemente descritte possono essere effettuate con la selezione singola o multipla dei documenti in modo da eseguirle cliccando una sola volta il tasto relativo.

## Rifiutare documento

| Camere di Commercio<br>d'Italia                                                                                                    | •              |                                 | Responsabile Ufficio - AREA | Benvenuto Rosa Angela Prestileo<br>60102 - Applicazioni Documentali<br>TEST_OBJ_1 - IC - GENERALE | gestione<br>documenta        |
|----------------------------------------------------------------------------------------------------|----------------|---------------------------------|-----------------------------|---------------------------------------------------------------------------------------------------|------------------------------|
| Pannello di controllo                                                                                                    | < Scrivania ut | ente (Postazione 1049)          |                             |                                                                                                   |                              |
| Attività                                                                                                    | Firma dig      | itale Rifiuta documento         | Elimina                     |                                                                                                   |                              |
| Rosa Angela Prestileo<br>(60102 - Applicazioni Documentali)                                                                                                    |                | Descrizione                     |                             | Stato conversione                                                                                 | Data creazione               |
| Spedizioni     PEC non consegnate                                                                                                    |                | GDOC1_D_1613177<br>file non pdf |                             | Convertito                                                                                        | 08/05/2015<br>16:33:31 0 📾 🜉 |
| Eccezioni interop.     Attivita Entrata     In Carico                                                                                                    |                | GDOC1_D_1607486                 |                             | Convertito                                                                                        | 08/05/2015<br>14:56:24 0 🖀 🖊 |
| <ul> <li>Entrata acquisiti</li> <li>Scansionati</li> <li>Entrata PEC</li> <li>Protocollate</li> <li>Firmate</li> <li>Da assegnare</li> <li>Riassegna firmatario</li> <li>Attesa attestato conformità</li> <li>Attivita Uscita</li> <li>Bozze in uscita</li> </ul> | n k            |                                 |                             |                                                                                                   |                              |
| 🚽 In Firma                                                                                                    |                |                                 |                             |                                                                                                   |                              |

Nella schermata della coda di lavoro selezionare il documento e poi cliccare sul tasto *Rifiuta documento*. Apparirà un pop up di conferma dell'operazione

| Rifiuto de | l documento.                                                                      | × |
|------------|-----------------------------------------------------------------------------------|---|
| (?)        | Confermare il rifiuto del documento? Il documento verrà riportato in stato bozza. |   |
| Note: *    |                                                                                   |   |
| I          |                                                                                   |   |
|            | Cancella Conferma                                                                 |   |

*Firma digitale*: I documenti selezionati vengono firmati digitalmente dal Responsabile e successivamente inviate alla coda *Firmate*.

Cliccando sul tasto firma digitale

| Camere di Commercio<br>d'Italia                             |   |        |              |                              | 2       | Benvenuto Rosa Angela Prestili<br>Responsabile Ufficio - 60102 - Applicazioni Document<br>AREA_TEST_OBJ_1 - IC - GENERAL | eo<br>tali<br>LE  | gestione<br>documentale      |
|-------------------------------------------------------------|---|--------|--------------|------------------------------|---------|----------------------------------------------------------------------------------------------------|-------------------|------------------------------|
| Pannello di controllo                                       | < | Scriva | nia utente ( | (Postazione 1049)            |         |                                                                                                    |                   |                              |
| Attività                                                    | 1 | Firm   | na digitale  | Rifiuta documento            | Elimina | ]                                                                                                    |                   |                              |
| Rosa Angela Prestileo<br>(60102 - Applicazioni Documentali) |   |        |              | Descrizione                  |         |                                                                                                    | Stato conversione | Data creazione               |
| Spedizioni     PEC non consegnate                           |   | ~      |              | GDOC1_D_1685336<br>prova bis |         |                                                                                                    | Convertito        | 11/05/2015<br>08:51:06 🖸 🚔 🗣 |

# Il sistema chiederà di eseguire Java

| Si des               | x Si desidera eseguire questa applicazione?                                                                                                    |                               |                                                              |                                |  |  |  |  |  |
|----------------------|----------------------------------------------------------------------------------------------------|-------------------------------|--------------------------------------------------------------|--------------------------------|--|--|--|--|--|
| ſ                    | 4                                                                                                    | Nome:                         | Ellips                                                       |                                |  |  |  |  |  |
|                      | <u>e</u>                                                                                                    | Autore pubblicazione:         | INFOCAMERE                                                   |                                |  |  |  |  |  |
| <u> </u>             | Posizione: http://adss.infocamere.it                                                                                                    |                               |                                                              |                                |  |  |  |  |  |
| Questa a<br>personal | Questa applicazione verrà eseguita con accesso non limitato. Ciò potrebbe mettere a rischio il computer in uso e le informazioni<br>personali. Eseguire questa applicazione solo se si accettano come sicuri l'autore della pubblicazione e la posizione indicati in precedenza. |                               |                                                              |                                |  |  |  |  |  |
| Non                  | visualizzare pi                                                                                                    | iù questo messaggio per le aj | pplicazioni provenienti dall'autore pubblicazione e dalla po | sizione indicati in precedenza |  |  |  |  |  |
| 1                    | Ulteriori infor                                                                                                    | mazioni                       |                                                              | Esegui Annulla                 |  |  |  |  |  |

Cliccare sul tasto *Esegui*, si aprirà la seguente schermata:

| 🛓 Login dispositivo          | - • ×               |
|------------------------------|---------------------|
|                              |                     |
| Si prega di inserire il disp | ositivo nel lettore |
| PIN                          |                     |
| ОК                           | Annulla             |

Inserendo il pin il sistema risponderà con le due seguenti schermate

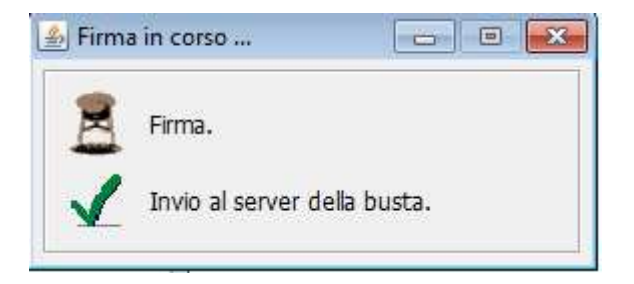

| 🥔 http://gedoc.infocamere.it/gdpiWeb/DSSResultSer 👝 📧 📧 |
|---------------------------------------------------------|
| 命 ☆ 磁                                                   |
| 🏠 🔻 🖾 👻 📇 🖶 👻 Pagina 🗸 Sicurezza 👻 Strumenti 👻 ≫        |
| Risultato firma                                         |
| Documenti Firmati correttamente.                        |
| ID Documento: GDOC1_D_1613177, Firmato con successo.    |
| ID Documento: GDOC1_D_1607486, Firmato con successo.    |
| Chiudi                                                  |
| € 100% <del>-</del>                                     |

Come abbiamo detto in precedenza, i documenti firmati digitalmente andranno nella coda Firmate

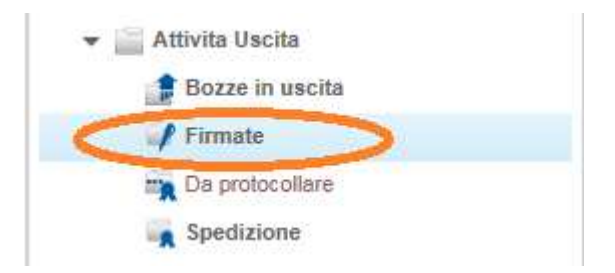

Il Protocollatore può effettuare le due seguenti operazioni:

- Chiudere documento
- Annullare documento

| Pannello di controllo 🔍                                                                            | Scrivania utente (Postazione 1049) |                                                                 |                        |         |  |  |  |  |
|----------------------------------------------------------------------------------------------------|------------------------------------|-----------------------------------------------------------------|------------------------|---------|--|--|--|--|
| Attività                                                                                           | Crea nuovo f                       | ascicolo Fascicola documenti Chiudi documento Annulla documento |                        |         |  |  |  |  |
| Rosa Angela Prestileo<br>(60102 - Applicazioni Documentali)                                        |                                    | Descrizione                                                     | Data creazione         |         |  |  |  |  |
| ✓ Spedizioni ■ PEC non consegnate                                                                  |                                    | GDOC1_D_1613177<br>file non pdf                                 | 08/05/2015<br>16:33:31 | 0 .     |  |  |  |  |
| <ul> <li>▼ Image: Attivita Entrata</li> <li>In Carico</li> <li>Scansionati</li> </ul>              |                                    | GDOC1_D_1607486 documento di prova                              | 08/05/2015<br>14:56:24 | ¥ 0 = 4 |  |  |  |  |
| <ul> <li>Entrata PEC</li> <li>Attivita Uscita</li> <li>Bozze in uscita</li> <li>Firmate</li> </ul> |                                    |                                                                 |                        |         |  |  |  |  |
| Da protocollare                                                                                    |                                    |                                                                 |                        |         |  |  |  |  |

*Chiudi documento*: può essere effettuata anche una selezione multipla. Scegliendo l'operazione di chiusura documento il sistema proporrà una schermata per confermare l'operazione

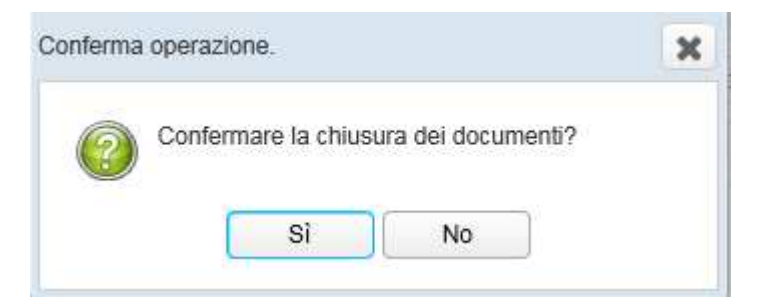

## Cliccando su Si

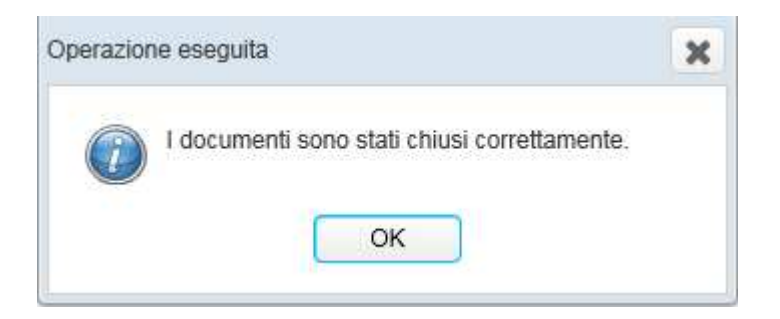

I documenti chiusi correttamente, subiranno, a questo punto, un processo automatico prima di essere visibili nella coda *Spedizione* 

Le code

- Da protocollare
- Preparazione firma
- Protocollate

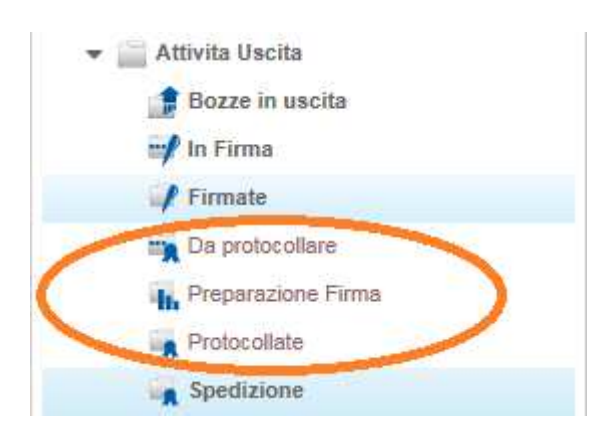

"prepareranno" il documento alla spedizione.

Terminato tale processo i documenti saranno visibili nella coda Spedizione

| Camere di Commercio<br>d'Italia                                                 | •                                      | 4         |                                       | Responsabile Ufficio - 60102<br>AREA_TEST | uto Rosa Angela Prestileo<br>- Applicazioni Documentali<br>_OBJ_1 - IC - GENERALE |                        | <b>₽</b> 2             | gest<br>doc | ione<br>umei | ntale |
|---------------------------------------------------------------------------------|----------------------------------------|-----------|---------------------------------------|-------------------------------------------|-----------------------------------------------------------------------------------|------------------------|------------------------|-------------|--------------|-------|
| Pannello di controllo <                                                         | Scriva                                 | nia utent | e (Postazione 1049)                   |                                           |                                                                                   |                        |                        |             |              |       |
| Attività                                                                        |                                        |           |                                       |                                           |                                                                                   |                        |                        |             |              |       |
| Rosa Angela Prestileo<br>(60102 - Applicazioni Documentali)                     |                                        |           | Descrizione                           | Mezzo spedizione                          | Numero protocollo                                                                 | Data protocollo        | Data creazione         |             |              |       |
| Spedizioni     PEC non consegnate                                               |                                        |           | GDOC1_D_1591587<br>prova              |                                           | 0000753                                                                           | 08/05/2015<br>09:53:03 | 08/05/2015<br>08:42:51 | 1           | 0 🖴          | 0     |
| Eccezioni interop.     Eccezioni interop.     Eccezioni interop.     In Carico  |                                        | Ţ         | GDOC1_D_1607486<br>documento di prova |                                           | 0000768                                                                           | 11/05/2015<br>09:12:09 | 08/05/2015<br>14:56:24 |             | 0 🗆          | ,0    |
| Entrata acquisiti<br>Scansionati<br>Entrata PEC<br>Protocollate                 |                                        |           | GDOC1_D_1613177<br>file non pdf       |                                           | 0000769                                                                           | 11/05/2015<br>09:14:04 | 08/05/2015<br>16:33:31 | 1           | 0 📾          | ,0    |
| ing Da assegnare<br>ing Riassegna firmatario                                    | 100 (100 (100 (100 (100 (100 (100 (100 |           |                                       |                                           |                                                                                   |                        |                        |             |              |       |
| <ul> <li>Attesa attestato conformità</li> <li>Attivita Uscita</li> </ul>        | Ŧ                                      |           |                                       |                                           |                                                                                   |                        |                        |             |              |       |
| Bozze in uscita                                                                 |                                        |           |                                       |                                           |                                                                                   |                        |                        |             |              |       |
| Firmate     Da protocollare     Firmate     Preparazione Firma     Protocollate |                                        |           |                                       |                                           |                                                                                   |                        |                        |             |              |       |

**Spedizione:** selezionare il documento da inviare e cliccare sull'icona dettaglio documento per scegliere il mezzo di spedizione

### **Gestione Documentale**

| Pannello di controllo 🔍                                     | Scrivania ute | nte (Postazione 1049)    |                  |                   |                        |                        |     |
|-------------------------------------------------------------|---------------|--------------------------|------------------|-------------------|------------------------|------------------------|-----|
| Attività                                                    | Spedisci d    | ocumento                 |                  |                   |                        |                        |     |
| Rosa Angela Prestileo<br>(60102 - Applicazioni Documentali) |               | Descrizione              | Mezzo spedizione | Numero protocollo | Data protocollo        | Data creazione         |     |
| ✓ Spedizioni ■ PEC non consegnate                           |               | GDOC1_D_1591587<br>prova |                  | 0000753           | 08/05/2015<br>09:53:03 | 08/05/2015<br>08:42:51 | م 🐠 |

| Inserire le informazioni d     Er possibile modificare i i                        | dati dei destinatari nella sezione "C<br>dati dei destinatari nella sezione "C<br>oni Allegati Tracciatura<br>I<br>Posta ordinaria<br>Posta elettronica certifica<br>Messaggio PEC Interope | Comunicazioni<br>Versioni documento Informa<br>ata<br>arabile  | szioni spedizione | Fascicoli Com | unicazioni  |  |
|-----------------------------------------------------------------------------------|----------------------------------------------------------------------------------------------------|----------------------------------------------------------------|-------------------|---------------|-------------|--|
| E' possibile modificare i<br>Jocumento Altre informazio<br>Mezzo di spedizione: * | dati dei destinatari nella sezione 3<br>oni Allegati Tracciatura<br>I<br>Posta ordinaria<br>Posta elettronica certifica<br>Messaggio PEC Interope                                           | Comunicazioni'<br>Versioni documento Informa<br>ata<br>arabilo | izioni spedizione | Fascicoli Com | unicazioni  |  |
| Documento Altre informazio<br>Mezzo di spedizione: *                              | oni Allegati Tracciatura<br>I<br>Posta ordinaria<br>Posta elettronica certifica<br>Messaggio PEC Interope                                                                                   | Versioni documento Informa<br>ata<br>arabile                   | azioni spedizione | Fascicoli Con | nunicazioni |  |
| Mezzo di spedizione: *                                                            | <br>Posta ordinaria<br>Posta elettronica certifica<br>Messaggio PEC Interope                                                                                                    | ata<br>arabile                                                 | - 4               |               |             |  |
|                                                                                   | Posta ordinaria<br>Posta elettronica certifica<br>Messaggio PEC Interope                                                                                                    | ata<br>erabile                                                 |                   |               |             |  |
|                                                                                   |                                                                                                    |                                                                |                   |               |             |  |
|                                                                                   |                                                                                                    |                                                                |                   |               |             |  |
|                                                                                   |                                                                                                    |                                                                |                   |               |             |  |
|                                                                                   |                                                                                                    |                                                                |                   |               |             |  |
|                                                                                   |                                                                                                    |                                                                |                   |               |             |  |
|                                                                                   |                                                                                                    |                                                                |                   |               |             |  |
|                                                                                   |                                                                                                    |                                                                |                   |               |             |  |
|                                                                                   |                                                                                                    |                                                                |                   |               |             |  |
|                                                                                   |                                                                                                    |                                                                |                   |               |             |  |
|                                                                                   |                                                                                                    |                                                                |                   |               |             |  |
|                                                                                   |                                                                                                    |                                                                |                   | Col           |             |  |

Una volta scelto e confermato il mezzo di spedizione si aprirà la seguente schermata dalla quale bisogna selezionare il mittente della comunicazione

| glio document | 0                         |                                |                 |                      |                         |           |                                             |         |
|---------------|---------------------------|--------------------------------|-----------------|----------------------|-------------------------|-----------|---------------------------------------------|---------|
| Inserire      | e le informazioni di spe  | dizione per proced             | ere.            |                      |                         |           |                                             |         |
| E' poss       | ibile modificare i dati ( | lei destinatari nella          | sezione '       | Comunicazioni'       |                         |           |                                             |         |
| Documento     | Altre informazioni        | Allegati Trad                  | ciatura         | Versioni documento   | Informazioni spedizione | Fascicoli | Comunicazioni                               |         |
| Mezzo di spe  | dizione: *                | Posta elettron                 | ica certific    | ata                  | -                       |           |                                             |         |
| Mittente: *   |                           | 1                              |                 |                      | -                       |           |                                             |         |
| Oggetto: *    |                           | IC - GENERAL<br>60102 - Applic | .E<br>azioni Do | cumentali            |                         |           |                                             |         |
|               |                           | BI                             | រទៈ             | ×, ×' <u>A</u> · 🖾 · | x 6 @  ≪ ≁ ∎            |           |                                             | 12      |
|               |                           |                                | =   Stile       | e - Formato          | Carattere - Di          | - 56      |                                             |         |
|               |                           |                                |                 |                      |                         |           |                                             |         |
|               |                           |                                |                 |                      |                         |           |                                             |         |
| Festo:        |                           |                                |                 |                      |                         |           |                                             |         |
| 10010.        |                           |                                |                 |                      |                         |           |                                             |         |
|               |                           |                                |                 |                      |                         |           |                                             |         |
|               |                           |                                |                 |                      |                         |           |                                             |         |
|               |                           |                                |                 |                      |                         |           |                                             |         |
|               |                           |                                |                 |                      |                         |           |                                             |         |
|               |                           |                                |                 |                      |                         |           | Conforma marza readiziona ( Aggiorna comuni | cazioni |
|               |                           |                                |                 |                      |                         |           | Comerna mezzo spedizione / Aggiorna comunic | Cazioni |

Cliccando su Conferma mezzo spedizione/aggiorna comunicazioni il sistema risponderà

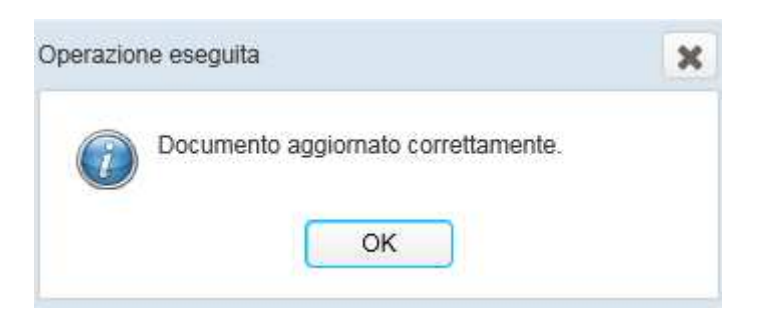

Ritornando nella coda Spedizione selezionare il documento e cliccare sul tasto Spedisci documento

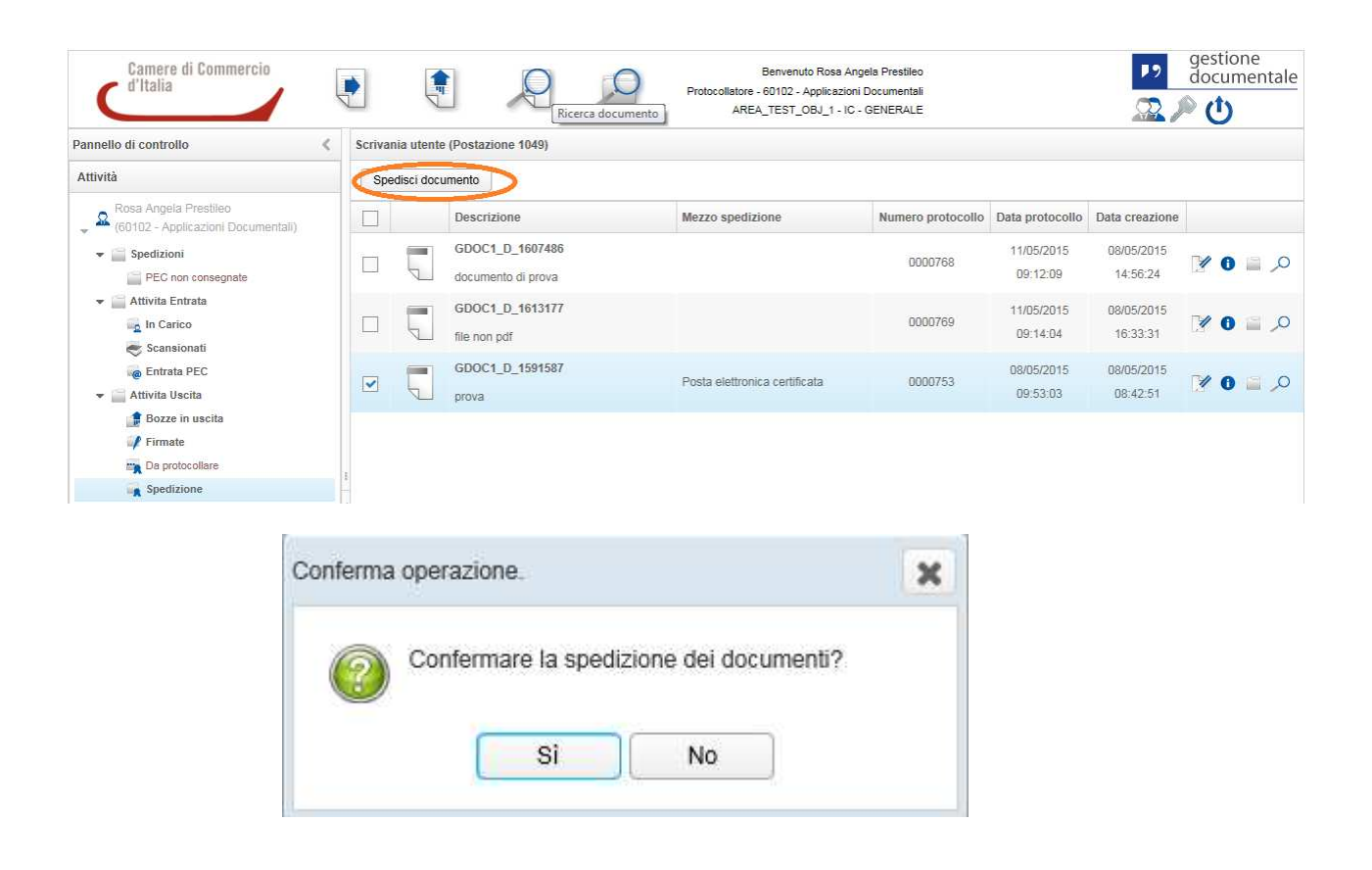

Cliccare su Si

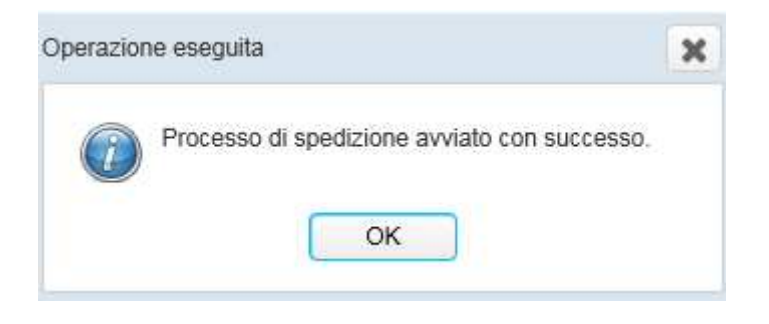

# 6. Richiesta Contributo Interno

E' possibile richiedere un contributo interno esclusivamente su documenti fascicolati.

- Si accede nel fascicolo all'interno del quale è presente il documento (o i documenti) che sarà oggetto del contributo.

| CONTRIBUTI INTERNI       Detaglio fascicolo         Descrizione:       CONTRIBUTI INTERNI       Vificio creazione:       60102 - APPLICAZIONI DOCUMENTALI         Data creazione:       08/05/2015       Titolario:       24 - Da definire         Catalogo dei processi:       NESSUNO       Responsabile procedimento:       Beatrice Grita         Stato fascicolazione:       APERTO       Id documento originante:       GDOC1_D_1591632         Data richiesta conservazione:       Data invio conservazione:       Id sistema conservazione:       Id sistema conservazione:                                                                                                    | Ë           |
|----------------------------------------------------------------------------------------------------|-------------|
| ettaglio fascicolo Lescrizione: CONTRIBUTI INTERNI INTERNI<br>INTERNI INTERNI INTERNI INTERNI INTERNI INTERNI INTERNI INTERNI INTERNI INTERNI INTERNI INTERNI INTERNI INTERNI INTERNI INTERNI INTERNI INTERNI INTERNI INTERNI INTERNI INTERNI INTERNI INTERNI INTERNI INTERNI INTERNI INTERNI INTERNI INT          | Ë           |
| escrizione: CONTRIBUTI INTERNI V Ufficio creazione: 60102 - APPLICAZIONI DOCUMENTALI<br>ata creazione: 08/05/2015 Titolario: 24 - Da definire<br>atalogo dei processi: NESSUNO Responsabile procedimento: Beatrice Grita<br>tato fascicolazione: APERTO Id documento originante: GDOC1_D_1591632<br>ata richiesta conservazione: Esterna de la invio conservazione: Id sistema conservazione: Id sistema c | Ē           |
| ata creazione:     08/05/2015     Titolario:     24 - Da definire       atalogo dei processi:     NESSUNO     Responsabile procedimento:     Beatrice Grita       tato fascicolazione:     APERTO     Id documento originante:     GDOC1_D_1591632       ata richiesta conservazione:     Data invio conservazione:     Id sistema conservazione:                                                                                                    | Ë           |
| atalogo dei processi:     NESSUNO     Responsabile procedimento:     Beatrice Grita       ata fascicolazione:     APERTO     Id documento originante:     GDOC1_D_1591632       ata richiesta conservazione:     Data invio conservazione:     Id sistema conservazione:                                                                                                    |             |
| ato fascicolazione:     APERTO     Id documento originante:     GDOC1_D_1591632       ata richiesta conservazione:     Data invio conservazione:     Id sistema conservazione:                                                                                                    |             |
| ata richiesta conservazione: Data invio conservazione:<br>oken conservazione: Id sistema conservazione:                                                                                                    |             |
| oken conservazione: Id sistema conservazione:                                                                                                    |             |
|                                                                                                    |             |
| entificativo fascicolo: GDOC1_F_7920 Ambito:                                                                                                    |             |
| odello fascicolo: Utente creazione: Beatrice Grita                                                                                                    |             |
|                                                                                                    |             |
| Richiedi contribu                                                                                                    | ito Esterno |

- L'utente seleziona il documento (o i documenti) e clicca il pulsante RICHIEDI CONTRIBUTO.

**ATTENZIONE:** la visualizzazione del documento all'interno del fascicolo, di default, mostra esclusivamente il documento principale. Se l'utente desidera inviare anche gli allegati al documento è necessario selezionare la freccetta a sinistra del nome documento:

### **Gestione Documentale**

| ne: CONTRIBUTI INTERNI   CONTRIBUTI INTERNI  Azione: 0805/2015  AGEORATICA   APERTO  APERTO  APERTO  APERTO  APERTO  APERTO  ADIA  APERTO  ADIA  APERTO  ADIA  APERTO  ADIA  APERTO  ADIA  ADIA    | Descrizione: CONTRIBUTI INTERNI                                                                                                    | CONTRIBUTTINTERN          | 1                                                              |     |                          |                      |                             |
|----------------------------------------------------------------------------------------------------|----------------------------------------------------------------------------------------------------|---------------------------|----------------------------------------------------------------|-----|--------------------------|----------------------|-----------------------------|
| ione: CONTRIBUTIINTERNI IN Contraction: Gauge Contraction: Gauge Contr   | bescrizione: CONTRIBUTIINTERNI Ificio reazione: 60102 - APPLICAZIONI DOCUMENTALI   bata creazione: 08052015 Titolario: 24 - Da definire 24 - Da definire   catalogo dei processi: NESSUNO Responsabile proceimente: Beatrice Grita   cata richiesta conservazione: APERTO Data invio conservazione: GOC01_D1591632   cata richiesta conservazione: GOC01_F 7920 Ambito:   contralidori data conservazione: GOC01_F 7920 Mubito:   contralidori data conservazione: GOC01_F 7920 Mubito:   contralidori data conservazione: GOC01_F 7920 Mubito:   contralidori data conservazione: GOC01_F 7920 Mubito:   contralidori data conservazione: GOC01_G F 7920 Mubito:   contralidori data conservazione: GOC01_F 7920 Mubito:   contralidori data conservazione: GOC01_G F 7920 Mubito:   contralidori data conservazione: GOC01_G F 7920 Mubito:   contralidori data conservazione: GOC01_G F 7920 Mubito:   contralidori data conservazione: Gotor data conservazione: Reine Grita   contralidori data conservazione: Gotor data conservazione: Reine Grita   contralidori data conservazione: Gotor data conservazione: Reine Grita   contralidori data conservazione: Gotor data conservazione: Reine Grita   contralidori data conservazione: Gotor data conservazione: Reine Grita   contralidori data conservazione: Attralidori data conserv                                                                                                    | ettaglio fascicolo        |                                                                |     |                          |                      |                             |
| azione: 08/05/2015 NESUNO Responsabile procedimento: 8eatrice Grita<br>seciolazione: APERTO Id documento originante: 06/001_15/1632                                                                                                    | ata creazione: 08/05/2015 NESUNO 76/06/2014 NESUNO 76/06/2014 NES                                                                                                    | escrizione:               | CONTRIBUTI INTERNI                                             | 1   | Ufficio creazione:       | 60102 - APPLICAZI    | ONI DOCUMENTALI             |
| be de processi: NESSUNO Responsabile procediment: Beatrice Grita<br>sciolazione: APERTO Index APERTO Index APERTO Index APERTO Index APERTO Index APERTO Index APERTO INTEGRATION INTEGRATION INTEGRATI  | atalogo dei processi: NESSUNO Responsabile procedimento: Beatrice Grita<br>ata cfascicolazione: APERTO de Conservazione: Catalogo dei processimento: de Socol_D_1591632<br>ata richiesta conservazione: de Socol_F_7920<br>dentificativo fascicolo: GOC1_F_7920<br>dentificativo fascicolo: GOC1_F_7920<br>dentificativo fascicolo: UBURI INTERNI<br>CONTRIBUTI INTERNI<br>CONTRIBUTI INTERN                 | ata creazione:            | 08/05/2015                                                     |     | Titolario:               | 24 - Da definire     | Ľ                           |
| sciolazione: APERTO Id documento originante: GDOC1_D_1591632<br>hiesta conservazione: Idisterrazione: Idisterraz | ata fascicolazione: APERO Id documento originante: GOOC1_D_1591632<br>ata richiesta conservazione: Idistema conservazione: Idistema conservazione: Idis                                                                                                    | atalogo dei processi:     | NESSUNO                                                        |     | Responsabile procedime   | ento: Beatrice Grita |                             |
| hiesta conservazione: da ista conservazione: da ista conservazione: da ista conservazione: da ista conservazione: da ista conservazione: da ista conservazione: da ista conservazione: da ista conservazione: de conservazione: de c   | ata richiesta conservazione: da tinvio conservazione: da sistema conservazione: da sistema conservazione: da sistema conservazione: da sistema conservazione: da sistema conservazione: da sistema conservazione: da sistema conservazione: da sistema conservazione: de sistema conservazione: de sistema conse                                                                                                    | tato fascicolazione:      | APERTO                                                         |     | Id documento originante: | GDOC1_D_159163       | 12                          |
| ativo fascicole: GDC1_F_7920 Ambito:<br>tascicolo: GDC1_F_7920 Utente creazione: Beatrice Grita<br>CONTRIBUTI INTERNI<br>CONTRIBUTI INTERNI<br>08052015 VISURA - XLS - DOC<br>abilitazione_utenti_gedoc_CCIAA_COMO_TEST-1<br>ATTIVAZIONE_MODIFICA_userid_gedoc                                                                                                    | dentificativo fascicolo: GDOC1_F_7920 Ambito:     odello fascicolo: Utente creazione: Beatrice Grita     CONTRIBUTI INTERNI     CONTRIBUTI INTERNI     Richiedi contributo     Richiedi contributo     Richie                                                                                                    | ata richiesta conservazio | ne:                                                            |     | Data invio conservazione | 3.                   |                             |
| ativo fascicole: GDOC1_F_7920 Ambite:<br>tascicole: Utente creazione: Beatrice Grita<br>CONTRIBUTI INTERNI<br>08052015 VISURA-XLS - DOC<br>0 abilitazione_utenti_gedoc_CCIAA_COM0_TEST-1<br>1 ATTIVAZIONE_MODIFICA_userid_gedoc                                                                                                    | entificativo fascicolo: GDC1_F_7920 Ambito:<br>odello fascicolo: Utente creazione: Beatrice Grita<br>CONTRIBUTI INTERNI<br>CONTRIBUTI INTERNI<br>CONTRIBUT | oken conservazione:       |                                                                |     | ld sistema conservazion  | e:                   |                             |
| fascicolo:       Utente creazione:       Beatrice Grita         CONTRIBUTI INTERNI       Richiedi contributo         08052015 VISURA - XLS - DOC       Richiedi contributo Esterno         abilitazione_utenti_gedoc_CCIAA_COMO_TEST-1       Richiedi contributo Esterno         Image: ATTIVAZIONE_MODIFICA_userid_gedoc       Tituazione                                                                                                    | contributi INTERNI     CONTRIBUTI INTERNI     Richiedi contributo     Richiedi contributo     Richiedi contributo     Richiedi contributo     Richiedi contributo                                                                                                    | lentificativo fascicolo:  | GDOC1_F_7920                                                   |     | Ambito:                  |                      |                             |
| CONTRIBUTI INTERNI       Richiedi contributo         08052015 VISURA - XLS - DOC       Richiedi contributo Esterno         i abilitazione_utenti_gedoc_CCIAA_COMO_TEST-1       Richiedi contributo Esterno         iiiiiiiiiiiiiiiiiiiiiiiiiiiiiiiiiiii                                                                                                    | CONTRIBUTI INTERNI   Richiedi contributo   Richiedi contributo Esterno   abilitazione_utenti_gedoc_CCIAA_COMO_TEST-1   Image: ATTIVAZIONE_MODIFICA_userid_gedoc                                                                                                    | lodello fascicolo:        |                                                                |     | Utente creazione:        | Beatrice Grita       |                             |
| abilitazione_utenti_gedoc_CCIAA_COMO_TEST-1         Image: ATTIVAZIONE_MODIFICA_userid_gedoc                                                                                                    | Image: Contract of the second second seco                                                                                                    |                           | ISURA - XLS - DOC                                              |     |                          |                      | Richiedi contributo Esterno |
| abilitazione_utenti_gedoc_CCIAA_COMO_TEST-1         Image: ATTIVAZIONE_MODIFICA_userid_gedoc                                                                                                    | abilitazione_utenti_gedoc_CCIAA_COMO_TEST-1      ATTIVAZIONE_MODIFICA_userid_gedoc                                                                                                    | - 08052015 V              | ISURA - XLS - DOC                                              |     |                          |                      | Richiedi contributo Esterno |
| ATTIVAZIONE_MODIFICA_userid_gedoc                                                                                                    | ATTIVAZIONE_MODIFICA_userid_gedoc                                                                                                    |                           |                                                                | e : |                          |                      |                             |
|                                                                                                    |                                                                                                    | abilitazio                | ne_utenti_gedoc_CCIAA_COMO_TEST-                               |     |                          |                      |                             |
|                                                                                                    |                                                                                                    | abilitazio                | ne_utenti_gedoc_CCIAA_COMO_TEST-<br>IONE_MODIFICA_userid_gedoc |     |                          |                      |                             |
|                                                                                                    |                                                                                                    | abilitazio                | ne_utenti_gedoc_CCIAA_COMO_TEST-<br>IONE_MODIFICA_userid_gedoc |     |                          |                      |                             |
|                                                                                                    |                                                                                                    | abilitazio                | ne_utenti_gedoc_CCIAA_COMO_TEST-<br>IONE_MODIFICA_userid_gedoc | 1   |                          |                      |                             |
|                                                                                                    |                                                                                                    | abilitazio                | ne_utenti_gedoc_CCIAA_COMO_TEST-<br>IONE_MODIFICA_userid_gedoc | 1   |                          |                      |                             |
|                                                                                                    |                                                                                                    | abilitazio                | ne_utenti_gedoc_CCIAA_COMO_TEST-<br>IONE_MODIFICA_userid_gedoc | 1   |                          |                      |                             |
|                                                                                                    |                                                                                                    | abilitazio                | ne_utenti_gedoc_CCIAA_COMO_TEST-                               | 1.  |                          |                      |                             |
|                                                                                                    |                                                                                                    |                           | ne_utenti_gedoc_CCIAA_COMO_TEST-<br>IONE_MODIFICA_userid_gedoc | 1.  |                          |                      |                             |

- Una volta effettuato il click sul pulsante RICHIEDI CONTRIBUTO si presenterà la maschera di CREAZIONE RICHIESTA DI CONTRIBUTO

| Conferma operazione.                | ×                                        |
|-------------------------------------|------------------------------------------|
| Creazione di una richiesta contribu | Ito per il fascicolo: CONTRIBUTI INTERNI |
| Ufficio contributore: *             | A. (1)                                   |
| Descrizione richiesta contributo: * |                                          |
|                                     |                                          |
|                                     | Conferma                                 |

dalla quale sarà necessario scegliere l'Ufficio contributore e una breve Descrizione richiesta contributo.

**ATTENZIONE:** nel campo "Descrizione richiesta contributo" vengono supportati solo caratteri alfanumerici (A-Z; 0-9). Se vengono inseriti caratteri non accettati, in fase di conferma, si riceve un messaggio di errore: SI E' VERIFICATO UN ERRORE GENERICO.

- Alla conferma il contributo viene recapitato nella coda CONTRIBUTI -> RICHIESTA DI CONTRIBUTI del Responsabile dell'Ufficio Contributore:

| Camere di Commercio<br>d'Italia                                 |                                   | Benvenuto Beatrice Grita<br>esponsabile Ufficio - 60102 - Applicazioni Documentali | gestione<br>documental |
|-----------------------------------------------------------------|-----------------------------------|------------------------------------------------------------------------------------|------------------------|
|                                                                 |                                   | AREA_TEST_OBJ_1 - IC - GENERALE                                                    |                        |
| Pannello di controllo                                           | Scrivania utente (Postazione 235) |                                                                                    |                        |
| Attività                                                        | Assegna a scrivania               |                                                                                    |                        |
| Beatrice Grita                                                  | Formato Descrizione               | Utente Richiedente                                                                 | Data creazione         |
| <ul> <li>(60102 - Applicazioni Documentali)</li> <li></li></ul> |                                   | Beatrice Grita                                                                     | 08/05/2015<br>12:20:35 |
| PEC non consegnate Eccezioni interop.                           |                                   |                                                                                    |                        |
|                                                                 |                                   |                                                                                    |                        |
| Entrata acquisiti                                               |                                   |                                                                                    |                        |
| 😸 Scansionati                                                   |                                   |                                                                                    |                        |
| entrata PEC                                                     |                                   |                                                                                    |                        |
| R Protocollate                                                  |                                   |                                                                                    |                        |
| Firmate                                                         |                                   |                                                                                    |                        |
| Da assegnare                                                    |                                   |                                                                                    |                        |
| Riassegna firmatario                                            | 4                                 |                                                                                    |                        |
| Attesa attestato conformità                                     |                                   |                                                                                    |                        |
|                                                                 |                                   |                                                                                    |                        |
| Bozze in uscita                                                 |                                   |                                                                                    |                        |
| m Firma                                                         |                                   |                                                                                    |                        |
| Firmate                                                         |                                   |                                                                                    |                        |
| Da protocollare                                                 |                                   |                                                                                    |                        |
| Preparazione Firma                                              |                                   |                                                                                    |                        |
| Protocollate                                                    |                                   |                                                                                    |                        |
| spedizione                                                      |                                   |                                                                                    |                        |
| Richieste di Contributi                                         |                                   |                                                                                    |                        |
| Organigramma                                                    | -                                 |                                                                                    |                        |
| Scrivania Ufficio                                               |                                   |                                                                                    |                        |

- Il Responsabile Ufficio "Assegna a scrivania" il contributo il quale verrà recapitato nella coda CONTRIBUTI -> IN CARICO della scrivania utente al quale è stato assegnato il contributo:
| Camere di Commercio<br>d'Italia                                                                                                    | P R P F                           | Benvenuto Beatrice Grita<br>tesponsabile Ufficio - 60102 - Applicazioni Documentali<br>APEA TEST OBLI 1, LO GENERALE | documental     |
|----------------------------------------------------------------------------------------------------|-----------------------------------|----------------------------------------------------------------------------------------------------|----------------|
| Pannello di controllo                                                                                                    | Scrivania utente (Postazione 235) | ANEA_TEST_OBD_1+10+GENERALE                                                                                          |                |
| Attività                                                                                                    | Chiudi richiesta contributo       |                                                                                                    |                |
| Beatrice Grita                                                                                                    | Formato Descrizione               | Utente Richiedente                                                                                                   | Data creazione |
| <ul> <li>Specifizioni</li> <li>PEC non consegnate</li> <li>Eccezioni interop.</li> <li>Attivita Entrata</li> <li>In Carico</li> <li>Entrata a equisiti</li> <li>Scansionati</li> <li>Entrata PEC</li> <li>Protociolate</li> <li>Firmate</li> <li>Da assegnare</li> <li>Risssegna firmatario</li> <li>Attevia attestato conformità</li> <li>Attesa attestato conformità</li> <li>Matteria</li> <li>Bozze in uscita</li> <li>In Firma</li> <li>Firmate</li> <li>Da protocolare</li> <li>Preparazione Firma</li> <li>Preparazione Firma</li> <li>Specizione</li> <li>Contributi</li> <li>Richieste di Contributi</li> </ul> |                                   | Beatrice Grita                                                                                                    | 08/05/2015     |
| Organigramma                                                                                                    | -                                 |                                                                                                    |                |
| Scrivania Ufficio                                                                                                    |                                   |                                                                                                    |                |

- L'utente può quindi gestire il contributo visualizzandone il dettaglio <sup>1</sup> in cui sono presenti 3 schede:

DATI RICHIESTA: mostra i dettagli del Contributo e contiene il campo NOTE editabile

|                    | DE CONTRIBUTO | 2                                   |                                                                                    |                   |
|--------------------|---------------|-------------------------------------|------------------------------------------------------------------------------------|-------------------|
| Dati richiesta     | Documenti og  | getto della richiesta               | Contributi inseriti                                                                |                   |
| Descrizione        |               | SI RICHIEDE CON                     | RIBUTO                                                                             |                   |
| Ufficio richiedent | te            | 60102 - APPLICAZ                    | DNI DOCUMENTALI                                                                    |                   |
| Jtente richieden   | te            | Beatrice Grita                      |                                                                                    |                   |
| Data richiesta co  | ntributo      | 08/05/2015                          |                                                                                    |                   |
| dentificativo con  | tributo       | GDOC1_CI_916                        |                                                                                    |                   |
| Ufficio contributo | re            | _TEST_1/60000-FU<br>APPLICAZIONI DO | NZIONE APPLICAZIONI60100 - APPL, GESTIONALI SUPPORTO UTENTI E TRATTAME<br>UMENTALI | ENTO DATI\60102 - |
| Note:              |               |                                     |                                                                                    |                   |

DOCUMENTI OGGETTO DELLA RICHIESTA: per visualizzare e scaricare i documenti (ed eventuali allegati) coinvolti nella richiesta di contributo

| SI RICH        | IEDE CONTRIBUTO                      |                     |   |
|----------------|--------------------------------------|---------------------|---|
| Dati richiesta | Documenti oggetto della richiesta    | Contributi inseriti |   |
| De             | ocumenti oggetto della richiesta     |                     |   |
| 80             | 052015 VISURA - XLS - DOC            |                     | 0 |
| ab             | ilitazione_utenti_gedoc_CCIAA_COMO_1 | TEST-1              |   |
| W AT           | TIVAZIONE_MODIFICA_userid_gedoc      |                     |   |

CONTRIBUTI INSERITI: dove è possibile eventualmente inserire ulteriori documenti.

|                | ontributo                                                                           |                    |                        |                   |                  |                     |     |
|----------------|-------------------------------------------------------------------------------------|--------------------|------------------------|-------------------|------------------|---------------------|-----|
| • SI RICHIE    | DE CONTRIBUTO                                                                       |                    |                        |                   |                  |                     |     |
| Dati richiesta | Documenti oggetto della richiesta                                                   | Contributi ins     | eriti                  |                   |                  |                     |     |
| Norr           | ne Cr Descrizir Utente creazione                                                    | U                  | ficio creazione        |                   | Data inserimento | Allega al fascicolo | (+) |
|                |                                                                                     |                    |                        |                   |                  |                     |     |
|                |                                                                                     |                    |                        |                   |                  |                     |     |
|                | Caricamento contributo Documento contributo: * Se                                   | elezionare un file | la caricare _          | +                 |                  | ×                   |     |
|                | Caricamento contributo Documento contributo: * Se Tipo contributo: * Descrizione: * | elezionare un file | la caricare            | +                 |                  | ×                   |     |
|                | Caricamento contributo Documento contributo: * Se Tipo contributo: * Descrizione: * | elezionare un file | la caricare<br>Salva C | +<br>+<br>ancella |                  | ×                   |     |

- Una volta terminata l'attività, il contributore potrà salvare le modifiche tramite il pulsante AGGIORNA CONTRIBUTO, quindi procedere alla chiusura (ovvero inoltro all'ufficio contribuente) tramite CHIUDI RICHIESTA CONTRIBUTO:

| Camere di Commercio<br>d'Italia                            |          |               |                        | Benvenuto Beatrice Grita<br>Responsabile Ufficio - 60102 - Applicazioni Documentali<br>AREA_TEST_OBJ_1 - IC - GENERALE | 🔽 🎾                    | estione<br>ocumentale |
|------------------------------------------------------------|----------|---------------|------------------------|----------------------------------------------------------------------------------------------------|------------------------|-----------------------|
| Pannello di controllo                                      | < Scriva | inia utente   | (Postazione 235)       |                                                                                                    |                        |                       |
| Attività                                                   | C        | niudi richies | ta contributo          |                                                                                                    |                        |                       |
| Beatrice Grita                                             |          | Formato       | Descrizione            | Utente Richiedente                                                                                                    | Data creazione         |                       |
| (60102 - Applicazioni Documentali)     Gostania Spedizioni |          | -             | SI RICHIEDE CONTRIBUTO | Beatrice Grita                                                                                                    | 08/05/2015<br>09:20:08 | 0                     |
| Eccezioni interop.                                         |          |               |                        |                                                                                                    |                        |                       |

- L'ufficio contribuente potrà consultare la richiesta di contributo aggiornata all'interno del fascicolo di creazione del Contributo ove consulterà Note e Documenti inseriti dall' ufficio contributore. In questa fase sarà possibile allegare i nuovi documenti al fascicolo.

| CONTRIB        | UTI INTERNI 🤄 🧟 SI RICHIEDE C     | ONTRIBUTO      |                                 |                  |                     |  |
|----------------|-----------------------------------|----------------|---------------------------------|------------------|---------------------|--|
| Dati richiesta | Documenti oggetto della richiesta | Contributi ins | seriti                          |                  |                     |  |
| Non            | ne C( Descrizi) Utente creazione  | U              | Ifficio creazione               | Data inserimento | Allega al fascicolo |  |
| ATT            | IVAZ ATTIVAZ Beatrice Grita       | 6              | 0102 - Applicazioni Documentali | 08/05/2015 10:39 |                     |  |

N.B. I documenti inseriti dal Contributo verranno solo fascicolati e non potranno essere protocollati.

## 7. Richiesta Contributo Esterno

E' possibile richiedere un contributo esterno esclusivamente su documenti fascicolati.

- Si accede nel fascicolo all'interno del quale è presente il documento (o i documenti) che sarà oggetto del contributo.

| CONTRIBUTI INTERNI<br>ettaglio fascicolo<br>Descrizione: Co |                   |   |                            |                     |                             |
|-------------------------------------------------------------|-------------------|---|----------------------------|---------------------|-----------------------------|
| ettaglio fascicolo<br>Descrizione: Co                       |                   |   |                            |                     |                             |
| Descrizione: C(                                             |                   |   |                            |                     |                             |
| 2010 - 24 - 12 - 12 - 12 - 12 - 12 - 12 - 12                | ONTRIBUTI INTERNI | 1 | Ufficio creazione:         | 60102 - APPLICAZION | I DOCUMENTALI               |
| lata creazione:                                             | 08/05/2015        |   | Titolario:                 | 24 - Da definire    | E                           |
| Catalogo dei processi:                                      | NESSUNO           |   | Responsabile procedimento: | Beatrice Grita      |                             |
| tato fascicolazione:                                        | APERTO            |   | Id documento originante:   | GDOC1_D_1591632     |                             |
| ata richiesta conservazione:                                |                   |   | Data invio conservazione:  |                     |                             |
| oken conservazione:                                         |                   |   | Id sistema conservazione:  |                     |                             |
| lentificativo fascicolo:                                    | GDOC1_F_7920      |   | Ambito:                    |                     |                             |
| odello fascicolo:                                           |                   |   | Utente creazione:          | Beatrice Grita      |                             |
| 08052015 VISUR                                              | A - XLS - DOC     |   |                            |                     | Richiedi contributo Esterno |
|                                                             |                   |   |                            |                     |                             |

- L'utente seleziona il documento (o i documenti) e clicca il pulsante RICHIEDI CONTRIBUTO ESTERNO.

**ATTENZIONE:** la visualizzazione del documento all'interno del fascicolo, di default, mostra esclusivamente il documento principale. Se l'utente desidera inviare anche gli allegati al documento è necessario selezionare la freccetta a sinistra del nome documento:

| attaglio Tascicolo        |                                 |   |                          |                     | 1                           |
|---------------------------|---------------------------------|---|--------------------------|---------------------|-----------------------------|
| escrizione:               | CONTRIBUTI INTERNI              | 1 | Ufficio creazione:       | 60102 - APPLICAZIO  | ONI DOCUMENTALI             |
| ata creazione:            | 08/05/2015                      |   | Titolario:               | 24 - Da definire    | 믭                           |
| atalogo dei processi:     | NESSUNO                         |   | Responsabile procedime   | nto: Beatrice Grita |                             |
| tato fascicolazione:      | APERTO                          |   | ld documento originante: | GDOC1_D_159163      | 2                           |
| ata richiesta conservazio | ne:                             |   | Data invio conservazione | a:                  |                             |
| oken conservazione:       |                                 |   | ld sistema conservazion  | e:                  |                             |
| entificativo fascicolo:   | GDOC1_F_7920                    |   | Ambito:                  |                     |                             |
| odello fascicolo:         |                                 |   | Utente creazione:        | Beatrice Grita      |                             |
| - CONTRIBUTI              | VISURA - XLS - DOC              |   |                          |                     | Richiedi contributo Esterno |
|                           | AND AND DOO                     |   |                          |                     |                             |
| abilitazio                | ine_denil_gedot_conv_convo_tcor | 2 |                          |                     |                             |
| abilitazio                | IONE MODIFICA userid gedoc      |   |                          |                     |                             |
|                           | ZIONE_MODIFICA_userid_gedoc     |   |                          |                     |                             |
| abilitazio                | ZIONE_MODIFICA_userid_gedoc     |   |                          |                     |                             |
| abilitazio                | ZIONE_MODIFICA_userid_gedoc     |   |                          |                     |                             |
| ATTIVA                    | ZIONE_MODIFICA_userid_gedoc     |   |                          |                     |                             |
| ATTIVA                    | ZIONE_MODIFICA_userid_gedoc     |   |                          |                     |                             |

- Una volta effettuato il click sul pulsante RICHIEDI CONTRIBUTO ESTERNO si presenterà la maschera di CREA RICHIESTA DI CONTRIBUTO ESTERNO
- Il contributo può essere inviato con o senza una lettera di accompagnamento:

| Cre | ea richiesta contribut | ito esterno       | × |
|-----|------------------------|-------------------|---|
|     | Dati Contributo        |                   |   |
|     | Lettera di accomp<br>* | pagnamento: Si No |   |

## RICHIESTA DI CONTRIBUTO ESTERNO SENZA LETTERA DI ACCOMPAGNAMENTO

- Scegliendo NO, comparirà la schermata seguente:

| richiesta contributo esterno |                                                                                                    |                                          |
|------------------------------|----------------------------------------------------------------------------------------------------|------------------------------------------|
| Dati Contributo              |                                                                                                    |                                          |
| Lettera di accompagname<br>* | nto: 🔲 Si 🖉 No                                                                                                    |                                          |
|                              | B I U S $x_e x^e A \cdot \Box \cdot X$<br>$\therefore \Rightarrow = = =$<br>$\Box \Omega \times Stile + Formato -$<br>Carattere + Di + $\bigvee$ |                                          |
| Testo messaggio: *           |                                                                                                    |                                          |
| Destinatari: *               | IPA II RI II INI-PEC                                                                                                    |                                          |
| Oggetto: *                   | vessun destinatario selezionato.                                                                                                    |                                          |
|                              |                                                                                                    | Chiudi Crea Richiesta Contributo Esterno |

- L'utente dovrà inserire obbligatoriamente:

**TESTO MESSAGGIO** 

DESTINATARI

OGGETTO

Quindi confermare sul pulsante "Crea Richiesta Contributo Esterno"

**ATTENZIONE:** In questa fase, la richiesta di contributo esterno è stata solo generata e non ancora inserita nel flusso in uscita

- La richiesta di contributo esterno viene quindi creata all'interno del fascicolo:

| CONTRIBUTI INTERN                                                                                                  | 1                                                                                             |    |                            |                     |                                                    |
|----------------------------------------------------------------------------------------------------|-----------------------------------------------------------------------------------------------|----|----------------------------|---------------------|----------------------------------------------------|
| ettaglio fascicolo                                                                                                 |                                                                                               |    |                            |                     |                                                    |
| escrizione:                                                                                                    | CONTRIBUTI INTERNI                                                                            | .1 | Ufficio creazione:         | 60102 - APPLICAZION | NI DOCUMENTALI                                     |
| ata creazione:                                                                                                    | 08/05/2015                                                                                    |    | Titolario:                 | 24 - Da definire    | Ë                                                  |
| atalogo dei processi:                                                                                              | NESSUNO                                                                                       |    | Responsabile procedimento: | Beatrice Grita      |                                                    |
| tato fascicolazione:                                                                                               | APERTO                                                                                        |    | Id documento originante:   | GDOC1_D_1591632     |                                                    |
| ata richiesta conservazio                                                                                          | ne:                                                                                           |    | Data invio conservazione:  |                     |                                                    |
| oken conservazione:                                                                                                |                                                                                               |    | ld sistema conservazione:  |                     |                                                    |
| entificativo fascicolo:                                                                                            | GDOC1_F_7920                                                                                  |    | Ambito:                    |                     |                                                    |
|                                                                                                    |                                                                                               |    | Utente creazione:          | Beatrice Grita      |                                                    |
| contributi II                                                                                                    | NTERNI                                                                                        |    |                            |                     | Richiedi contributo                                |
| edello fascicolo:                                                                                                  | NTERNI                                                                                        |    |                            |                     | Richiedi contributo                                |
| odello fascicolo:                                                                                                  | NTERNI                                                                                        |    |                            |                     | Richiedi contributo<br>Richiedi contributo Esterno |
| CONTRIBUTI II                                                                                                    | NTERNI<br>ontributo Esterno                                                                   |    |                            |                     | Richiedi contributo<br>Richiedi contributo Esterno |
| CONTRIBUTI II                                                                                                    | NTERNI<br>ontributo Esterno<br>E CONTRIBUTO<br>IE_MODIFICA_userid_gedoc                       |    |                            |                     | Richiedi contributo<br>Richiedi contributo Esterno |
| CONTRIBUTI II<br>CONTRIBUTI II<br>Richiesta C<br>SI RICHIED<br>M ATTIVAZION                                        | NTERNI<br>e CONTRIBUTO<br>IE_MODIFICA_userid_gedoc<br>ISURA - XLS - DOC                       |    |                            |                     | Richiedi contributo<br>Richiedi contributo Esterno |
| CONTRIBUTI II<br>CONTRIBUTI II<br>Richiesta Co<br>SI RICHIED<br>M ATTIVAZION                                       | NTERNI<br>ontributo Esterno<br>E CONTRIBUTO<br>IE_MODIFICA_userid_gedoc<br>/ISURA - XLS - DOC |    |                            |                     | Richiedi contributo<br>Richiedi contributo Esterno |
| CONTRIBUTI II                                                                                                    | NTERNI<br>ontributo Esterno<br>E CONTRIBUTO<br>IE_MODIFICA_userid_gedoc<br>ISURA - XLS - DOC  |    |                            |                     | Richiedi contributo<br>Richiedi contributo Esterno |
| CONTRIBUTI II                                                                                                    | NTERNI<br>ontributo Esterno<br>E CONTRIBUTO<br>IE_MODIFICA_userid_gedoc<br>ISURA - XLS - DOC  |    |                            |                     | Richiedi contributo<br>Richiedi contributo Esterno |
| CONTRIBUTI II     CONTRIBUTI II     Richiesta Ci     SI RICHIED     SI RICHIED     M     ATTIVAZION     S8052015 V | NTERNI<br>e CONTRIBUTO<br>IE_MODIFICA_userid_gedoc<br>ISURA - XLS - DOC                       |    |                            |                     | Richiedi contributo<br>Richiedi contributo Esterno |
| Odelio fascicolo:<br>CONTRIBUTI II<br>Richiesta Co<br>SI RICHIED<br>M ATTIVAZION<br>08052015 V                     | NTERNI<br>e CONTRIBUTO<br>NE_MODIFICA_userid_gedoc<br>ISURA - XLS - DOC                       |    |                            |                     | Richiedi contributo<br>Richiedi contributo Esterno |
| CONTRIBUTI II                                                                                                    | NTERNI<br>ontributo Esterno<br>E CONTRIBUTO<br>IE_MODIFICA_userid_gedoc<br>ISURA - XLS - DOC  |    |                            |                     | Richiedi contributo<br>Richiedi contributo Esterno |
| Odelio fascicolo:                                                                                                  | NTERNI<br>ontributo Esterno<br>E CONTRIBUTO<br>IE_MODIFICA_userid_gedoc<br>ISURA - XLS - DOC  |    |                            |                     | Richiedi contributo<br>Richiedi contributo Esterno |

- E' necessario quindi selezionare la richiesta di contributo esterno appena creata per procedere all'iter di invio. Comparirà la seguente schermata dove poter eventualmente inserire delle Note e verificare i Documenti oggetto della richiesta. Una volta perfezionata la Richiesta cliccare INVIA RICHIESTA CONTRIBUTO ESTERNO.

| CONTRIBUTI INTERNI       | Richlesta Contributo Esterno     |   |
|--------------------------|----------------------------------|---|
| Richiesta Contributo     | Esterno                          |   |
| ati richiesta Documer    | nti oggetto della richiesta      |   |
| escrizione               | Richiesta Contributo Esterno     |   |
| fficio richiedente       | 60102 - APPLICAZIONI DOCUMENTALI |   |
| tente richiedente        | Beatrice Grita                   |   |
| ata richiesta contributo | 08/05/2015                       |   |
| entificativo contributo  | GDOC1_CE_924                     |   |
| fficio contributore      |                                  |   |
| lote:                    |                                  |   |
| lote:                    |                                  |   |
| Note:                    |                                  | Æ |
| Note:                    |                                  |   |
| lote:                    |                                  |   |
| lote:                    |                                  | × |
| Note:                    |                                  |   |

- La richiesta di contributo esterno viene quindi inviata al processo di protocollazione, durante il quale il sistema produrrà il file PDF di Segnatura di protocollo:

| Descrizione: segnatura |                                                                                                    |
|------------------------|----------------------------------------------------------------------------------------------------|
|                        | DATI REGISTRAZIONE PROTOCOLLO                                                                                                    |
|                        | MITTENTE                                                                                                    |
|                        | Descrizione PA: AREA_TEST_OBJ_1<br>Descrizione AOO: IC - GENERALE<br>Ufficio: 60102 - APPLICAZIONI DOCUMENTALI<br>Email:                                                                                                    |
|                        | DATI SEGNATURA PROTOCOLLO                                                                                                    |
|                        | Codice PA:       AREA_TEST_OBJ_1         Codice AOO:       TEST_1         Registro Protocollo:       uscita         Tipo Protocollo:       0000755         Data Protocollo:       2015-05-08T15:08:06.313+02:00         Oggetto:       Richiesta Contributo Esterno         Destinatari:       86887 - beatrice grita |
|                        | ALLEGATI                                                                                                    |
|                        | TestoEmail : Richiesta Contributo Esterno                                                                                                    |

- A protocollazione avvenuta, la richiesta di contributo esterno sarà recapitato nella coda SPEDIZIONE dell'utente che ha creato la richiesta di contributo esterno.
- La richiesta di contributo esterno dovrà essere perfezionata (come avviene per il Documento in Uscita) scegliendo il mezzo di spedizione (MESSAGGIO PEC INTEROPERABILE o POSTA ELETTRONICA CERTIFICATA)

- Si procede quindi alla SPEDIZIONE DOCUMENTO

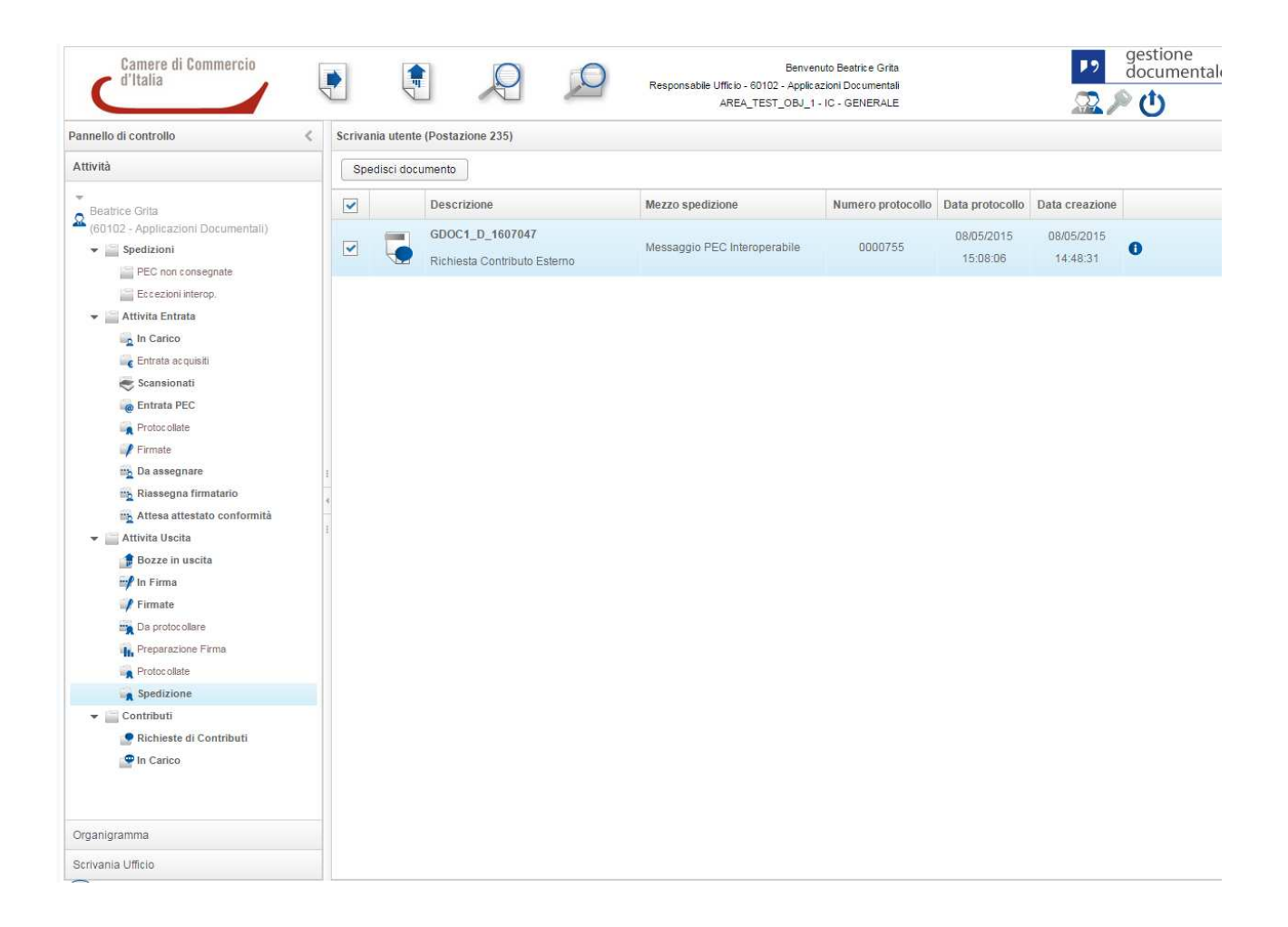

## RICHIESTA DI CONTRIBUTO ESTERNO CON LETTERA DI ACCOMPAGNAMENTO

- Scegliendo SI, comparirà la schermata seguente:

| richiesta contributo esterni       | D              |                     |  |
|------------------------------------|----------------|---------------------|--|
| Dati Contributo                    |                |                     |  |
| Lettera di accompagname<br>*       | nto: 🖉 Si 🔲 No |                     |  |
| Doc. lettera<br>accompagnamento: * | forum          | +                   |  |
| Destinatari: *                     | 🔲 IPA 🛄        | RI 🔲 INI-PEC 👔 🐊 🖉  |  |
|                                    | Nessun destina | atario selezionato. |  |
| Oggetto: *                         |                |                     |  |
| Firmatario: *                      |                | a 🖉                 |  |
|                                    |                |                     |  |
|                                    |                |                     |  |
|                                    |                |                     |  |
|                                    |                |                     |  |
|                                    |                |                     |  |
|                                    |                |                     |  |
|                                    |                |                     |  |
|                                    |                |                     |  |
|                                    |                |                     |  |
|                                    |                |                     |  |
|                                    |                |                     |  |
|                                    |                |                     |  |
|                                    |                |                     |  |
|                                    |                |                     |  |
|                                    |                |                     |  |
|                                    |                |                     |  |
|                                    |                |                     |  |
|                                    |                |                     |  |

- L'utente dovrà inserire obbligatoriamente:

DOC. LETTERA ACCOMPAGNAMENTO (il file dovrà essere caricato da una directory in locale)

DESTINATARI (sono presenti le stesse rubriche del documento in uscita)

#### OGGETTO

FIRMATARIO (verranno proposti tutti i soggetti inseriti all'interno dell'area di appartenenza, aventi il ruolo GDOC-DIRIGENTE)

Quindi confermare sul pulsante "Crea Richiesta Contributo Esterno"

**ATTENZIONE:** In questa fase, la richiesta di contributo esterno è stata solo generata e non ancora inserita nel flusso in uscita

- La richiesta di contributo esterno viene quindi creata all'interno del fascicolo:

| CONTRIBUTI INTERN                                                                                                  | 1                                                                                             |    |                            |                     |                                                    |
|----------------------------------------------------------------------------------------------------|-----------------------------------------------------------------------------------------------|----|----------------------------|---------------------|----------------------------------------------------|
| ettaglio fascicolo                                                                                                 |                                                                                               |    |                            |                     |                                                    |
| escrizione:                                                                                                    | CONTRIBUTI INTERNI                                                                            | .1 | Ufficio creazione:         | 60102 - APPLICAZION | NI DOCUMENTALI                                     |
| ata creazione:                                                                                                    | 08/05/2015                                                                                    |    | Titolario:                 | 24 - Da definire    | Ë                                                  |
| atalogo dei processi:                                                                                              | NESSUNO                                                                                       |    | Responsabile procedimento: | Beatrice Grita      |                                                    |
| tato fascicolazione:                                                                                               | APERTO                                                                                        |    | Id documento originante:   | GDOC1_D_1591632     |                                                    |
| ata richiesta conservazio                                                                                          | ne:                                                                                           |    | Data invio conservazione:  |                     |                                                    |
| oken conservazione:                                                                                                |                                                                                               |    | ld sistema conservazione:  |                     |                                                    |
| entificativo fascicolo:                                                                                            | GDOC1_F_7920                                                                                  |    | Ambito:                    |                     |                                                    |
|                                                                                                    |                                                                                               |    | Utente creazione:          | Beatrice Grita      |                                                    |
| contributi II                                                                                                    | NTERNI                                                                                        |    |                            |                     | Richiedi contributo                                |
| edello fascicolo:                                                                                                  | NTERNI                                                                                        |    |                            |                     | Richiedi contributo                                |
| odello fascicolo:                                                                                                  | NTERNI                                                                                        |    |                            |                     | Richiedi contributo<br>Richiedi contributo Esterno |
| CONTRIBUTI II                                                                                                    | NTERNI<br>ontributo Esterno                                                                   |    |                            |                     | Richiedi contributo<br>Richiedi contributo Esterno |
| CONTRIBUTI II                                                                                                    | NTERNI<br>ontributo Esterno<br>E CONTRIBUTO<br>IE_MODIFICA_userid_gedoc                       |    |                            |                     | Richiedi contributo<br>Richiedi contributo Esterno |
| CONTRIBUTI II<br>CONTRIBUTI II<br>Richiesta C<br>SI RICHIED<br>M ATTIVAZION                                        | NTERNI<br>e CONTRIBUTO<br>IE_MODIFICA_userid_gedoc<br>ISURA - XLS - DOC                       |    |                            |                     | Richiedi contributo<br>Richiedi contributo Esterno |
| CONTRIBUTI II<br>CONTRIBUTI II<br>Richiesta Co<br>SI RICHIED<br>M ATTIVAZION                                       | NTERNI<br>ontributo Esterno<br>E CONTRIBUTO<br>IE_MODIFICA_userid_gedoc<br>/ISURA - XLS - DOC |    |                            |                     | Richiedi contributo<br>Richiedi contributo Esterno |
| CONTRIBUTI II                                                                                                    | NTERNI<br>ontributo Esterno<br>E CONTRIBUTO<br>IE_MODIFICA_userid_gedoc<br>ISURA - XLS - DOC  |    |                            |                     | Richiedi contributo<br>Richiedi contributo Esterno |
| CONTRIBUTI II                                                                                                    | NTERNI<br>ontributo Esterno<br>E CONTRIBUTO<br>IE_MODIFICA_userid_gedoc<br>ISURA - XLS - DOC  |    |                            |                     | Richiedi contributo<br>Richiedi contributo Esterno |
| CONTRIBUTI II     CONTRIBUTI II     Richiesta Ci     SI RICHIED     SI RICHIED     M     ATTIVAZION     S8052015 V | NTERNI<br>e CONTRIBUTO<br>IE_MODIFICA_userid_gedoc<br>ISURA - XLS - DOC                       |    |                            |                     | Richiedi contributo<br>Richiedi contributo Esterno |
| Odelio fascicolo:<br>CONTRIBUTI II<br>Richiesta Co<br>SI RICHIED<br>M ATTIVAZION<br>08052015 V                     | NTERNI<br>e CONTRIBUTO<br>NE_MODIFICA_userid_gedoc<br>ISURA - XLS - DOC                       |    |                            |                     | Richiedi contributo<br>Richiedi contributo Esterno |
| CONTRIBUTI II                                                                                                    | NTERNI<br>ontributo Esterno<br>E CONTRIBUTO<br>IE_MODIFICA_userid_gedoc<br>ISURA - XLS - DOC  |    |                            |                     | Richiedi contributo<br>Richiedi contributo Esterno |
| Odelio fascicolo:                                                                                                  | NTERNI<br>ontributo Esterno<br>E CONTRIBUTO<br>IE_MODIFICA_userid_gedoc<br>ISURA - XLS - DOC  |    |                            |                     | Richiedi contributo<br>Richiedi contributo Esterno |

- E' necessario quindi selezionare la richiesta di contributo esterno appena creata per procedere all'iter di invio. Comparirà la seguente schermata dove poter eventualmente inserire delle Note e verificare i Documenti oggetto della richiesta. Una volta perfezionata la Richiesta cliccare INVIA RICHIESTA CONTRIBUTO ESTERNO.

| CONTRIBUTI INTERNI       | Richlesta Contributo Esterno     |   |
|--------------------------|----------------------------------|---|
| Richiesta Contributo     | Esterno                          |   |
| ati richiesta Documer    | nti oggetto della richiesta      |   |
| escrizione               | Richiesta Contributo Esterno     |   |
| fficio richiedente       | 60102 - APPLICAZIONI DOCUMENTALI |   |
| tente richiedente        | Beatrice Grita                   |   |
| ata richiesta contributo | 08/05/2015                       |   |
| entificativo contributo  | GDOC1_CE_924                     |   |
| fficio contributore      |                                  |   |
| lote:                    |                                  |   |
| lote:                    |                                  |   |
| Note:                    |                                  | Æ |
| Note:                    |                                  |   |
| lote:                    |                                  |   |
| lote:                    |                                  | × |
| Note:                    |                                  |   |

 La richiesta di contributo esterno viene quindi inviata al processo di firma, durante il quale il sistema procederà alla conversione del documento e recapiterà la richiesta di contributo esterno sulla coda IN FIRMA del soggetto firmatario selezionato in fase di creazione della stessa:

| Camere di Commercio<br>d'Italia                                                                                                    | •                |                        | 9                  | Responsabile Ufficio<br>ARE | Benvenuto Beatric<br>- 60102 - Applicazioni Docu<br>A_TEST_OBJ_1 - IC - GEN | e Grita<br>mentali<br>ERALE | P2             | gestione<br>documental |
|----------------------------------------------------------------------------------------------------|------------------|------------------------|--------------------|-----------------------------|-----------------------------------------------------------------------------|-----------------------------|----------------|------------------------|
| Pannello di controllo                                                                                                    | Scrivania utente | e (Postazione 235)     |                    |                             |                                                                             |                             |                |                        |
| Attività                                                                                                    | Firma digitale   | e Rifiuta documen      | to Elimina         | 1                           |                                                                             |                             |                |                        |
| Beatrice Grita<br>(60102 - Applicazioni Documentali)                                                                                                    |                  | Descrizione            |                    |                             |                                                                             | Stato conversione           | Data creazione |                        |
| ✓ I Spedizioni ■ PEC non consegnate                                                                                                    |                  | contributo esterno con | lettera di accompa | ignamento                   |                                                                             | Convertito                  | 16:06:47       | 0 🗣                    |
| <ul> <li>CLEECOMINATION</li> <li>Attivita Entrata</li> <li>In Carico</li> <li>Entrata acquisit</li> <li>Scansionati</li> <li>Entrata PEC</li> <li>Protocolate</li> <li>Firmate</li> <li>Da assegnare</li> <li>Riassegna firmatario</li> <li>Attivita Uscita</li> <li>Bozze in uscita</li> <li>Firmate</li> <li>Da protocolare</li> <li>Premate</li> <li>Da protocolare</li> <li>Premate</li> <li>Protocolare</li> <li>Premate</li> <li>Protocolare</li> <li>Premate</li> <li>Protocolare</li> <li>Premate</li> <li>Protocolare</li> <li>Protocolare</li> <li>Protocolare</li> <li>Protocolare</li> <li>Protocolare</li> <li>Protocolare</li> </ul> | 1 2              |                        |                    |                             |                                                                             |                             |                |                        |
| Spedizione  Spedizione  Richieste di Contributi  In Carico  Organigramma                                                                                                    |                  |                        |                    |                             |                                                                             |                             |                |                        |
| Scrivania Ufficio                                                                                                    |                  |                        |                    |                             |                                                                             |                             |                |                        |

- Una volta firmata, la richiesta di contributo esterno viene quindi inviata al processo di protocollazione, durante il quale il sistema apporrà la segnatura di protocollo sulla lettera di accompagnamento

- A protocollazione avvenuta, la richiesta di contributo esterno sarà recapitata nella coda SPEDIZIONE dell'utente che ha creato la richiesta di contributo esterno.
- La richiesta di contributo esterno dovrà essere perfezionata (come avviene per il Documento in Uscita) scegliendo il mezzo di spedizione (MESSAGGIO PEC INTEROPERABILE o POSTA ELETTRONICA CERTIFICATA)

- Si procede quindi alla SPEDIZIONE DOCUMENTO

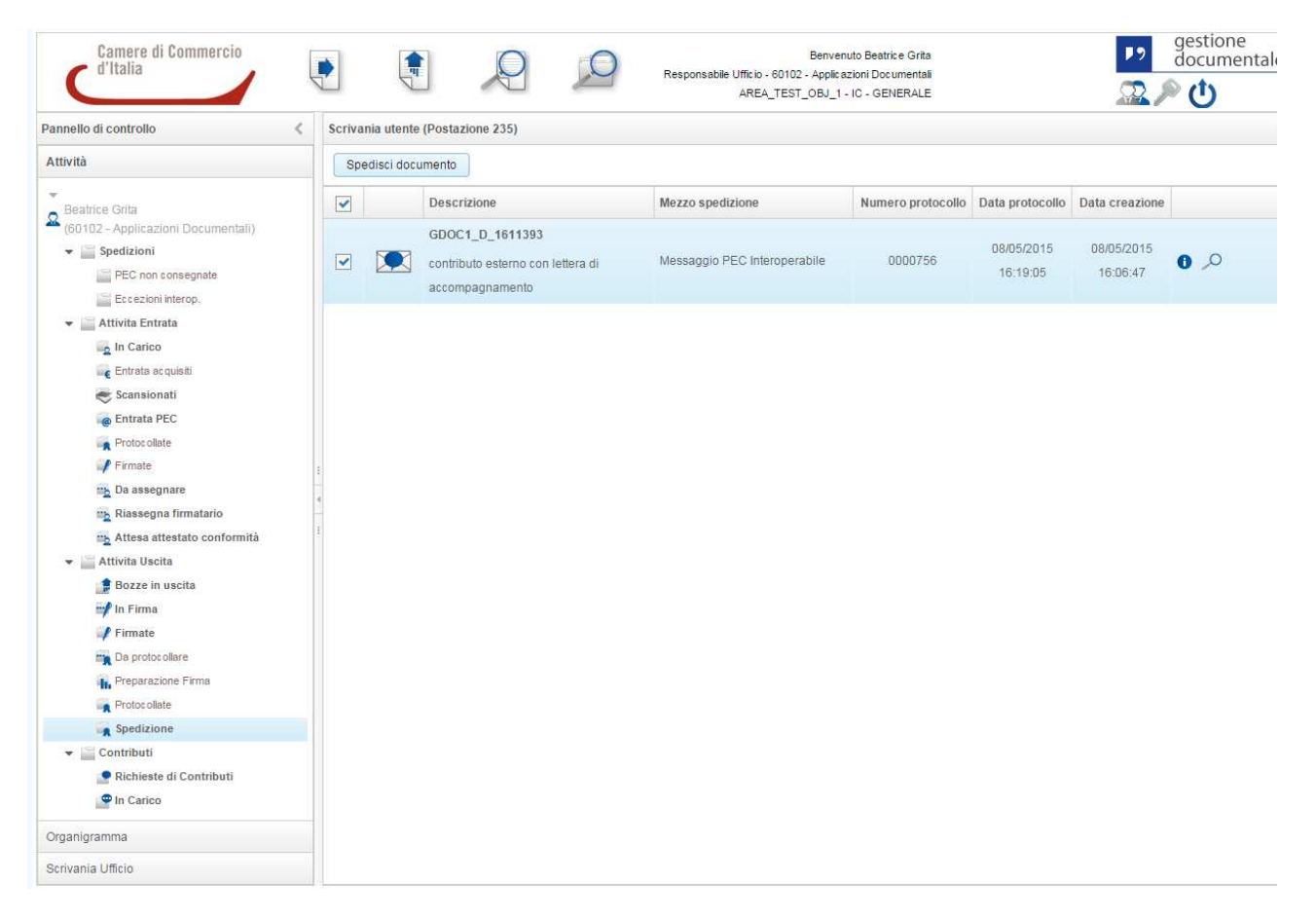

**ATTENZIONE:** E' possibile inserire come lettera di accompagnamento un file già firmato digitalmente (firma PADES e firma CADES). In questo caso:

- a) In fase di creazione della richiesta di contributo esterno, una volta selezionato il documento firmato digitalmente, la maschera non richiederà più la scelta Firmatario
- b) Una volta selezionato INVIA RICHIESTA CONTRIBUTO ESTERNO la stessa non verrà inserita nel processo di conversione e firma, ma verrà inviata direttamente al processo di protocollazione, durante il quale il sistema produrrà il file PDF di Segnatura di protocollo

## 8. Ricerca Documento

Per ricercare un documento selezionare l'icona presente nell'intestazione in alto di GEDOC:

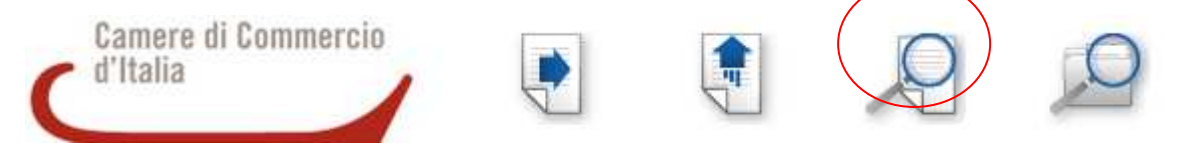

Apparirà una maschera con una serie di filtri di ricerca:

| ID documento:              | GDOC  | 1_D_             |            |   |          |          |   |
|----------------------------|-------|------------------|------------|---|----------|----------|---|
| Data creazione:            | Da 16 | /03/15           | 雦          | A | 16/06/15 | <b>#</b> | 0 |
| Numero protocollo:         | Da    |                  |            | A |          |          | 0 |
| Data protocollo:           | Da    |                  | 曲          | A |          | <b>#</b> | 0 |
| Data conservazione:        | Da    |                  | 曲          | A |          | <b>m</b> |   |
| Stato conservazione:       |       |                  |            |   |          | •        | 1 |
| Tipo flusso:               | C     |                  |            |   |          | *        |   |
| Tipologia documento:       |       |                  |            |   |          | *        |   |
| Catalogo dei processi:     |       |                  |            |   |          | *        | 0 |
| Ufficio creazione:         | 60102 | - Applicazioni D | locumental | Ī |          | 2        | 0 |
| Assegnatario competenza:   | 60102 | - Applicazioni D | ocumental  | ĺ |          | 92       | 0 |
| Assegnatario conoscenza:   |       |                  |            |   |          | 2        | 0 |
| Indice di classificazione: |       |                  |            |   |          | Ec       |   |
| Stato fascicolazione:      | Tutti |                  |            |   |          | •        | 0 |
| Stato classificazione:     | Tutti |                  |            |   |          |          |   |
| Oggetto:                   |       |                  |            |   |          | 1        |   |
| Testo da cercare:          |       |                  |            |   |          |          | 1 |

## La regola di visibilità di base dei documenti in GEDOC è di tipo gerarchico

Ad es. se un Ente è strutturato per Area, Servizio, Ufficio, il Dirigente d'Area vedrà i documenti dei propri servizi/uffici, la Posizione Organizzativa vedrà gli uffici che gli appartengono, il responsabile d'ufficio ed eventuali collaboratori vedranno i documenti gestiti dal loro ufficio.

La novità è il filtro per ID documento: per ogni documento acquisito all'interno di GEDOC gli viene attribuito un codice univoco che identifica in maniera incontrovertibile lo stesso all'interno del Registro. Lo stesso filtro sarà presente anche per i fascicoli.

**ATTENZIONE**: particolare menzione va fatta per il filtro 'Assegnatario per Conoscenza'. Tutte le eventuali assegnazioni per conoscenza da flusso in Entrata, flusso in Uscita, saranno visibili in questo filtro.

Assegnatario conoscenza:

#### Una volta impostati i filtri desiderati selezionare il pulsante

Cerca

Se si intende ripulire i campi per eseguire una nuova ricerca cliccare il pulsante

Pulisci campi

Dopo aver selezionato il pulsante su indicato avremo il seguente risultato:

|               |     | ID documento    | Oggetto                            | Numero protocollo | Data protocollo     | Da    |
|---------------|-----|-----------------|------------------------------------|-------------------|---------------------|-------|
|               | 5   | GDOC1_D_2314225 | richiesta                          | 0000967           | 27/05/2015 11:44:08 | 27/05 |
|               |     | GDOC1_D_1586151 | pippo                              |                   |                     | 05/05 |
|               |     | GDOC1_D_2325071 | sanzione accesa                    | 0000985           | 28/05/2015 11:09:14 | 28/05 |
|               | 5   | GDOC1_D_1833838 | prova firma da doc                 | 0000801           | 14/05/2015 12:20:06 | 14/05 |
|               |     | GDOC1_D_1133317 | LETTTERA INVITO BANDO VINITALIA    | 0000385           | 30/03/2015 10:50:09 | 30/03 |
|               |     | GDOC1_D_1389252 | documento uscita Ferrara 14 aprile | 0000585           | 14/04/2015 12:37:05 | 14/04 |
|               |     | GDOC1_D_1584511 | prova 2                            | 0000683           | 04/05/2015 12:59:05 | 04/05 |
|               |     | GDOC1_D_2326205 | panini e birra per qualcuno        | 0001003           | 03/06/2015 09:29:07 | 29/05 |
| ~             |     | GDOC1_D_1013165 | prova docx firmato                 |                   |                     | 24/03 |
| ( <b>2</b> 1) | 2 1 | 176 3 3         |                                    |                   |                     |       |

Manuale Utente

## Le informazioni che abbiamo subito a disposizione sono:

| ID docur | nento Oggetto | Numero protocollo | Data protocollo | Data creazione |  |
|----------|---------------|-------------------|-----------------|----------------|--|
|----------|---------------|-------------------|-----------------|----------------|--|

Nella parte destra troviamo le seguenti icone :

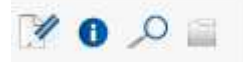

1. apre la maschera 'Modifica Documento':

| Documento                                                      | Altre informazioni                       | Assegnazioni     | Allegati                       | Versioni documento                               | Tracciatura      |
|----------------------------------------------------------------|------------------------------------------|------------------|--------------------------------|--------------------------------------------------|------------------|
| Formato docu                                                   | imento: *                                | PEC              |                                |                                                  |                  |
| Tipologia doc                                                  | umento: *                                | LETTERA          |                                |                                                  | -                |
| Catalogo dei                                                   | processi:                                |                  |                                |                                                  | - 4              |
| Documento p                                                    | rincipale: *                             | messaggio.em     |                                |                                                  | P .              |
| Mittente:                                                      |                                          | prodigiCA.prod   | 01@cert.leg                    | IPA 🗌 RI 📄 INI-<br>almail.it                     | PEC <u>a</u> 🐊 🏼 |
| Oggetto: *                                                     |                                          | Istanza n 2 di a | ccesso ai do                   | cumenti amministrativi co<br>Societa Cooperativa | ontenenti        |
|                                                                |                                          |                  |                                |                                                  |                  |
| Riservato:                                                     |                                          |                  |                                |                                                  |                  |
| Riservato:<br>Assegnatario                                     | competenza: *                            | 60102 - Applica  | izioni Docur                   | nentali                                          |                  |
| Riservato:<br>Assegnatario<br>Indice di class                  | competenza: *<br>sificazione:            | 60102 - Applic   | izioni Docur<br>lessun titolai | nerrtali<br>rio selezionato.                     | E: 💽 🗸           |
| Riservato:<br>Assegnatario<br>Indice di class<br>Da non protoc | competenza: *<br>sificazione:<br>collare | 60102 - Applica  | izioni Docur<br>lessun titolar | nentali<br>rio selezionato.                      | E: 💽 🗸           |

2. • apre il 'Dettaglio Documento'

| ttaglio documento |                    |            |                |                    |           |               |              |
|-------------------|--------------------|------------|----------------|--------------------|-----------|---------------|--------------|
| Documento         | Altre informazioni | Allegati   | Tracciatura    | Versioni documento | Fascicoli | Comunicazioni | Assegnazioni |
| ID documento:     |                    | GDOC1_D    | _2550453       |                    |           |               |              |
| Numero protoco    | llo:               |            |                |                    |           |               |              |
| Data protocollo:  |                    |            |                |                    |           |               |              |
| Tipologia docum   | ento:              | DOCUMEN    | ITO GENERICO   | )                  |           |               |              |
| Formato docume    | ento:              | ELETTROM   | NICO           |                    |           |               |              |
| Tipo flusso docu  | mento:             | Uscita     |                |                    |           |               |              |
| Data creazione:   |                    | 15/06/2015 | 5 10:07:01     |                    |           |               |              |
| Destinatari:      |                    | 87943 - C  | rescenzo Falco | ne                 |           |               |              |
| Oggetto docume    | nto:               | Comunicaz  | zione ssssssss | s                  |           |               |              |
| Documento princ   | cipale:            | MODELLO    | DOCUMENTO      | INFORMATICO        |           | 2             |              |
|                   |                    |            |                |                    |           |               |              |

# 3. Omega mostra una preview del documento

## 4. 🔲 mostra i dettagli del fascicolo

| Dettaglio fascicolo       |                                                             |          |                                 |                        |                             |
|---------------------------|-------------------------------------------------------------|----------|---------------------------------|------------------------|-----------------------------|
| Descrizione:              | Bando di gara Frosinone 2015                                | 1        | Ufficio creazione:              | 60102 - APPLICAZIONI D | OCUMENTALI                  |
| Data creazione:           | 09/06/2015                                                  |          | Titolario:                      | 1 - Gare               | P                           |
| Catalogo dei processi:    | NESSUNO                                                     |          | Responsabile procedimento:      | Giampiero Simoncelli   |                             |
| itato fascicolazione:     | APERTO                                                      |          | Id documento originante:        | GDOC1_D_2531805        |                             |
| ata richiesta conservazio | ne:                                                         |          | Data invio conservazione:       |                        |                             |
| oken conservazione:       |                                                             |          | Id sistema conservazione:       |                        |                             |
| dentificativo fascicolo:  | GDOC1_F_13422                                               |          | Ambito:                         |                        |                             |
| Nodello fascicolo:        |                                                             |          | Utente creazione:               | Giampiero Simoncelli   |                             |
| n noncou a                |                                                             |          |                                 |                        | Richiedi contributo         |
| controllare               | locumento                                                   |          |                                 |                        | Richiedi contributo Esterno |
| 📄 🕨 🧧 Istanza di a        | ccesso atti G                                               | 12200000 |                                 |                        | <u></u>                     |
| 📄 🕨 🌄 Richiesta p         | artecipazione gara Frosinone - Numero Protocollo: 0001114 - | Data     | Protocollo: 09/06/2015 16:20:06 |                        |                             |

Nota Bene: l'icona compare solo se il documento è presente in un fascicolo.

Spuntando il documento si attivano i pulsanti in basso 'Crea Fascicolo' e/o 'Fascicola Documenti':

| GDOC1_D_2531966<br>GDOC1_D_2531805<br>GDOC1_D_1586151<br>GDOC1_D_1133317 | invito seminario fr<br>Richiesta partecipazione gara Frosinone<br>pippo<br>LETTTERA INVITO BANDO VINITALIA | 0001114 | 09/06/2015 16:20:06         | 09/06/2015 18:05:39<br>09/06/2015 16:19:51<br>05/05/2015 17:03:34 | ♥ 0<br>♥ 0 |
|--------------------------------------------------------------------------|----------------------------------------------------------------------------------------------------|---------|-----------------------------|-------------------------------------------------------------------|------------|
| GDOC1_D_2531805<br>GDOC1_D_1586151<br>GDOC1_D_1133317                    | Richiesta partecipazione gara Frosinone<br>pippo<br>LETTTERA INVITO BANDO VINITALIA                        | 0001114 | 09/06/2015 16:20:06         | 09/06/2015 16:19:51<br>05/05/2015 17:03:34                        | 0          |
| GDOC1_D_1586151<br>GDOC1_D_1133317                                       | pippo<br>LETTTERA INVITO BANDO VINITALIA                                                                   | 0000305 |                             | 05/05/2015 17:03:34                                               | 0 🚞        |
| GDOC1_D_1133317                                                          | LETTTERA INVITO BANDO VINITALIA                                                                            | 0000395 |                             |                                                                   |            |
|                                                                          |                                                                                                    | 0000365 | 30/03/2015 10:50:09         | 30/03/2015 10:00:15                                               | 1 0        |
| GDOC1_D_2326205                                                          | panini e birra per qualcuno                                                                                | 0001003 | 03/06/2015 09:29:07         | 29/05/2015 09:36:15                                               | 7 0        |
| GDOC1_D_2263363                                                          | Richiesta accesso atti DL Trieste                                                                          |         |                             | 26/05/2015 15:54:55                                               | 0 🗎        |
| GDOC1_D_1586037                                                          | Istanza di accesso ai documenti amministrativi conter                                                      | 0000778 | 12/05/2015 09:31:06         | 12/05/2015 09: <mark>3</mark> 0:52                                | 1 6        |
| GDOC1_D_1613177                                                          | file non pdf                                                                                               | 0000769 | <b>11/</b> 05/2015 09:14:04 | 08/05/2015 16:33:31                                               | 0          |
| GDOC1_D_2314225                                                          | richiesta                                                                                                  | 0000967 | 27/05/2015 11:44:08         | 27/05/2015 11:40:25                                               | 0          |

### Se si seleziona il pulsante

Crea fascicolo

Apparirà la maschera di inserimento dati per la creazione:

| Nuovo fascicolo             |                 |                 |  |
|-----------------------------|-----------------|-----------------|--|
| Descrizione breve *         |                 |                 |  |
| Catalogo dei processi *     |                 | •               |  |
| Indice di classificazione * |                 | E: 🐺 🖋          |  |
| Reponsabile procedimento *  | Eduardo De Masi | <b>a</b>        |  |
| Pubblico:                   |                 |                 |  |
| Ambito                      |                 | •               |  |
| Modello fascicolo           |                 | •               |  |
|                             |                 |                 |  |
|                             |                 | Chiudi Registra |  |

## Se si seleziona il pulsante

Fascicola documenti

## Apparirà la maschera di ricerca fascicolo

| ID fascicolo:              | GE | OC1_F_          |   |   |          |          | .4 |
|----------------------------|----|-----------------|---|---|----------|----------|----|
| Archivio:                  | Ar | chivio Corrente |   |   |          | •        | .0 |
| Descrizione:               |    |                 |   |   |          |          | 4  |
| Creato da:                 |    |                 |   |   |          | 22       | 4  |
| Data creazione:            | Da | 16/03/15        | Ê | A | 16/06/15 | <b>#</b> | .0 |
| Data chiusura:             | Da |                 | Ê | A |          | <b>#</b> | .4 |
| Titolario:                 |    |                 |   |   |          | Es       |    |
| Catalogo dei processi:     |    |                 |   |   |          | •        | 4  |
| Responsabile procedimento: | Ed | uardo De Masi   |   |   |          | 41       | .0 |
| Stato:                     |    |                 |   |   |          | •        | .0 |

Inserire i filtri desiderati, selezionare il fascicolo ricercato e aggiungere il documento.

E' possibile la multi selezione dei documenti andando a spuntare il primo riquadro in alto a sinistra:

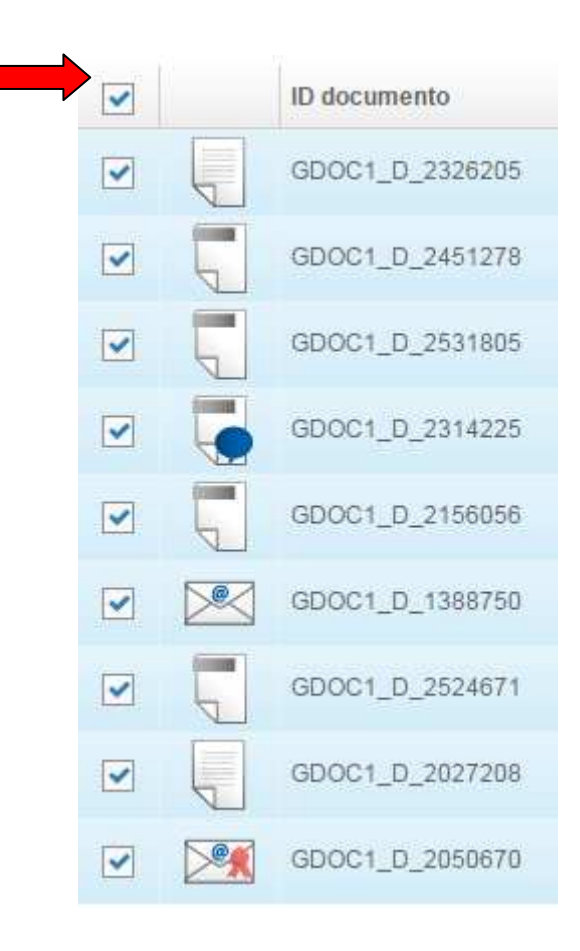

## 9. Ricerca Fascicolo

Per ricercare un fascicolo selezionare l'icona presente nell'intestazione in alto di GEDOC:

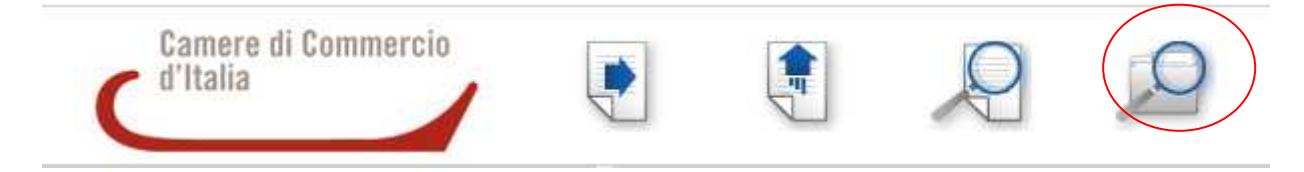

#### Appare la seguente maschera:

| ID fascicolo:              | GE | 00C1_F_         |   |   |          |            | 0 |
|----------------------------|----|-----------------|---|---|----------|------------|---|
| Archivio:                  | An | chivio Corrente |   |   |          | •          | 1 |
| Descrizione:               |    |                 |   |   |          |            | ( |
| Creato da:                 |    |                 |   |   |          | <b>A</b> 2 | ( |
| Data creazione:            | Da | 16/03/15        | 雦 | A | 16/06/15 | <b>#</b>   |   |
| Data chiusura:             | Da |                 | 雦 | A |          | 齡          |   |
| Titolario:                 |    |                 |   |   |          | ٤a         |   |
| Catalogo dei processi:     |    |                 |   |   |          |            |   |
| Responsabile procedimento: | Ed | uardo De Masi   |   |   |          | 42         |   |
| Stato:                     |    |                 |   |   |          | •          |   |

Anche per la ricerca fascicolo troviamo un filtro per ID fascicolo:

|               |          | <br> |
|---------------|----------|------|
| ID fascicolo: | GDOC1_F_ | A    |

Subito sotto troviamo un filtro 'Archivio'; scegliere se cercare nel Corrente (tutti i fascicoli fatti in GEDOC) oppure nel 'Pregresso' (tutti i fascicoli fatti in Prodigi)

| Archivio:    | Archivio Corrente  | • |
|--------------|--------------------|---|
| Descrizione: | Archivio Corrente  |   |
|              | Archivio Pregresso |   |

Se si sceglie 'Archivio Pregresso' scompare il filtro Responsabile Procedimento:

| ID fascicolo:                    | GDOC1_F_           |          |   |          |             | A |
|----------------------------------|--------------------|----------|---|----------|-------------|---|
| Archivio:                        | Archivio Pregresso |          |   |          | •           | A |
| Descrizione:                     |                    |          |   |          |             | 1 |
| Creato da:                       |                    |          |   |          | 92          | 1 |
| Data creazione:                  | Da 16/03/15        | Ê        | A | 16/06/15 | <b>m</b>    | 4 |
| Data chiusura:                   | Da                 | <b>#</b> | A |          | <b>#</b>    | 4 |
| Titolario:                       |                    |          |   |          | Ea          | Ø |
| Stato:                           |                    |          |   |          | *           | 1 |
| Cerca in ufficio d'appartenenza: |                    |          |   |          |             |   |
|                                  |                    |          |   | Cerca    | lisci campi |   |

Se si sceglie 'Archivio Corrente' rimane a disposizione il filtro per responsabile del procedimento, che di default è già compilato con i dati di chi effettua la ricerca

| Responsabile procedimento:   | Eduardo De Masi                                                | ₽ <u>1</u> Ø |
|------------------------------|----------------------------------------------------------------|--------------|
|                              |                                                                |              |
| per cambiare responsabile se | elezionare l'icona 🖭 , si aprirà la maschera dei collaboratori |              |

|                                   | in the second second second second second second second second second second second second second second second |
|-----------------------------------|----------------------------------------------------------------------------------------------------|
| lezione responsabile procedimento | X                                                                                                    |
| ✓ ♣ FUNZIONE MERCATO CAMERALE     |                                                                                                    |
| A Direzione RETE CAMERALE         |                                                                                                    |
| A Consulenze Professionale        |                                                                                                    |
| AD UNIONI E SOCIETA DI SISTEMA    |                                                                                                    |
| 🧟 Laura Businaro                  |                                                                                                    |
| 🧟 Eduardo De Masi                 |                                                                                                    |
| 🧟 Caterina Dolcini                |                                                                                                    |
| Crescenzo Falcone                 |                                                                                                    |
| 🧟 Francesca Funari                |                                                                                                    |
| 🧟 Rosanna Fusco                   |                                                                                                    |
| Paolo Gianesini                   |                                                                                                    |

## Cliccare sul nome del responsabile

Il filtro 'Stato' utile per discernere tra fascicoli aperti o chiusi

Stato:

Cerca in ufficio d'appartenenza:

| APERTO |  |  |  |
|--------|--|--|--|
| CHIUSO |  |  |  |

### Di default il flag su 'Cerca in ufficio d'appartenenza' è attivo

Cerca in ufficio d'appartenenza:

In caso contrario la ricerca verterà su fascicoli appartenenti ad altri uffici

Una volta impostati i filtri desiderati selezionare il pulsante

Cerca

Se si intende ripulire i campi per eseguire una nuova ricerca cliccare il pulsante

Pulisci campi

## Avremo una maschera con questi dati

| apri par | rametri di ricerca |              |               |                       |                        |
|----------|--------------------|--------------|---------------|-----------------------|------------------------|
|          | ID fascicolo       | Descrizione  | Titolario     | Catalogo dei processi | Responsabile procedime |
|          | GDOC1_F_8961       | ISTAT 2015   | 1.2 - Gare DC | NESSUNO               | Eduardo De Masi        |
| 1        | GDOC1_F_9169       | test teramo  | 1.1 - Gare DM | NESSUNO               | Eduardo De Masi        |
| à i      | GDOC1_F_9201       | GARA TIM2015 | 1.1 - Gare DM | NESSUNO               | Eduardo De Masi        |

Per visualizzare il dettaglio del fascicolo selezionare l'icona dettaglio

Subito dopo avremo la seguente maschera

| ISTAT 2015                 |                            |                            |               |             |                             |
|----------------------------|----------------------------|----------------------------|---------------|-------------|-----------------------------|
| ettaglio fascicolo         |                            |                            |               |             | ^                           |
| Descrizione:               | ISTAT 2015                 | <br>Ufficio creazione:     | 50000-FUNZI   | ONE MERCATO | CAMERALE                    |
| Data creazione:            | 20/05/2015                 | Titolario:                 | 1.2 - Gare DC |             |                             |
| Catalogo dei processi:     | NESSUNO                    | Responsabile procedimento: | Eduardo De N  | lasi        |                             |
| Stato fascicolazione:      | CHIUSO                     | Id documento originante:   | GDOC1_D_13    | 389021      |                             |
| Data richiesta conservazio | ne:                        | Data invio conservazione:  |               |             |                             |
| Token conservazione:       |                            | ld sistema conservazione:  |               |             |                             |
| dentificativo fascicolo:   | GEOC1_F_8961               | Ambito:                    |               |             |                             |
| Modello fascicolo:         |                            | Utente creazione:          | Eduardo De N  | lasi        |                             |
| • 📄 ISTAT 2015             |                            |                            |               |             | Richiedi contributo         |
| 😭 teramo                   |                            |                            |               | R           | lichiedi contributo Esterno |
| 😭 verifica cont            | abile società tal dei tali |                            |               |             |                             |
| 💼 🛯 invio agenz            | a entrate                  |                            |               |             |                             |
|                            | uidaziono atto n EEEEE     |                            |               |             |                             |

Da qui in poi sarà possibile effettuare le operazioni viste nel capitolo relativo al Procedimento Amministrativo